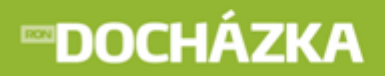

# **DOCHÁZKA - Intraweb**

# Intrawebové rozhraní programu Docházka

Uživatelská příručka

 $\odot$  2013 RON Software, spol. s r.o.

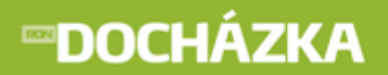

# **DOCHÁZKA - Intraweb**

### © 2013 RON Software, spol. s r.o.

Žádná část z této publikace nesmí být publikována a šířena žádným způsobem a v žádné podobě bez výslovného svolení vydavatele.

## Vydavatel

RON Software, spol. s r. o.

### Autoři

Bc. Martina Bezrouková

## Editoři

Ing. Martin Král Daniel Owczarzy

## Tisk

RON Software, spol. s r.o. 4. červenec 2013

# **⊡DOCHÁZKA**

| OBSAH                                          | 1  |
|------------------------------------------------|----|
| 1 Úvod                                         | 4  |
| 1.1 Nastaveni Intrawebu                        | 4  |
| 1.2 Nastavení práv uživatelů                   | 4  |
| 2 Příhlášení uživatele                         | 9  |
| 3 Osobní údaje                                 | 9  |
| 4 Docházka zaměstnance                         | 10 |
| 5 Historie průchodů                            | 11 |
| 6 Zpracovaná docházka                          | 13 |
| 7 Denní výsledky                               | 22 |
| 8 Měsíční výsledky                             | 25 |
| 8.1 Přehled měsíčních výsledků                 | 27 |
| 8.2 Přehled měsíčních výsledků podle rozdělení | 27 |
| 9 Variabilní výsledky                          | 28 |
| 9.1 Variabilní výsledky                        | 29 |
| 9.2 Denní výsledky                             | 30 |
| 10 Omezení docházky                            | 30 |
| 11 Mzdové položky                              | 32 |

# **⊡DOCHÁZKA**

RON SOFTWARE

| 12 Vložení docházky                                                 | 33 |
|---------------------------------------------------------------------|----|
| 12.1 Pro jeden den                                                  |    |
| 12.2 Pro více dnů                                                   | 35 |
| 13 Vložení historie průchodu                                        | 36 |
| 14 Schvalování docházky                                             | 37 |
| 15 Editace měsíčních výsledků                                       | 40 |
| 16 Plánování absence                                                | 41 |
| 17 Schvalování absencí                                              | 45 |
| 17.1 Nastavení odesílání emailu                                     | 48 |
| 18 Kalendář                                                         | 51 |
| 19 Přehled plánovaných směn                                         | 53 |
| 20 Plánování kapacit                                                | 54 |
| 20.1 Nastavení plánování kapacit                                    | 55 |
| 20.2 Postup plánování kapacit                                       | 57 |
| 20.3 Prostředí naplánovaných kapacit                                | 57 |
| 20.3.1 1. část - Filtry a funkce nad seznamem naplánovaných kapacit | 58 |
| 20.3.2 2. část - Seznam naplánovaných kapacit                       | 59 |
| 20.3.3 3. část - Schvalování naplánovaných kapacit                  | 61 |
| 20.3.4 4. část - Legenda                                            | 61 |
| 20.4 Prostředí v režimu plánování kapacit                           | 62 |
| 20.4.1 1. část - Nástrojová lišta a filtry                          | 62 |

# **⊡DOCHÁZKA**

|                                                                           | RON SOFTWARE |
|---------------------------------------------------------------------------|--------------|
| 20.4.2 2. část - Seznam naplánovaných kapacit<br>20.4.3 3. část - Legenda | 63<br>64     |
| 21 Služební cesty                                                         | 65           |
| 21.1 Nastavení služebních cest                                            | 65           |
| 21.2 Služební cesty                                                       | 68           |
| 22 Počty zaměstnanců                                                      | 78           |
| 23 Monitorování                                                           | 79           |
| 24 Zablokování karty                                                      | 81           |
| 25 Odblokování karty                                                      | 83           |
| 26 Změna hesla                                                            | 84           |
| 27 Odhlásit                                                               | 85           |

# **∞DOCHÁZKA**

## 1 Úvod

Vážený uživateli, jsme rádi, že jste si vybral náš produkt modul Intraweb k programu Docházka.

Intraweb slouží k prohlížení docházky pomocí internetového prohlížeče, na základě přiřazených práv jednotlivým zaměstnancům (uživatelům). V intrawebu lze také plánovat absence, vkládat události podobně jako na docházkovém terminálu. Práce s modulem Intraweb je velice jednoduchá a intuitivní a je stejná jako prohlížení webových stránek.

Na následujících stránkách se dozvíte potřebné informace o ovládání Intrawebu. Manuál je určen pro všechny uživatele, kteří si zakoupili modul Intraweb k programu Docházka.

Snahou autorů je podat užitečné informace jednoduše a přehledně. Orientace v manuálu je snadná, protože jednotlivé názvy kapitol manuálu odpovídají odkazům na Intrawebu.

Budeme rádi, když nám pomůžete tento manuál zdokonalovat. Případné komentáře a nápady směrujte na email: <u>software@ron.cz.</u>

## 1.1 Nastaveni Intrawebu

Před prvním použitím Intrawebu zkontrolujte nastavení v programu Docházka. V menu Systém/Nastavení/ Nastavení Intrawebu/záložka Nastavení je třeba mít zaškrtnutou položku Povolit docházku v intrawebu.

TIP: Zda je verze intrawebu kompatibilní s verzí programu, zjistíte kliknutím na číslo verze intrawebu v intrawebu (vpravo dole). Po stisku se zobrazí kompatibilní verze aplikací.

## 1.2 Nastavení práv uživatelů

V programu máte možnost nastavit práva pro uživatele intrawebu. Potřebné nastavení lze provést:

- > ve formuláři zaměstnance na záložce Intraweb (nastavení práv pro jednu konkrétní osobu),
- v nastavení intrawebu -> Práva uživatelů (nastavení pro všechny uživatele nebo vybrané skupiny),
- > v nastavení intrawebu -> Skupiny uživatelů (hromadné nastavení práv podle skupiny uživatelů),
- v nastavení intrawebu -> Jména a hesla (nastavení přihlašovacích jmen, hesel a skupin uživatelů pro všechny uživatele nebo vybrané skupiny).

RON SOFTWARE

### > NA STA VENÍ PRÁV PRO JEDNU KONKRÉTNÍ OSOBU

V této části přiřazujete zaměstnanci jednotlivá práva pro přístup k datům na intrawebu. V první řadě je to **přihlašovací jméno** a **heslo**, kterým se bude zaměstnanec do systému přihlašovat. Dále to jsou jednotlivá práva přístupu.

### Nastavení práv provedete následovně:

V seznamu vyberete a označíte položku s typem práva, kterou chcete nastavit, a v dolní části karty vyberete požadované nastavení práv. Pro názornost bude vysvětlena položka s typem práva **Prohlížení údajů**. Máte možnost vybrat z následujících:

- Podle skupiny uživatelů právo na prohlížení údajů se nastaví podle vybrané skupiny uživatelů. Skupinu uživatelů musí mít osoba nastavenou v kartě zaměstnance na záložce Intraweb v poli Skupina uživatelů. Skupiny uživatelů nastavíte v menu Systém/Nastavení/Nastavení Intrawebu/Skupiny uživatelů. Noví zaměstnanci budou mít po vybrání skupiny v kartě zaměstnance automaticky nastaveno Podle skupiny uživatelů.
- Pouze vlastní osoba s tímto povolením má zobrazeny pouze vlastní údaje např. osobní údaje.
- Vybrané osoby a skupiny osobě s tímto povolením musíte v dolní části formuláře vybrat osobu nebo skupinu. Kliknutím na podtržený popisek <u>Vybrané osoby</u> se zobrazí seznam zaměstnanců, ze kterého vyberete požadovanou osobu. Novou osobu můžete vytvořit v menu Seznamy/Zaměstnanci. Kliknutím na podtržený popisek <u>Vybrané skupiny</u> zobrazíte seznam vytvořených skupin, ze kterého vyberete požadovanou skupinu osob. Novou skupinu můžete vytvořit v menu Systém/Správa databáze/Skupiny osob pro zabezpečení v aplikaci. Osoba po nastavení práv uvidí údaje (například osobní údaje) vybrané osoby, vybrané skupiny (například Dělníků) v intrawebu.
- Vše uživatelé s tímto povolením můžou v intrawebu prohlížet např. osobní údaje všech zaměstnanců.
- Zakázat osoba s tímto povolením nemá právo prohlížet např. osobní údaje.

Pro volby Vlastní rozdělení, Vlastní rozdělení kromě sebe, Vlastní a podřízená rozdělení, Vlastní a podřízená rozdělení kromě sebe, Podřízená rozdělení, je nutné mít nastaveno v menu Systém/Nastavení/Nastavení Intrawebu/Typy práv uživatelů typ rozdělení u zvoleného práva. Pokud u zvoleného práva není nastaven Typ rozdělení, potom se při přiřazení některé z uvedených voleb zobrazí hláška: "Pozor! Pro tento typ práva není nastaven typ rozdělení!". Zda je Typ rozdělení u vybraného práva nastaven, můžete ověřit ve sloupci Typ rozdělení. Pokud ve sloupci není žádná hodnota, není typ rozdělení nastaven.

#### PŘÍKLAD: Na záložce Skupiny uživatelů nastavíte pro typ práva SCHVÁLENÍ ABSENCE hodnotu VLASTNÍ A PODŘÍZENÁ ROZDĚLENÍ KROMĚ SEBE. Na záložce Typ práv uživatelů pro typ práva SCHVÁLENÍ ABSENCE je nutné mít vybrán Typ rozdělení.

Pokud jste vybrali v horní části formuláře ze seznamu položku s typem práva **Odblokování** nebo **Zablokování karty**, potom se ve spodní části zobrazí popisek: **Uživatel musí při odblokování/blokování karty zadat své heslo** - při zaškrtnutí políčka musí uživatel při blokování nebo odblokování karty zadat své heslo.

## > NA STAVENÍ PRÁV PRO VŠECHNY UŽIVATELE NEBO VYBRANÉ SKUPINY

Zde máte možnost nastavit práva pro prohlížení a editaci údajů vlastních, údajů vybrané skupiny nebo osoby, případně údajů všech dle vybraného rozsahu.

V horní části formuláře vyberte funkci, pro kterou chcete nastavit práva uživatelů (např. Prohlížení údajů). V dalším kroku vyberte, zda chcete vytvořit práva pro všechny uživatele nebo jen pro vybrané skupiny.

#### 1) Nastavení práv pro všechny uživatele:

- Nastavení práv z nabídky zvolte, jaká práva chcete, aby měli všichni zaměstnanci. Pro všechny zaměstnance budete nejčastěji volit Zakázat osoby s tímto povolením, nemají právo prohlížet údaje např. osobní údaje nebo Pouze vlastní osoby s tímto povolením uvidí pouze vlastní údaje např. osobní údaje.
- Vybrané záznamy z nabídky zvolte, co se má provést s právy zaměstnanců. Při prvním nastavení práv zaměstnanců použijete volbu Nastavit - všem zaměstnancům se nastaví zvolená práva do Formuláře zaměstnance.

Pokud jste vybrali v horní části formuláře **Odblokování** nebo **Zablokování karty**, potom se ve spodní části formuláře zobrazí **Podrobnosti**. V podrobnostech můžete provést následující nastavení. **Ponechat beze změny** - políčko je implicitně zaškrtnuto. Pokud potřebujete provést změnu, odškrtněte políčko u tohoto popisu. Následně budete moci zaškrtnout políčko: **Uživatel musí při odblokování/blokování karty zadat své heslo** - při zaškrtnutí políčka musí uživatel při blokování nebo odblokování karty zadat své heslo.

#### 2) Nastavení práv pro vybrané skupiny:

Práva pro všechny zaměstnance máte již vytvořena, ale potřebujete ještě nastavit práva jen pro určitou skupinu uživatelů. Může se jednat o nastavení práv pro mistry, aby viděli potřebné údaje svých podřízených (dělníků).

- Provést požadované změny pouze pro osoby ze skupiny zatrhnutím políčka a výběrem z nabídky zvolte, pro jakou skupinu uživatelů chcete nastavit práva (například skupina Mistři). Novou skupinu můžete vytvořit v menu Systém/Správa databáze/Skupiny osob pro zabezpečení v aplikaci.
- Nastavení práv z nabídky zvolte, jaká práva chcete přidělit osobám ze skupiny (například Mistrům pro prohlížení údajů jejich podřízených Dělníků). Pro jednotlivé skupiny zaměstnanců budete nejspíše volit
   Vybrané skupiny a osoby po zvolení tohoto práva nastavte potřebné osoby a skupiny v následujících dvou řádcích <u>Vybrané osoby</u> a <u>Vybrané skupiny</u> (například Dělníci). Mistři po nastavení práv uvidí například osobní údaje vybrané osoby, vybrané skupiny (například Dělníků). Všechny vybraná skupina osob s tímto povolením uvidí údaje všech (například osobní údaje všech zaměstnanců).
- Vybrané záznamy z nabídky zvolte, co se má provést s právy vybraných osob ze skupiny. Jelikož již jsou nastavena nějaká práva, použijete volbu Přidat k právům zaměstnanců vybraným osobám ze skupiny budou přidána zvolená práva.

Pokud jste vybrali v horní části formuláře **Odblokování** nebo **Zablokování karty**, potom se ve spodní části formuláře zobrazí **Podrobnosti**. V podrobnostech můžete provést následující nastavení. **Ponechat beze změny** - políčko je implicitně zaškrtnuto. Pokud potřebujete provést změnu, odškrtněte políčko u tohoto popisu. Následně budete moci zaškrtnout políčko: **Uživatel musí při odblokování/blokování karty zadat své heslo** - při zaškrtnutí políčka musí uživatel při blokování nebo odblokování karty zadat své heslo.

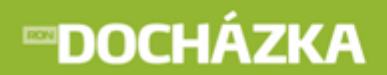

Pokud máte údaje ve formuláři vyplněné, stačí stisknout tlačítko **Provést** a požadované změny se provedou. Všechna provedená nastavení pro osoby se uloží do Formuláře zaměstnance - Intraweb.

POZOR: Prohlížení údajů je nutné nastavit pro všechny, kteří mohou vidět data v intrawebu.

### > HROMA DNÉ NA STAVENÍ PRÁV PODLE SKUPINY UŽIVA TELŮ

Zde máte možnost nastavit práva podle uživatelských skupin. Uživatelskou skupinou může být například Prodejna, Vedoucí prodejny či Oblastní manažer. Každá z těchto skupin bude mít jiná práva v intrawebu. Skupinu uživatelů můžete zaměstnancům přiřadit v jejich kartě zaměstnance nebo hromadně v nastavení intrawebu ve formuláři Jména a hesla.

 Skupiny uživatelů - vytvořte skupinu uživatelů stiskem tlačítka Nový záznam. Klikněte do vytvořeného řádku a zadejte název a kód skupiny. V případě potřeby je možné zadat i poznámku ke skupině.

Práva vybrané skupině nastavíte tak, že si nejprve označíte skupinu uživatelů. Potom ve střední části označíte vybraný řádek s právem a ve spodní části "**Nastavení práva**" vyberete požadovanou hodnotu ze seznamu.

- Pouze vlastní uživatelé s tímto povolením mají zobrazeny pouze vlastní údaje např. osobní údaje.
- Vybrané osoby a skupiny uživatelům s tímto povolením musíte v dolní části formuláře vybrat osobu nebo skupinu. Kliknutím na podtržený popisek <u>Vybrané osoby</u> se zobrazí formulář Výběr osob pro práva v intrawebu, ze kterého vyberete požadovanou osobu. Novou osobu můžete vytvořit v menu Seznamy/ Zaměstnanci. Kliknutím na podtržený popisek <u>Vybrané skupiny</u> zobrazíte formulář Výběr skupin pro práva v intrawebu, ze kterého vyberete požadovanou skupinu osob. Novou skupinu můžete vytvořit v menu Systém/Správa databáze/Skupiny osob pro zabezpečení v aplikaci. Osoba po nastavení práv uvidí údaje (například osobní údaje) vybrané osoby, vybrané skupiny (například Dělníků) v intrawebu.
- Vše uživatelé s tímto povolením můžou v intrawebu prohlížet např. osobní údaje všech zaměstnanců.
- Zakázat uživatelé s tímto povolením nemají právo prohlížet např. osobní údaje.

Pro volby Vlastní rozdělení, Vlastní rozdělení kromě sebe, Vlastní a podřízená rozdělení, Vlastní a podřízená rozdělení kromě sebe, Podřízená rozdělení, je nutné mít nastaveno na záložce Typy práv uživatelů typ rozdělení u zvoleného práva. Pokud u zvoleného práva není nastaven Typ rozdělení, potom se při přiřazení některé z uvedených voleb zobrazí hláška: "Pozor! Pro tento typ práva není nastaven typ rozdělení! (záložka Typy práv uživatelů)".

#### PŘÍKLAD: Na záložce Skupiny uživatelů nastavíte pro typ práva SCHVÁLENÍ ABSENCE hodnotu VLASTNÍ A PODŘÍZENÁ ROZDĚLENÍ KROMĚ SEBE. Na záložce Typy práv uživatelů pro typ práva SCHVÁLENÍ ABSENCE je nutné mít vybrán Typ rozdělení.

Pokud jste vybrali v horní části formuláře ze seznamu položku s typem práva **Odblokování** nebo **Zablokování karty**, potom se ve spodní části zobrazí popisek: **Uživatel musí při odblokování/blokování karty zadat své heslo** - při zaškrtnutí políčka musí uživatel při blokování nebo odblokování karty zadat své heslo.

## > NASTAVENÍ PŘIHLAŠOVACÍCH JMEN, HESEL A SKUPIN UŽIVATELŮ PRO VŠECHNY UŽIVATELE NEBO VYBRANÉ SKUPINY

Zde máte možnost nastavit přístupová jména, hesla a případně skupinu uživatelů zaměstnancům.

V horní části formuláře vyberte z nabídky typ kódování hesla. V dalším kroku vyberte, zda chcete vytvořit práva pro všechny uživatele nebo jen pro vybrané skupiny.

### 1) Nastavení pro všechny uživatele:

- Přihlašovací jméno z nabídky zvolte požadovaný tvar přihlašovacího jména. Pokud má být přihlašovací jméno bez diakritiky, zatrhněte pole Bez diakritiky.
- Přihlašovací heslo z nabídky vyberte heslo. V poli můžete nastavit i jednotné heslo pro všechny vybrané uživatele a potom nastavit vynucení změny hesla.
- Vynutit změnu hesla pokud se zvolí vynucení hesla (vybere se položka Ano), potom po prvním přihlášení do intrawebu se zaměstnanci zobrazí informace o tom, že platnost hesla vypršela a je nutné si zadat heslo nové. Vynucení hesla se projeví i v kartě zaměstnance na záložce Intraweb zaškrtnutou položkou Vynutit změnu hesla při přihlášení. Po prvním přihlášení zaměstnance a zadání nového hesla pole již zaškrtnuté nebude a navíc se vyplní pole Poslední změna hesla ve formátu DD.MM.RRRR HH:MM:SS.
- Skupina uživatelů zaměstnancům můžete hromadně přiřadit jejich skupinu. Seznam skupin uživatelů vytvoříte v Nastavení intrawebu/Skupiny uživatelů.

#### 2) Nastavení pro vybrané skupiny:

Pokud potřebujete nastavit jména a hesla jen pro určitou skupinu uživatelů, použijete tyto volby:

- Provést požadované změny pouze pro osoby ze skupiny zatrhnutím políčka a výběrem z nabídky zvolte, pro jakou skupinu uživatelů chcete nastavit jména a hesla (například skupina Mistři). Novou skupinu můžete vytvořit v menu Systém/Správa databáze/Skupiny osob pro zabezpečení v aplikaci.
- Provést požadované změny pouze u osob, které nemají údaje vyplněné při zaškrtnutí políčka provedete nastavení pro osoby, které nemají tyto údaje vyplněné.

Pokud máte údaje ve formuláři vyplněné, stačí stisknout tlačítko **Provést** a požadované změny se provedou. Všechna provedená nastavení pro osoby se uloží do Formuláře zaměstnance - Intraweb.

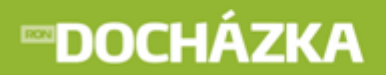

## 2 Příhlášení uživatele

Na Intraweb se vstupuje na základě vyplněného uživatelského Jména a Hesla. To je přiděleno každému uživateli správcem.

| Přihlášení uživatele |  |       |  |  |  |
|----------------------|--|-------|--|--|--|
| Iméno                |  |       |  |  |  |
| Heslo                |  |       |  |  |  |
|                      |  | Vstup |  |  |  |

## 3 Osobní údaje

V tomto odkazu se zobrazují osobní údaje zaměstnance. Pokud chcete odkaz využívat, je potřeba jej nastavit v programu:

v nastavení intrawebu -> Ostatní údaje

-> Zobrazit osobní údaje.

> pokud jste provedli potřebné nastavení odkazu v programu, objeví se následující:

| Osoba        | vyskocilova Vyskočilová Mirka, Ing. 2859        | •        | Nastavit      |          |     |
|--------------|-------------------------------------------------|----------|---------------|----------|-----|
|              |                                                 |          |               |          | _   |
| v nabídky zv | olte osobu, pro kterou chcete zobrazit data. Po | té stisk | něte tlačítko | Nastavit | nro |

Osoba - z nabídky zvolte osobu, pro kterou chcete zobrazit data. Poté stiskněte tlačítko pro zobrazení údajů vybrané osoby. Pokud tuto možnost nemáte, znamená to, že výběr není povolen v programu (Karta zaměstnance -> Intraweb).

V osobních údajích jsou zobrazeny podrobné informace k vybrané osobě.

Automaticky zobrazovaný údaj je Jméno a příjmení osoby. Dále jsou to ty údaje, které jste si vybrali v Nastavení intrawebu záložce Osobní údaje. Může se jednat o Rodné číslo, Datum narození apod.

Ing. Mirka Vyskočilová

## 4 Docházka zaměstnance

V docházce zaměstnance je zobrazen přehled všech operací (událostí), které byly zaznamenány docházkovým terminálem, vloženy uživatelem do původní docházky nebo aplikací intrawebu (např. Služební cesta, Odchod, Práce, Dovolená apod.). Pokud chcete odkaz využívat, je potřeba jej nastavit v programu Docházka:

> v nastavení intrawebu -> Obecné

-> **Výběr osob - před jménem zobrazit** - v poli pro výběr osob je možné zobrazit další pole z tabulky Osoba nebo PracovniPomer. Vyberte z předdefinovaných nabídek nebo zadejte vlastní SQL pole.

-> **Výběr osob - za jménem zobrazit** - v poli pro výběr osob je možné zobrazit další pole z tabulky Osoba nebo PracovniPomer. Vyberte z předdefinovaných nabídek nebo zadejte vlastní SQL pole.

**Osoba.Uzivatelska1** - před jménem/za jménem se zobrazí hodnota zadaná v Uživatelském poli 1 v kartě zaměstnance (Karta zaměstnance -> Ostatní údaje). Uživatelská pole je možné přejmenovat v nastavení aplikace (Nastavení aplikace -> Společné nastavení -> Uživatelská pole osob).

**Osoba.Uzivatelska1 + ': '** - před jménem/za jménem se zobrazí hodnota zadaná v Uživatelském poli 1 s dvojtečkou za zobrazenou hodnotou.

**Osoba.IntrawebLogin** - před jménem/za jménem se zobrazí přihlašovací jméno osoby.

PracovniPomer.OsobniCislo - před jménem/za jménem se zobrazí osobní číslo zaměstnance.

-> **Typ rozdělení pro výběr** - vyberte typ rozdělení pro filtrování dat (například v monitorování).

-> Nadpis - zadání nadpisu není povinné. Pokud nebude nadpis zadán, zobrazí se výchozí text "Rozdělení".

-> **Maximální počet zobrazených období** - při výběru období se nabídne jen zadaný počet starších období. Pokud zadáte hodnotu 0, nebude počet omezen.

> v nastavení intrawebu -> Docházka

#### -> Povolit docházku zaměstnance (původní docházka).

pokud máte v programu (Karta zaměstnance -> Intraweb) Prohlížení údajů (Docházka) zakázáno, tento odkaz se nezobrazí. Pokud údaje můžete prohlížet a zároveň jste provedli potřebné nastavení odkazu v docházce, objeví se následující:

| Období    | Říjen 2009 👻                        |          |
|-----------|-------------------------------------|----------|
| Rozdělení | - všechno - 🔻 - všechno - 👻         | Nastavit |
| Osoba     | vyskocilova Vyskočilová Mirka 002 🔹 |          |

# **™DOCHÁZKA**

- Období zvolte měsíc, pro který chcete zobrazit seznam docházky. Počet období, které se zobrazí v seznamu, můžete omezit v programu Docházka (nastavení intrawebu -> Obecné -> Maximální počet zobrazených období). Zámek ( ) u položky Období, se zobrazuje u uzavřeného období.
- Rozdělení z nabídky vyberte požadované rozdělení. Pokud rozdělení není na výběr, nemáte ho nastavené v
  programu Docházka (nastavení intrawebu -> Obecné -> Typ rozdělení pro výběr).
- Osoba vyberte osobu, u které chcete zjistit docházku pro vybrané období. Pokud tuto možnost nemáte, není výběr povolen v programu Docházka (Karta zaměstnance -> Intraweb). Před jménem i za jménem se můžou zobrazit další údaje osoby. Je to například hodnota, která je zadaná v Uživatelském poli 1, přihlašovací jméno nebo osobní číslo zaměstnance. Nastavení dalších údajů provedete v programu Docházka (Nastavení intrawebu -> Obecné -> Výběr osob před/za jménem zobrazit).

Tlačítkem

Nastavit

nastavíte zadané údaje a zobrazí se Vám seznam pro vybrané:

| 4.3.2013 | 07:40 Práce | 16:11 Odchod |
|----------|-------------|--------------|
| 5.3.2013 | 07:45 Práce | 16:17 Odchod |
| 6.3.2013 | 07:20 Práce | 15:51 Odchod |
| 7.3.2013 | 07:40 Práce | 16:11 Odchod |

Seznam zobrazuje jednotlivé dny v měsíci a k nim provedené operace. Na jednom řádku je možné mít několik operací (např. Práce, Přestávka, Lékař, Práce a Odchod). V případě, že řádek je prázdný, tak daný den neproběhla žádná operace. Pokud máte nastaveno zobrazení kódu terminálu, potom se zobrazí v závorce za názvem operace. Nastavení se provede v nastavení intrawebu na záložce Docházka (nastavení intrawebu -> Docházka -> Zobrazit kód terminálu v původní docházce).

V seznamu můžete <u>Zobrazit\_poznámky</u> / <u>Skrýt\_poznámky</u>. Odkaz je zobrazen nad seznamem docházky zaměstnance.

Pod seznamem je zobrazen odkaz <u>Schválit\_docházku</u> 37). Pokud jsou povolena práva pro schvalování docházky, potom po kliknutí na odkaz se zobrazí okno pro schválení docházky zobrazené osoby. Pokud práva nejsou povolena, zobrazí se hláška: "Pro zvolenou operaci nemáte právo!".

## 5 Historie průchodů

V historii průchodů zaměstnance je zobrazen přehled průchodů, které byly zaznamenány průchodovými terminály nebo vloženy manuálně 36 uživatelem do historie průchodů. Pokud chcete odkaz využívat, je potřeba jej nastavit v programu Docházka:

> v nastavení intrawebu -> Obecné

-> **Výběr osob - před jménem zobrazit** - v poli pro výběr osob je možné zobrazit další pole z tabulky Osoba nebo PracovniPomer. Vyberte z předdefinovaných nabídek nebo zadejte vlastní SQL pole.

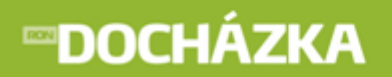

-> **Výběr osob - za jménem zobrazit** - v poli pro výběr osob je možné zobrazit další pole z tabulky Osoba nebo PracovniPomer. Vyberte z předdefinovaných nabídek nebo zadejte vlastní SQL pole.

**Osoba.Uzivatelska1** - před jménem/za jménem se zobrazí hodnota zadaná v Uživatelském poli 1 v kartě zaměstnance (Karta zaměstnance -> Ostatní údaje). Uživatelská pole je možné přejmenovat v nastavení aplikace (Nastavení aplikace -> Společné nastavení -> Uživatelská pole osob).

**Osoba.Uzivatelska1 + ': '** - před jménem/za jménem se zobrazí hodnota zadaná v Uživatelském poli 1 s dvojtečkou za zobrazenou hodnotou.

**Osoba.IntrawebLogin** - před jménem/za jménem se zobrazí přihlašovací jméno osoby.

PracovniPomer.OsobniCislo - před jménem/za jménem se zobrazí osobní číslo zaměstnance.

-> Typ rozdělení pro výběr - vyberte typ rozdělení pro filtrování dat (například v monitorování).

-> Nadpis - zadání nadpisu není povinné. Pokud nebude nadpis zadán, zobrazí se výchozí text "Rozdělení".

-> **Maximální počet zobrazených období** - při výběru období se nabídne jen zadaný počet starších období. Pokud zadáte hodnotu 0, nebude počet omezen.

> v nastavení intrawebu -> Docházka

#### -> Povolit historii průchodů.

pokud máte v programu (Karta zaměstnance -> Intraweb) Prohlížení údajů (Docházka) zakázáno, tento odkaz se nezobrazí. Pokud údaje můžete prohlížet a zároveň jste provedli potřebné nastavení odkazu v docházce, objeví se následující:

| Období    | Říjen 2009                        | - |          |
|-----------|-----------------------------------|---|----------|
| Rozdělení | - všechno - 👻 - všechno - 👻       |   | Nastavit |
| Osoba     | vyskocilova Vyskočilová Mirka 002 | - |          |

- Období zvolte měsíc, pro který chcete zobrazit průchody osoby. Počet období, které se zobrazí v seznamu, můžete omezit v programu Docházka (nastavení intrawebu -> Obecné -> Maximální počet zobrazených období). Zámek () u položky Období, se zobrazuje u uzavřeného období.
- Rozdělení z nabídky vyberte požadované rozdělení. Pokud rozdělení není na výběr, nemáte ho nastavené v
  programu Docházka (nastavení intrawebu -> Obecné -> Typ rozdělení pro výběr).
- Osoba vyberte osobu, u které chcete zjistit průchody pro vybrané období. Pokud tuto možnost nemáte, není výběr povolen v programu Docházka (Karta zaměstnance -> Intraweb). Před jménem i za jménem se můžou zobrazit další údaje osoby. Je to například hodnota, která je zadaná v Uživatelském poli 1, přihlašovací jméno nebo osobní číslo zaměstnance. Nastavení dalších údajů provedete v programu Docházka (Nastavení intrawebu -> Obecné -> Výběr osob před/za jménem zobrazit).

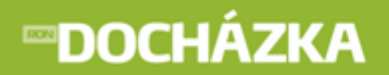

Tlačítkem

Nastavit

nastavíte zadané údaje a zobrazí se Vám seznam pro vybrané:

| 4.10.2009 |                      |
|-----------|----------------------|
| 5.10.2009 | 09:37 Otevření dveří |
| 6.10.2009 |                      |

Seznam zobrazuje jednotlivé dny v měsíci a k nim jednotlivé průchodové operace. Na jednom řádku je možné mít několik operací (např. Otevření dveří apod.). V případě, že řádek je prázdný, tak daný den neproběhl žádný průchod. Záznamy slouží pro sledování přístupu do objektů.

V seznamu můžete <u>Zobrazit poznámky</u> / <u>Skrýt poznámky</u>. Odkaz je zobrazen nad seznamem průchodů zaměstnance.

Pod seznamem je zobrazen odkaz <u>Schválit docházku</u> 37). Pokud jsou povolena práva pro schvalování docházky, potom po kliknutí na odkaz se zobrazí okno pro schválení docházky zobrazené osoby. Pokud práva nejsou povolena, zobrazí se hláška: "Pro zvolenou operaci nemáte právo!".

## 6 Zpracovaná docházka

V odkazu je zobrazen celkový přehled záznamu zpracované docházky. Pokud chcete odkazy využívat, je potřeba je nastavit v programu Docházka:

### NA STA VENÍ ZOBRA ZENÍ ZPRA COVA NÉ DOCHÁ ZKY:

v nastavení intrawebu -> Obecné

-> **Výběr osob - před jménem zobrazit** - v poli pro výběr osob je možné zobrazit další pole z tabulky Osoba nebo PracovniPomer. Vyberte z předdefinovaných nabídek nebo zadejte vlastní SQL pole.

-> **Výběr osob - za jménem zobrazit** - v poli pro výběr osob je možné zobrazit další pole z tabulky Osoba nebo PracovniPomer. Vyberte z předdefinovaných nabídek nebo zadejte vlastní SQL pole.

**Osoba.Uzivatelska1** - před jménem/za jménem se zobrazí hodnota zadaná v Uživatelském poli 1 v kartě zaměstnance (Karta zaměstnance -> Ostatní údaje). Uživatelská pole je možné přejmenovat v nastavení aplikace (Nastavení aplikace -> Společné nastavení -> Uživatelská pole osob).

**Osoba.Uzivatelska1 + ': '** - před jménem/za jménem se zobrazí hodnota zadaná v Uživatelském poli 1 s dvojtečkou za zobrazenou hodnotou.

**Osoba.IntrawebLogin** - před jménem/za jménem se zobrazí přihlašovací jméno osoby.

PracovniPomer.OsobniCislo - před jménem/za jménem se zobrazí osobní číslo zaměstnance.

-> Typ rozdělení pro výběr - vyberte typ rozdělení pro filtrování dat (například v monitorování).

-> Nadpis - zadání nadpisu není povinné. Pokud nebude nadpis zadán, zobrazí se výchozí text "Rozdělení".

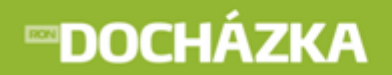

-> **Maximální počet zobrazených období** - při výběru období se nabídne jen zadaný počet starších období. Pokud zadáte hodnotu 0, nebude počet omezen.

> nastavení intrawebu -> Docházka

-> Povolit zpracovanou docházku.

-> **Zobrazení zpracované docházky** - z nabídky zvolte, jaké zobrazení se má ve zpracované docházce nastavit:

**Podle volby uživatele** - nad seznamem zpracované docházky si uživatel může zvolit, jakou podobu zpracované docházky chce zobrazit. Uživatel může v seznamu zobrazit zpracovanou docházku v grafické i textové podobě (<u>grafická i text</u>), jen v textové (<u>text</u>), jen v grafické (<u>grafická</u>) nebo nezobrazovat ani textovou ani grafickou podobu (<u>nic</u>).

**Grafické zobrazení zpracované docházky** - v seznamu se zobrazí jen grafická podoba zpracované docházky.

**Textové zobrazení zpracované docházky** - v seznamu se zobrazí jen textová podoba zpracované docházky.

**Grafické i textové zobrazení** - v seznamu se zobrazí grafická i textová podoba zpracované docházky.

Nic - v seznamu se nezobrazí textová ani grafická podoba zpracované docházky.

### NA STAVENÍ EDITACE ZPRACOVANÉ DOCHÁZKY:

> nastavení intrawebu -> Editace docházky

- -> Povolit editaci docházky,
- -> Typ rozdělení pro editaci ze seznamu vyberte typ rozdělení pro editaci. Pokud je nastaven typ rozdělení a budete editovat interval denního záznamu, potom se v zobrazeném formuláři objeví položka "Rozdělení", ve které můžete (položka Zadání rozdělení je povinné není zaškrtnutá) nebo musíte (zaškrtnutá položka Zadání rozdělení je povinné) vybrat požadované rozdělení.
- -> Zadání rozdělení je povinné určete zatržením, zda je zadání rozdělení povinné. Pokud je rozdělení povinné, je nutné požadované rozdělení vybrat z nabízeného seznamu. Pokud rozdělení v tomto případě nevyberete, zobrazí se vám hláška: "Není zadáno rozdělení docházky!".
- -> Nadpis políčka s rozdělením umožní přiřadit rozdělení k záznamu zpracované docházky (tabulka RozliseniDochazky). Zadání nadpisu není povinné. Pokud nebude nadpis zadán, zobrazí se výchozí text "Rozdělení".
- -> Počet dnů pro vkládání nastavte omezení pro vkládání záznamů zpracované docházky počet dnů od aktuálního data. Kromě tohoto nastavení se ověřuje také datum zpracované docházky!

#### Příklad:

- 0 = maximálně lze vkládat pro aktuální den,
- 5 = lze vkládat až 5 dnů dopředu,
- -1 = maximálně lze vkládat na předchozí den.

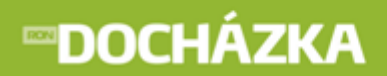

-> Denní výsledky (před) - nastavte sloupce, které se zobrazí před záznamy zpracované docházky.

-> **Denní výsledky (za)** - nastavte sloupce, které se zobrazí za záznamy zpracované docházky. Jednotlivé sloupce se oddělují středníkem. Formát sloupců:

### Formáty:

Denní výsledek (kód časové složky, jednotka, editace, nadpis) - DV:<kod>:H/D/K:0/1:Nadpis sloupce Poznámka ke dni (editace, nadpis) - P:0/1:Nadpis sloupce Začátek prvního intervalu dne - DOCH1:Nadpis sloupce Konec posledního intervalu dne - DOCH2:Nadpis sloupce

#### Vysvětlivky:

DV - denní výsledek P - poznámka 1/0 - povolit / zakázat H/D/K - hodiny / dny / kalendářní dny

#### Příklad:

DV:100:H:0:Odpracovaná doba; DOCH1:Začátek;DOCH2:Konec;P:1:Poznámka

-> **Zobrazit přehled měsíčních výsledků u zpracované docházky** - po zatrhnutí pole se u zpracované docházky zobrazí přehled měsíčních výsledků.

## NA STAVENÍ ŘÁDKŮ PRO EDITACI MĚSÍČNÍCH VÝSLEDKŮ V PŘEHLEDU ZPRACOVANÉ DOCHÁZKY:

> nastavení intrawebu -> Editace docházky 2

- -> Řádky pro editaci měsíčních výsledků v přehledu zpracované docházky
- -> Řádky pro editaci měsíčních výsledků v přehledu zpracované docházky 2 pro nastavení použijte XML formulář s tagem <editacemesicnich>. Přes tlačítko Příklad zobrazíte příklad nastavení XML editace měsíčních výsledků a mzdových položek.

#### Příklad:

<?xml version="1.0" encoding="windows-1250"?>

<editacemesicnich sirkapole="40">

<radekeditacemesicnich typ="MV" kod="100" hodiny="1" dny="1" kalendarnidny="1" nadpis="Odprac." styl="font-weight:bold"/>

<radekeditacemesicnich typ="MV" kod="114" hodiny="2" dny="1" nadpis="Nařízený přesčas" /> <radekeditacemesicnich typ="MV" kod="997" hodiny="2" nadpis="Převáděný přesčas" />

</editacemesicnich>

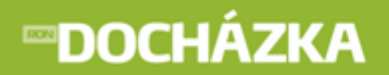

```
RON SOFTWARE
```

```
<?xml version="1.0" encoding="windows-1250"?>
<editacemesicnich sirkapole="80">
     <radekeditacemesicnich typ="MP" kod="125" castka="1" nadpis="Osobní příplatek" />
     <radekeditacemesicnich typ="MP" kod="123" castka="2" nadpis="Zvláštní příplatek" />
     <radekeditacemesicnich typ="MP" kod="243" castka="2" nadpis="Odměny za vynálezy a
     zlepšovací návrhy" />
</editacemesicnich>
```

### Vysvětlivky:

1/2 - needitovatelná / editovatelná položka MV/MP - měsíční výsledky/mzdové položky

> nastavení intrawebu -> Docházka

-> **Cesta k programovým souborům Docházky (pro spouštění agentů)** - zadejte cestu k programovým souborům Docházky. Pro správnou funkčnost vyúčtování zkontrolujte práva na soubor cmd. exe!

práva pro Editaci výsledků můžete nastavit v: Karta zaměstnance -> Intraweb - pro jednoho konkrétního zaměstnance, Nastavení intrawebu -> Práva uživatelů - pro více uživatelů.

**Maximální počet dnů pro zpětnou editaci docházky** - pokud je nastavená hodnota větší než 0, potom je možné editovat docházku maximálně pro zadaný počet dnů zpět.

pokud máte v programu (Karta zaměstnance -> Intraweb) Prohlížení údajů (Docházka) zakázáno, tento odkaz se nezobrazí. Pokud údaje můžete prohlížet a zároveň máte nastaveno zobrazení zpracované docházky, objeví se následující:

| Období    | Říjen 2009 👻                        |          |
|-----------|-------------------------------------|----------|
| Rozdělení | - všechno - 🔻                       | Nastavit |
| Osoba     | vyskocilova Vyskočilová Mirka 002 👻 |          |

- Období zvolte měsíc, pro který chcete zobrazit seznam zpracované docházky. Počet období, které se zobrazí v seznamu, můžete omezit v programu Docházka (nastavení intrawebu -> Obecné -> Maximální počet zobrazených období). Zámek ( ) u položky Období, se zobrazuje u uzavřeného období.
- Rozdělení z nabídky vyberte požadované rozdělení. Pokud rozdělení není na výběr, nemáte ho nastavené v
  programu Docházka (nastavení intrawebu -> Obecné -> Typ rozdělení pro výběr).
- Osoba vyberte osobu, u které chcete zjistit docházku pro vybrané období. Pokud tuto možnost nemáte, není výběr povolen v programu Docházka (Karta zaměstnance -> Intraweb). Před jménem i za jménem se můžou zobrazit další údaje osoby. Je to například hodnota, která je zadaná v Uživatelském poli 1, přihlašovací jméno nebo osobní číslo zaměstnance. Nastavení dalších údajů provedete v programu Docházka (Nastavení intrawebu -> Obecné -> Výběr osob před/za jménem zobrazit).

# **∞DOCHÁZKA**

RON SOFTWARE

Tlačítkem

Nastavit

nastavíte zadané údaje a zobrazí se seznam pro vybrané:

| Datum     | Odpracovaná<br>doba |                                   |                                      |                                      |       | Začátek | Konec | Poznámka |
|-----------|---------------------|-----------------------------------|--------------------------------------|--------------------------------------|-------|---------|-------|----------|
| 1.10.2009 | 8:00                | 07:00 Příchod (4:30) - 1          | 11:30 Přestávka<br>(0:30) - <b>1</b> | 12:00 Příchod (3:30) - 1<br>>> 15:30 |       | 07:00   | 15:30 |          |
| 2.10.2009 | 8:00                | 07:00 Příchod (4:30)              | 11:30 Přestávka<br>(0:30)            | 12:00 Příchod (3:30)<br>>> 15:30     |       | 07:00   | 15:30 |          |
| 3.10.2009 |                     |                                   |                                      |                                      |       |         |       |          |
| 4.10.2009 |                     |                                   |                                      |                                      |       |         |       |          |
| 5.10.2009 | 8:00                | 07:00 Příchod (4:30)              | 11:30 Přestávka<br>(0:30)            | 12:00 Příchod (3:30)<br>>> 15:30     |       | 07:00   | 15:30 |          |
| 6.10.2009 |                     | 07:00 Dovolená (8:00)<br>>> 15:00 |                                      |                                      |       | 07:00   | 15:00 |          |
| 7.10.2009 | 8:00                | 07:00 Příchod (4:30)              | 11:30 Přestávka<br>(0:30)            | 12:00 Příchod (3:30)<br>>> 15:30     |       | 07:00   | 15:30 |          |
| 8.10.2009 | 7:00                | 08:00 Příchod (4:30)              | 12:30 Přestávka<br>(0:30)            | 13:00 Příchod (2:30)<br>>> 15:30     |       | 07:00   | 15:30 | zubař    |
| 9.10.2009 | 8:00                | 07:00 Příchod (4:30)              | 11:30 Přestávka<br>(0:30)            | 12:00 Příchod (3:30)<br>>> 15:30     | D 🛯 😦 | 07:00   | 15:30 |          |

V seznamu je zobrazen celkový přehled záznamů zpracované docházky v barevných intervalech. Zobrazují se zde jednotlivé dny v měsíci a k nim provedené operace s hodnotami odpracované doby v závorce. Pokud není provedeno zpracování původní docházky, neuvidíte zde žádné výsledky. Zpracované intervaly mají definovaný počátek, konec, skutečnou i započtenou délku, přiřazenou směnu, podle které se může lišit zaokrouhlení tohoto intervalu. Všechny tyto vlastnosti systém nastaví podle definovaných podmínek. Před a za záznamy zpracované docházky se zobrazí sloupce, které jste si nastavili v programu Docházka (nastavení intrawebu -> Editace docházky -> Denní výsledky (před/za)).

V seznamu můžete <u>Zobrazit poznámky</u> / <u>Skrýt poznámky</u>. Odkaz je zobrazen nad seznamem zpracované docházky zaměstnance. V seznamu je rovněž možné zobrazit zpracovanou docházku v grafické i textové podobě (<u>grafická i text</u>), jen textové (<u>text</u>), jen grafické (<u>grafická</u>) nebo nezobrazovat ani textovou ani grafickou podobu (<u>nic</u>).

Pod seznamem je zobrazen odkaz <u>Schválit docházku</u> [37]. Pokud jsou povolena práva pro schvalování docházky, potom po kliknutí na odkaz se zobrazí okno pro schválení docházky zobrazené osoby. Pokud práva nejsou povolena, zobrazí se hláška: "Pro zvolenou operaci nemáte právo!".

Stiskem odkazu <u>Vložit přestávku</u> se podle definovaných podmínek vloží přestávky.

Pokud jsou v seznamu editovatelné hodnoty, jako například Poznámka (viz červený rámeček v horním obrázku), potom je pod seznamem zobrazeno tlačítko Uložit

| Pokud je správně nastavená cesta k agentům, potom tlačítkem | Přepočítat | se přepočítají | výsledky |
|-------------------------------------------------------------|------------|----------------|----------|
| docházky.                                                   |            |                |          |

V seznamu zpracované docházky můžete provádět následující operace:

⇒ 🗋 vkládat nové záznamy,

⇒ editovat záznam (stiskem podtrženého odkazu, například 07:00 Příchod),

⇒ 🞽 editovat řádek,

⇒ 👟 smazat celý řádek,

Tyto funkce je možné využít jen, pokud je docházka zpracovaná a není ještě schválená a pokud má uživatel právo Editovat výsledky (Karta zaměstnance -> Intraweb).

|                      | vyskocilova Mirka Vysk | očilová 00 | 2            |
|----------------------|------------------------|------------|--------------|
|                      | St 14.10.2009          |            | Pro více dnů |
| Zobrazený čas od     |                        | do         |              |
| Započtený čas od     |                        | do         |              |
| Operace              |                        | •          | -            |
| Směna                | Noční směna 7,5        |            | •            |
| Rozdělení            |                        | •          | -            |
| Poznámka             |                        |            |              |
| Zpracoval            |                        |            |              |
|                      | Automaticky vložit     | přestávky  |              |
|                      |                        |            |              |
| <u>&lt;&lt; zpět</u> | ОК                     |            |              |

⇒ Po stisknutí tlačítka 🗋 Nový záznam se zobrazí formulář pro vložení nového záznamu:

- Osoba osoba, které se vkládá záznam zpracované docházky. Před jménem i za jménem se můžou zobrazit další údaje osoby. Je to například hodnota, která je zadaná v Uživatelském poli 1, přihlašovací jméno nebo osobní číslo zaměstnance. Nastavení dalších údajů provedete v programu Docházka (Nastavení intrawebu -> Obecné -> Výběr osob - před/za jménem zobrazit).
- Datum den a datum, pro které se vkládá záznam zpracované docházky.
- <u>Pro\_více\_dnů</u>/do pokud stisknete podtržený odkaz, budete moct vložit datum, do kterého se mají záznamy opakovat.
- Zobrazený čas od do zadejte časový úsek, který má být zobrazen.
- Započtený čas od do zadejte časový úsek, který má být započten.
- Operace zvolte v menu patřičnou operaci (např. příchod, odchod, služební cesta). Nemáte-li na výběr žádné operace je třeba je nastavit v programu Docházka (menu Terminály -> Operace terminálu -> formulář konkrétní operace -> první záložka formuláře -> pole Manuálně vkládat přes Intraweb musí být zaškrtnuto). Nastavení je třeba provést pro všechny operace, které se mají zobrazovat na výběr v Intrawebu.
- Směna z nabídky zvolte požadovanou směnu.
- Rozdělení vyberte rozdělení, u kterého chcete zobrazit přítomnost osob. Pokud rozdělení není na výběr, nemáte ho nastavené v programu Docházka (nastavení intrawebu -> Editace docházky -> Typ rozdělení pro editaci). Pokud jste v programu Docházka (nastavení intrawebu -> Editace docházky -> Zadání rozdělení je povinné) určili zatržením, že je zadání rozdělení povinné, je nutné jej vybrat. Pokud rozdělení v tomto případě nevyberete, zobrazí se vám hláška: "Není zadáno rozdělení docházky!".
- **Poznámka** libovolná poznámka k zadávanému záznamu.
- Zpracoval jméno uživatele, který záznam vložil.
- Automaticky vložit přestávky u vkládaného záznamu bude po zatržení pole automaticky vložena přestávka.

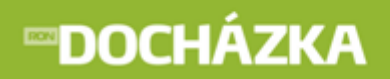

Po provedení potřebných úprav stiskněte tlačítko

ОК

Přes odkaz << zpět se vrátíte na seznam zpracované docházky zaměstnance bez uložení zapsaných údajů.

Stiskem tlačítka **Podle původní doch.** se provede znovu sestavení intervalů docházky podle původních záznamů terminálů. Při použití této funkce přijdete o ruční záznamy editace ve vybraném dni.

Stiskem tlačítka **Podle kalendáře** provedete automatické vygenerování docházky podle nastavených směn v kalendáři. Po stisku tlačítka se vám zobrazí formulář **Vygenerování docházky podle kalendáře**:

|          | Říjen 2009                                      |  |  |  |  |  |  |  |  |  |
|----------|-------------------------------------------------|--|--|--|--|--|--|--|--|--|
|          | vyskocilova Mirka Vyskočilová 002               |  |  |  |  |  |  |  |  |  |
|          | Datum posledního zpracování docházky: 27.2.2013 |  |  |  |  |  |  |  |  |  |
|          |                                                 |  |  |  |  |  |  |  |  |  |
| Datum od | 4.10.2009 do 4.10.2009                          |  |  |  |  |  |  |  |  |  |
| Operace  | <b>•</b>                                        |  |  |  |  |  |  |  |  |  |
| Délka    | O Celá směna O 1. půlka směny O 2. půlka směny  |  |  |  |  |  |  |  |  |  |
|          |                                                 |  |  |  |  |  |  |  |  |  |
|          | 🔲 Použít počátek a konec směny                  |  |  |  |  |  |  |  |  |  |
|          | 🔲 Použít časy pevného jádra                     |  |  |  |  |  |  |  |  |  |
|          | 🕅 Automaticky opakovat v následujících dnech    |  |  |  |  |  |  |  |  |  |
|          |                                                 |  |  |  |  |  |  |  |  |  |
|          | Vložit                                          |  |  |  |  |  |  |  |  |  |
|          | << zpět                                         |  |  |  |  |  |  |  |  |  |

V horní části formuláře je zobrazen měsíc, ve kterém je operace vkládána, jméno a příjmení osoby a datum posledního zpracování docházky.

- Datum od do zadejte rozsah dnů pro vygenerování docházky podle kalendáře.
- Operace zvolte v menu patřičnou operaci (např. příchod, odchod, služební cesta). Systém vloží takto zvolenou operaci. Nemáte-li na výběr žádné operace je třeba je nastavit v programu Docházka (menu Terminály -> Operace terminálu -> formulář konkrétní operace -> první záložka formuláře -> pole Manuálně vkládat přes Intraweb musí být zaškrtnuto). Nastavení je třeba provést pro všechny operace, které se mají zobrazovat na výběr v Intrawebu.
- Délka z nabídky zvolte, zda se jedná o celou směnu, první půlku směny nebo o druhou půlku směny.
- Použít počátek a konec směny pokud je tato položka při vkládání dat vypnuta provede se vložení od času počátku směny a v délce nastavené v definici směny. Pokud je položka zaškrtnuta provede se vložení intervalu omezeného počátkem a koncem směny.
- Použít časy pevného jádra změní podmínky vkládání na časy určené pevným jádrem směny.
- Automaticky opakovat v následujících datech operace se bude automaticky opakovat v následujících dnech. Zvolená operace musí mít povoleno automatické opakování.

TIP: Tímto způsobem je možné hromadně vkládat např. celozávodní dovolenou.

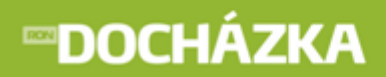

⇒ Po stisku podtrženého odkazu (například <u>07:00 Příchod</u>) se zobrazí formulář pro editaci vybraného záznamu:

|                  | Mirka Vysk | očilová                 |    |      |   |                         |
|------------------|------------|-------------------------|----|------|---|-------------------------|
|                  | So 3.10.20 | 09                      |    |      |   |                         |
| Zobrazený čas od | 4:45       |                         | do | 9:15 |   | = 4:30 (zobrazená doba) |
| Započtený čas od | 4:45       |                         | do | 9:15 |   | = 4:30 (započtená doba) |
| Operace          | Příchod    |                         | -  | 01   | - |                         |
| Směna            | Noční smi  | ina 7,5                 |    |      | • |                         |
| Rozdělení        |            |                         | •  |      | • |                         |
| Poznámka         |            |                         |    |      |   |                         |
| Zpracoval        |            |                         |    |      |   |                         |
|                  | Automa     | aticky vložit přestávky |    |      |   |                         |
|                  |            |                         |    |      |   |                         |
| << zpět          | ОК         |                         |    |      |   | Zrušit záznam           |

Ve formuláři v levém horním rohu ve čtverečku se zobrazí barva úrovně, kterou je docházka schválena (v červeně vyznačené oblasti). Pokud je docházka již schválena, není možné ve formuláři provádět změny (všechna editovatelná pole zešednou).

Pokud není docházka schválena, je možné v tomto formuláři upravit daný interval denního záznamu dle potřeby. Upravuje se buď v řádku zobrazený čas a tato oprava následně upraví graficky celou docházku daného dne ve zvoleném intervalu nebo se opravuje interval v řádku započtený čas, kde výsledek bude upraven tak, že nedojde k umazání/přidání grafického záznamu celé části, ale zobrazí se daná úprava jako zub a bude vidět původní délka odpracované doby, ale započtena bude pouze její část. Rozdíl po této opravě je pak zapsán v řádku Úprava (v programu Docházka).

Zrušit záznam

Tlačítkem zobrazený interval denního záznamu smažete. Před samotným smazáním intervalu budete dotázáni, zda si opravdu chcete zrušit tento záznam. Po potvrzení bude záznam odstraněn. Popis ostatních funkcí viz výše.

# DOCHÁZKA

RON SOFTWARE

|      | vysko    | ocilova Mirka V | yskočilová 002                   |                     |   |                 |
|------|----------|-----------------|----------------------------------|---------------------|---|-----------------|
|      | So 3.    | 10.2009         |                                  |                     |   |                 |
|      |          |                 |                                  |                     |   |                 |
| od   | do       |                 |                                  |                     |   |                 |
|      | 0.45     |                 | <b>B</b> <sup>2</sup> <b>I I</b> |                     | _ |                 |
| 4:45 | 9:15     | Operace         | Prichod                          |                     | • | 01 👻            |
|      |          | Směna           | Noční směna 7,5                  |                     |   | •               |
|      |          | Rozdělení       | Středisko 1                      |                     | • | 1 •             |
|      |          | Poznámka        |                                  |                     |   |                 |
| 9:15 | 9:45     | Operace         | Přestávka                        |                     | • | 02 🔻            |
|      |          | Směna           | Noční směna 7,5                  |                     |   | •               |
|      |          | Rozdělení       | Středisko 1                      |                     | • | 1 •             |
|      |          | Poznámka        |                                  |                     |   |                 |
| 9:45 | 13:00    | Operace         | Příchod                          |                     | • | 01 🔹            |
|      |          | Směna           | Noční směna 7,5                  |                     |   | •               |
|      |          | Rozdělení       | Středisko 1                      |                     | • | 1 •             |
|      |          | Poznámka        |                                  |                     |   |                 |
|      |          |                 |                                  |                     |   |                 |
| ОК   | <u> </u> | <u>zpět</u>     | Vložit přestávky                 | Podle původní doch. |   | Podle kalendáře |

⇒ Po stisknutí tlačítka 🞽 Editovat řádek se zobrazí formulář pro editaci vybraného řádku:

Vložit přestávky

Stiskem tlačítka zobrazíte dotaz, zda opravdu chcete automaticky vložit přestávky. Po odsouhlasení dotazu se provede vložení přestávek a zároveň se zobrazí informace o průběhu vkládání (například: Vložení přestávky proběhlo v pořádku). Popis ostatních funkcí viz výše.

⇒ Po stisku tlačítka 🛓 Smazat celý řádek se zobrazí dotaz, zda si opravdu přejete smazat celý řádek. Po potvrzení dotazu tlačítkem "OK" bude celý řádek smazán.

Ve zpracované docházce je možné zobrazit řádky pro editaci měsíčních výsledků a mzdových položek. Řádky se zobrazí, po nastavení v programu Docházka (nastavení intrawebu -> Editace docházky 2 -> Řádky pro editaci měsíčních výsledků v přehledu zpracované docházky / 2), pod seznamem zpracované docházky.

|                   | Hodiny | Dny   | Kalendářní dny |                                        | Částka |
|-------------------|--------|-------|----------------|----------------------------------------|--------|
| Odprac.           | 97:30  | 10,75 | 0,00           | Osobní příplatek                       | 500,0  |
| Nařízený přesčas  |        |       |                | Zvláštní příplatek                     |        |
| Převáděný přesčas | -6:45  |       |                | Odměny za vynálezy a zlepšovací návrhy | 100,00 |

Ve zpracované docházce je možné zobrazit přehled měsíčních výsledků. Přehled se zobrazí po nastavení v programu Docházka (nastavení intrawebu -> Editace docházky -> Zobrazit přehled měsíčních výsledků u zpracované docházky) pod seznamem zpracované docházky. Řádky a jejich zobrazení je stejné jako u odkazu <u>Měsíční výsledky</u><sup>[25]</sup>.

| Kód časové složky | Časová složka                           | Hodiny | Pracovní dny | Kalendářní dny |
|-------------------|-----------------------------------------|--------|--------------|----------------|
| 100               | Odpracovaná doba                        | 159:00 | 19.75        | 0              |
| 103               | Odpracovaná doba odpoledne              | 20:00  | 0            | 0              |
| 105               | Ztížené prostředí                       | 50:00  | 0            | 0              |
| 110               | Přesčas 25%                             | -1:00  | 0            | 0              |
| 146               | Režimový příplatek                      | 159:00 | 0            | 0              |
| 147               | Bonus procenta                          | 0:00   | 70           | 0              |
| 200               | Dovolená                                | 8:00   | 1            | 0              |
| 970               | Norma podle plánování                   | 75:30  | 10           | 0              |
| 982               | Celkový přesčas včetně převodu z minula | -1:00  | 0            | 0              |
| 990               | Proplacená doba                         | 181:30 | 0            | 0              |
| 992               | Absence celkem                          | 8:00   | 1            | 0              |
| 993               | Přestávky                               | 1:00   | 0            | 0              |
| 994               | Stravenky                               | 0:00   | 0            | 20             |
| 995               | Celkový přesčas                         | -1:00  | 0            | 0              |
| 996               | Proplacený přesčas                      | 21:30  | 0            | 0              |
| 997               | Převáděný přesčas                       | -22:30 | 0            | 0              |
| 998               | Skutečná norma                          | 160:00 | 20           | 0              |
| 999               | Norma                                   | 168:00 | 21           | 0              |

## 7 Denní výsledky

V denních výsledcích jsou uvedeny odpracované hodiny jednotlivých dnů v měsíci. Pokud chcete odkaz využívat, je potřeba jej nastavit v programu Docházka.

> v nastavení intrawebu -> Obecné

-> **Výběr osob - před jménem zobrazit** - v poli pro výběr osob je možné zobrazit další pole z tabulky Osoba nebo PracovniPomer. Vyberte z předdefinovaných nabídek nebo zadejte vlastní SQL pole.

-> **Výběr osob - za jménem zobrazit** - v poli pro výběr osob je možné zobrazit další pole z tabulky Osoba nebo PracovniPomer. Vyberte z předdefinovaných nabídek nebo zadejte vlastní SQL pole.

**Osoba.Uzivatelska1** - před jménem/za jménem se zobrazí hodnota zadaná v Uživatelském poli 1 v kartě zaměstnance (Karta zaměstnance -> Ostatní údaje). Uživatelská pole je možné přejmenovat v nastavení aplikace (Nastavení aplikace -> Společné nastavení -> Uživatelská pole osob).

**Osoba.Uzivatelska1 + ': '** - před jménem/za jménem se zobrazí hodnota zadaná v Uživatelském poli 1 s dvojtečkou za zobrazenou hodnotou.

Osoba.IntrawebLogin - před jménem/za jménem se zobrazí přihlašovací jméno osoby.

PracovniPomer.OsobniCislo - před jménem/za jménem se zobrazí osobní číslo zaměstnance.

-> Typ rozdělení pro výběr - vyberte typ rozdělení pro filtrování dat (například v monitorování).

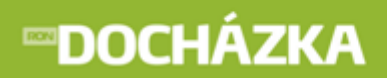

-> Nadpis - zadání nadpisu není povinné. Pokud nebude nadpis zadán, zobrazí se výchozí text "Rozdělení".

-> **Maximální počet zobrazených období** - při výběru období se nabídne jen zadaný počet starších období. Pokud zadáte hodnotu 0, nebude počet omezen.

v nastavení intrawebu -> Docházka

-> Povolit denní výsledky.

> v nastavení intrawebu -> Denní výsledky

-> **Sloupce sestavy** - nastavte sloupce, které chcete sledovat.

-> Nadpis sloupce - pokud vkládáte nový sloupec (přes tlačítko 🗋 Nový záznam), zadejte jeho název.

-> **Vzoreček** - pokud vkládáte nový sloupec (přes tlačítko 🗋 Nový záznam), zadejte vzoreček pro výpočet.

-> Jednotka - pokud vkládáte nový sloupec (přes tlačítko 🗋 Nový záznam), zadejte vzoreček pro výpočet.

-> Povolit editaci hodnot - povolíte editaci hodnot v intrawebu pro vybranou časovou složku.

-> **Zobrazit původní docházku v denních výsledcích** - pokud má přihlášený uživatel záznam původní docházky, potom se zobrazí další sloupce vpravo od posledního nastaveného sloupce denních výsledků.

-> **Zobrazovat prázdné kolonky** - zaškrtnutím pole se v prázdných kolonkách zobrazí nulové hodnoty.

#### práva pro Editaci výsledků můžete nastavit v:

Karta zaměstnance -> Intraweb - pro jednoho konkrétního zaměstnance, Nastavení intrawebu -> Práva uživatelů - pro více uživatelů.

**Maximální počet dnů pro zpětnou editaci docházky** - pokud je nastavená hodnota větší než 0, potom je možné editovat docházku maximálně pro zadaný počet dnů zpět.

pokud máte v programu (Karta zaměstnance -> Intraweb) Prohlížení údajů (Docházka) zakázáno, tento odkaz se nezobrazí. Pokud údaje můžete prohlížet a zároveň jste provedli potřebné nastavení odkazu v docházce, objeví se následující:

| Období    | Říjen 2009                        | • |          |
|-----------|-----------------------------------|---|----------|
| Rozdělení | - všechno - 🔻 - všechno - 🔻       |   | Nastavit |
| Osoba     | vyskocilova Vyskočilová Mirka 002 | • |          |

Období - zvolte měsíc, pro který chcete zobrazit seznam denních výsledků. Počet období, které se zobrazí v seznamu, můžete omezit v programu Docházka (nastavení intrawebu -> Obecné -> Maximální počet zobrazených období). Zámek () u položky Období, se zobrazuje u uzavřeného období.

- Rozdělení z nabídky vyberte požadované rozdělení. Pokud rozdělení není na výběr, nemáte ho nastavené v
  programu Docházka (nastavení intrawebu -> Obecné -> Typ rozdělení pro výběr).
- Osoba vyberte osobu, u které chcete zjistit docházku pro vybrané období. Pokud tuto možnost nemáte, není výběr povolen v programu Docházka (Karta zaměstnance -> Intraweb). Před jménem i za jménem se můžou zobrazit další údaje osoby. Je to například hodnota, která je zadaná v Uživatelském poli 1, přihlašovací jméno nebo osobní číslo zaměstnance. Nastavení dalších údajů provedete v programu Docházka (Nastavení intrawebu -> Obecné -> Výběr osob před/za jménem zobrazit).

```
Tlačítkem
```

Nastavit

nastavíte zadané údaje a zobrazí se seznam pro vybrané:

| Datum     | Odpracovaná doba | Přesčas 25% | Dovolená | Nemoc | OČR  | Lékař - zaměstnanec | Stravenky | Školení |       |         |       |        |
|-----------|------------------|-------------|----------|-------|------|---------------------|-----------|---------|-------|---------|-------|--------|
| 1.10.2009 | 8:00             |             |          |       |      |                     | 1         |         | 06:54 | Příchod | 16:24 | Odchod |
| 2.10.2009 | 8:00             |             |          |       |      |                     | 1         |         | 06:43 | Příchod | 15:39 | Odchod |
| 3.10.2009 |                  |             |          |       |      |                     |           |         |       |         |       |        |
| 4.10.2009 |                  |             |          |       |      |                     |           |         |       |         |       |        |
| 5.10.2009 | 8:00             |             |          |       |      |                     | 1         |         | 06:48 | Příchod | 16:09 | Odchod |
| 6.10.2009 |                  |             | 8:00     |       |      |                     |           |         |       |         |       |        |
| 7.10.2009 | 8:00             |             |          |       |      |                     | 1         |         | 06:51 | Příchod | 15:35 | Odchod |
| 8.10.2009 | 7:00             | -1:00       |          |       |      |                     | 1         |         | 06:46 | Příchod | 11:28 | Nemoc  |
| 9.10.2009 | 8:00             |             |          |       |      |                     | 1         |         | 06:35 | Příchod | 16:02 | Odchod |
| Celkem    | 159:00           | -1:00       | 8:00     | 0:00  | 0:00 | 0:00                | 20        | 0:00    |       |         |       |        |

Seznam zobrazuje jednotlivé dny v měsíci a k nim celkový přehled záznamů zpracované docházky. V dolní části seznamu jsou uvedeny součty hodin v jednotlivých sloupcích. V levé části seznamu může být zobrazeno barevné označení. Barvy ukazují, ke kterým dnům je docházka schválena a jaké úrovně dosahuje. Můžou být tři úrovně schválení docházky (zelené, žluté, červené) viz Schvalování docházky (37).

Pokud jste povolili editaci hodnot, potom se pod seznamem Denních výsledků zobrazí tlačítko Tlačítkem se ukládají editované hodnoty.

### Uložit

Pokud jste povolili zobrazení původní docházky v denních výsledcích a přihlášený uživatel má záznam původní docházky, potom se vám zobrazí další sloupce (viz červený rámeček v obr.).

Pod seznamem je zobrazen odkaz <u>Schválit</u><u>docházku</u> 37). Pokud jsou povolena práva pro schvalování docházky, potom po kliknutí na odkaz se zobrazí okno pro schválení docházky zobrazené osoby. Pokud práva nejsou povolena, zobrazí se hláška: "Pro zvolenou operaci nemáte právo!".

POZOR: Pokud upravíte denní výsledky v Intrawebu a následně provedete Přepočet v programu Docházka, tak ztratíte provedené úpravy. Systém načte původní docházku. Aby se tomuto problému zamezilo, je nutné v programu Docházka v časové složce zatrhnout volbu Nepřepočítávat denní výsledky (menu Seznamy/Typy časových složek/formulář konkrétní časové složky -> záložka Vlastnosti -> podzáložka Rozšířené nastavení).

## 8 Měsíční výsledky

Odkaz zobrazuje celkový přehled záznamů zpracované docházky. V odkazu si můžete zobrazit <u>Přehled</u> <u>měsíčních výsledků</u><sup>[27]</sup> anebo <u>Přehled měsíčních výsledků podle rozdělení</u><sup>[27]</sup>. Pokud chcete odkaz využívat, je potřeba jej nastavit v programu Docházka:

> v nastavení intrawebu -> Obecné

-> **Výběr osob - před jménem zobrazit** - v poli pro výběr osob je možné zobrazit další pole z tabulky Osoba nebo PracovniPomer. Vyberte z předdefinovaných nabídek nebo zadejte vlastní SQL pole.

-> **Výběr osob - za jménem zobrazit** - v poli pro výběr osob je možné zobrazit další pole z tabulky Osoba nebo PracovniPomer. Vyberte z předdefinovaných nabídek nebo zadejte vlastní SQL pole.

**Osoba.Uzivatelska1** - před jménem/za jménem se zobrazí hodnota zadaná v Uživatelském poli 1 v kartě zaměstnance (Karta zaměstnance -> Ostatní údaje). Uživatelská pole je možné přejmenovat v nastavení aplikace (Nastavení aplikace -> Společné nastavení -> Uživatelská pole osob).

**Osoba.Uzivatelska1 + ': '** - před jménem/za jménem se zobrazí hodnota zadaná v Uživatelském poli 1 s dvojtečkou za zobrazenou hodnotou.

Osoba.IntrawebLogin - před jménem/za jménem se zobrazí přihlašovací jméno osoby.

PracovniPomer.OsobniCislo - před jménem/za jménem se zobrazí osobní číslo zaměstnance.

-> **Typ rozdělení pro výběr** - vyberte typ rozdělení pro filtrování dat (například v monitorování).

-> Nadpis - zadání nadpisu není povinné. Pokud nebude nadpis zadán, zobrazí se výchozí text "Rozdělení".

-> **Maximální počet zobrazených období** - při výběru období se nabídne jen zadaný počet starších období. Pokud zadáte hodnotu 0, nebude počet omezen.

> v nastavení intrawebu -> Docházka

#### -> Povolit měsíční výsledky,

-> **Povolit měsíční výsledky podle rozdělení** - povolením měsíčních výsledků podle rozdělení se vám v intrawebu zobrazí odkazy <u>Přehled měsíčních výsledků</u> a <u>Přehled měsíčních výsledků podle rozdělení</u>. V přehledu měsíčních výsledků podle rozdělení můžete sledovat kolik odpracovaných a neodpracovaných hodin zaměstnanec strávil na jednotlivém rozdělení. Používání rozdělení docházky je třeba mít nastaveno v programu Docházka v menu Systém -> Nastavení aplikace -> Společné nastavení -> Rozdělení docházky.

v nastavení intrawebu -> Měsíční výsledky

-> Řádky sestavy - nastavte řádky, které chcete sledovat.

-> Nadpis řádku - pokud vkládáte nový řádek (přes tlačítko 📙 Nový záznam), zadejte jeho název.

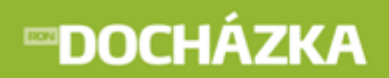

-> **Vzoreček** - pokud vkládáte nový řádek (přes tlačítko 🗋 Nový záznam), zadejte vzoreček pro výpočet.

-> **Zobrazovat pouze nastavené řádky** - zaškrtnutím pole se zobrazí řádky, které jste si nastavili v horní části formuláře.

-> Nezobrazovat nulové řádky - zaškrtnutím pole se v prázdných kolonkách nezobrazí nulové hodnoty.

pokud máte v programu (Karta zaměstnance -> Intraweb) Prohlížení údajů (Docházka) zakázáno, tento odkaz se nezobrazí. Pokud údaje můžete prohlížet a zároveň máte nastaveno zobrazení variabilních výsledků a denních výsledků za variabilní období, zobrazí se následující:

| Přehled měsíčních výsledků 🕴 Přehled měsíčních výsledků podle rozdělení |                                               |          |  |  |  |  |
|-------------------------------------------------------------------------|-----------------------------------------------|----------|--|--|--|--|
| Období                                                                  | Říjen 2009 👻                                  |          |  |  |  |  |
| Rozdělení                                                               | - všechno - 🔻                                 | Nastavit |  |  |  |  |
| Osoba                                                                   | jaroslav.novotny Novotný Jaroslav, Ing. 001 👻 |          |  |  |  |  |

- Období zvolte měsíc, pro který chcete zobrazit seznam měsíčních výsledků. Počet období, které se zobrazí v seznamu, můžete omezit v programu Docházka (nastavení intrawebu -> Obecné -> Maximální počet zobrazených období). Zámek () u položky Období, se zobrazuje u uzavřeného období.
- Rozdělení z nabídky vyberte požadované rozdělení. Pokud rozdělení není na výběr, nemáte ho nastavené v
  programu Docházka (nastavení intrawebu -> Obecné -> Typ rozdělení pro výběr).
- Osoba vyberte osobu, u které chcete zjistit měsíční výsledky pro vybrané období. Pokud tuto možnost nemáte, není výběr povolen v programu Docházka (Karta zaměstnance -> Intraweb). Před jménem i za jménem se můžou zobrazit další údaje osoby. Je to například hodnota, která je zadaná v Uživatelském poli 1, přihlašovací jméno nebo osobní číslo zaměstnance. Nastavení dalších údajů provedete v programu Docházka (Nastavení intrawebu -> Obecné -> Výběr osob před/za jménem zobrazit).

Tlačítkem Nastavit nastavíte zadané údaje a následně zobrazíte seznam pro <u>Přehled\_měsíčních</u> výsledků [27] nebo <u>Přehled měsíčních výsledků podle rozdělení</u> [27].

# **∞DOCHÁZKA**

## 8.1 Přehled měsíčních výsledků

| Kód časové složky | Časová složka                           | Hodiny | Pracovní dny | Kalendářní dny |
|-------------------|-----------------------------------------|--------|--------------|----------------|
| 100               | Odpracovaná doba                        | 159:00 | 19.75        | 0              |
| 103               | Odpracovaná doba odpoledne              | 20:00  | 0            | 0              |
| 105               | Ztížené prostředí                       | 50:00  | 0            | 0              |
| 110               | Přesčas 25%                             | -1:00  | 0            | 0              |
| 146               | Režimový příplatek                      | 159:00 | 0            | 0              |
| 147               | Bonus procenta                          | 0:00   | 70           | 0              |
| 200               | Dovolená                                | 8:00   | 1            | 0              |
| 970               | Norma podle plánování                   | 75:30  | 10           | 0              |
| 982               | Celkový přesčas včetně převodu z minula | -1:00  | 0            | 0              |
| 990               | Proplacená doba                         | 181:30 | 0            | 0              |
| 992               | Absence celkem                          | 8:00   | 1            | 0              |
| 993               | Přestávky                               | 1:00   | 0            | 0              |
| 994               | Stravenky                               | 0:00   | 0            | 20             |
| 995               | Celkový přesčas                         | -1:00  | 0            | 0              |
| 996               | Proplacený přesčas                      | 21:30  | 0            | 0              |
| 997               | Převáděný přesčas                       | -22:30 | 0            | 0              |
| 998               | Skutečná norma                          | 160:00 | 20           | 0              |
| 999               | Norma                                   | 168:00 | 21           | 0              |

- Kód časové složky označení časové složky.
- Časová složka textový popis časové složky vystihující její použití (např. "Odpracovaná doba", "Odpracováno v noci"). V časové složce se shromažďují požadované výsledky.

Další údaje ve sloupcích se vztahují k příslušné časové složce a hodnoty se vypočítají dle vlastnosti této složky.

## 8.2 Přehled měsíčních výsledků podle rozdělení

| Kód časové složky↑ | Časová složka              | Hodiny | Pracovní dny | Kalendářní dny | Rozdělení   |     |
|--------------------|----------------------------|--------|--------------|----------------|-------------|-----|
| 100                | Odpracovaná doba           | 151:00 | 18.75        | 0              | 1122        | KA  |
| 100                | Odpracovaná doba           | 8:00   | 1            | 0              | Praha       | PHA |
| 103                | Odpracovaná doba odpoledne | 1:00   | 0            | 0              | Středisko 1 | 1   |
| 103                | Odpracovaná doba odpoledne | 19:00  | 0            | 0              | 1122        | KA  |
| 103                | Odpracovaná doba odpoledne | 1:00   | 0            | 0              | Praha       | PHA |
| 200                | Dovolená                   | 8:00   | 1            | 0              | 1122        | KA  |
| 992                | Absence celkem             | 8:00   | 1            | 0              | 1122        | KA  |
| 993                | Přestávky                  | 0:30   | 0            | 0              | Středisko 1 | 1   |
| 993                | Přestávky                  | 1:00   | 0            | 0              | 1122        | KA  |

- Kód časové složky označení časové složky.
- Časová složka textový popis časové složky vystihující její použití (např. "Odpracovaná doba", "Odpracováno v noci"). V časové složce se shromažďují požadované výsledky.

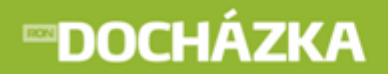

RON SOFTWARE

Další údaje ve sloupcích (hodiny, pracovní dny a kalendářní dny) se vztahují k příslušné časové složce a hodnoty se vypočítají dle vlastnosti této složky. V dalších dvou sloupcích je zobrazeno rozdělení a kód rozdělení, na kterém zaměstnanec ve vybraném období pracoval.

## 9 Variabilní výsledky

V případě, že firma využívá variabilní období (např. týdenní období), lze zde patřičné období vybrat a zobrazit výsledky za toto období. V odkazu si můžete zobrazit <u>Variabilní výsledky</u> anebo <u>Denní výsledky</u> anebo <u>Denní výsledky</u> a vysledky anebo <u>Denní výsledky</u> a vysledky a vysledky a vysledky a vysledky a vysledky a vysledky a vysledky a vysledky a vysledky a vysledky a vysledky a

v nastavení intrawebu -> Obecné

-> **Výběr osob - před jménem zobrazit** - v poli pro výběr osob je možné zobrazit další pole z tabulky Osoba nebo PracovniPomer. Vyberte z předdefinovaných nabídek nebo zadejte vlastní SQL pole.

-> **Výběr osob - za jménem zobrazit** - v poli pro výběr osob je možné zobrazit další pole z tabulky Osoba nebo PracovniPomer. Vyberte z předdefinovaných nabídek nebo zadejte vlastní SQL pole.

**Osoba.Uzivatelska1** - před jménem/za jménem se zobrazí hodnota zadaná v Uživatelském poli 1 v kartě zaměstnance (Karta zaměstnance -> Ostatní údaje). Uživatelská pole je možné přejmenovat v nastavení aplikace (Nastavení aplikace -> Společné nastavení -> Uživatelská pole osob).

**Osoba.Uzivatelska1 + ': '** - před jménem/za jménem se zobrazí hodnota zadaná v Uživatelském poli 1 s dvojtečkou za zobrazenou hodnotou.

Osoba.IntrawebLogin - před jménem/za jménem se zobrazí přihlašovací jméno osoby.

PracovniPomer.OsobniCislo - před jménem/za jménem se zobrazí osobní číslo zaměstnance.

-> **Typ rozdělení pro výběr** - vyberte typ rozdělení pro filtrování dat (například v monitorování).

-> Nadpis - zadání nadpisu není povinné. Pokud nebude nadpis zadán, zobrazí se výchozí text "Rozdělení".

-> **Maximální počet zobrazených období** - při výběru období se nabídne jen zadaný počet starších období. Pokud zadáte hodnotu 0, nebude počet omezen.

> nastavení intrawebu -> Docházka

-> **Povolit variabilní výsledky** - pokud máte zároveň povoleny denní výsledky za variabilní období, budou ve variabilních výsledcích zobrazeny odkazy <u>Variabilní výsledky</u> a <u>Denní výsledky</u>.

-> Povolit denní výsledky za variabilní období

pokud máte v programu (Karta zaměstnance -> Intraweb) Prohlížení údajů (Docházka) zakázáno, tento odkaz se nezobrazí. Pokud údaje můžete prohlížet a zároveň máte nastaveno zobrazení variabilních výsledků a denních výsledků za variabilní období, zobrazí se následující:

| <u>Variabilní výsledky</u> | Denní výsledky                           |   |          |
|----------------------------|------------------------------------------|---|----------|
| Variabilní období          | Období od 23.7.2010 do 29.7.2010         | • |          |
| Rozdělení                  | - všechno - 🔻 - všechno - 👻              |   | Nastavit |
| Osoba                      | vyskocilova Vyskočilová Mirka, Ing. 2859 | - |          |

- Variabilní období zvolte variabilní období, pro které chcete zobrazit seznam výsledků.
- Rozdělení z nabídky vyberte požadované rozdělení. Pokud rozdělení není na výběr, nemáte ho nastavené v
  programu Docházka (nastavení intrawebu -> Obecné -> Typ rozdělení pro výběr).
- Osoba vyberte osobu, u které chcete zjistit měsíční výsledky pro vybrané variabilní období. Pokud tuto možnost nemáte, není výběr povolen v programu Docházka (Karta zaměstnance -> Intraweb). Před jménem i za jménem se můžou zobrazit další údaje osoby. Je to například hodnota, která je zadaná v Uživatelském poli 1, přihlašovací jméno nebo osobní číslo zaměstnance. Nastavení dalších údajů provedete v programu Docházka (Nastavení intrawebu -> Obecné -> Výběr osob před/za jménem zobrazit).

| Tlačítkem   | Nastavit              | nastavíte  | zadané | údaje | а | následně | zobrazíte | seznam | pro | vybrané | <u>Variabilní</u> |
|-------------|-----------------------|------------|--------|-------|---|----------|-----------|--------|-----|---------|-------------------|
| výsledky 29 | nebo <u>Denní výs</u> | ledky 301. |        | -     |   |          |           |        |     |         |                   |

## 9.1 Variabilní výsledky

Řádky a jejich zobrazení jste nastavili u Měsíčních výsledků [25].

| Kód časové složky | Časová složka                           | Hodiny | Pracovní dny | Kalendářní dny |
|-------------------|-----------------------------------------|--------|--------------|----------------|
| 100               | Odpracovaná doba                        | 31:00  | 3.75         | 0              |
| 103               | Odpracovaná doba odpoledne              | 4:00   | 0            | 0              |
| 105               | Ztížené prostředí                       | 12:00  | 0            | 0              |
| 110               | Přesčas 25%                             | -1:00  | 0            | 0              |
| 146               | Režimový příplatek                      | 31:00  | 0            | 0              |
| 200               | Dovolená                                | 8:00   | 1            | 0              |
| 970               | Norma podle plánování                   | 37:30  | 5            | 0              |
| 982               | Celkový přesčas včetně převodu z minula | -1:00  | 0            | 0              |
| 990               | Proplacená doba                         | 31:00  | 0            | 0              |
| 992               | Absence celkem                          | 8:00   | 1            | 0              |
| 994               | Stravenky                               | 0:00   | 0            | 4              |
| 995               | Celkový přesčas                         | -1:00  | 0            | 0              |
| 996               | Proplacený přesčas                      | -1:00  | 0            | 0              |
| 997               | Převáděný přesčas                       | 0:00   | 0            | 0              |
| 998               | Skutečná norma                          | 32:00  | 4            | 0              |
| 999               | Norma                                   | 40:00  | 5            | 0              |

- Kód časové složky označení časové složky.
- Časová složka textový popis časové složky vystihující její použití (např. "Odpracovaná doba", "Odpracováno v noci"). V časové složce se shromažďují požadované výsledky.

Další údaje ve sloupcích se vztahují k příslušné časové složce a hodnoty se vypočítají dle vlastnosti této složky.

## 9.2 Denní výsledky

V denních výsledcích jsou uvedeny odpracované hodiny jednotlivých dnů ve zvoleném variabilním období. Nadpisy sloupců, povolení editace hodnot i zobrazení prázdných kolonek jste nastavili u <u>Denních výsledků</u> [22].

| Datum     | Odpracovaná doba | Přesčas 25% | Dovolená | Nemoc | OČR  | Lékař - zaměstnanec | Stravenky | Školení |       |         |       |        |
|-----------|------------------|-------------|----------|-------|------|---------------------|-----------|---------|-------|---------|-------|--------|
| 3.10.2009 |                  |             |          |       |      |                     |           |         |       |         |       |        |
| 4.10.2009 |                  |             |          |       |      |                     |           |         |       |         |       |        |
| 5.10.2009 | 8:00             |             |          |       |      |                     | 1         |         | 06:48 | Příchod | 16:09 | Odchod |
| 6.10.2009 |                  |             | 8:00     |       |      |                     |           |         | 06:48 | Příchod | 15:52 | Odchod |
| 7.10.2009 | 8:00             |             |          |       |      |                     | 1         |         | 06:51 | Příchod | 15:35 | Odchod |
| 8.10.2009 | 7:00             | -1:00       |          |       |      |                     | 1         |         | 06:46 | Příchod | 11:28 | Nemoc  |
| 9.10.2009 | 8:00             |             |          |       |      |                     | 1         |         | 06:35 | Příchod | 16:02 | Odchod |
| Celkem    | 31:00            | -1:00       | 8:00     | 0:00  | 0:00 | 0:00                | 4         | 0:00    |       |         |       |        |

Seznam zobrazuje jednotlivé dny ve variabilním období a k nim celkový přehled záznamů zpracované docházky. V dolní části seznamu jsou uvedeny součty hodin v jednotlivých sloupcích. V levé části seznamu může být zobrazeno barevné označení. Barvy ukazují, ke kterým dnům je docházka schválena a jaké úrovně dosahuje. Můžou být tři úrovně schválení docházky (zelené, žluté, červené) viz Schvalování docházky

Pokud jste povolili editaci hodnot, potom se pod seznamem Denních výsledků zobrazí tlačítko **Uložit**. Tlačítkem se ukládají upravené (editované) hodnoty.

Pokud jste povolili zobrazení původní docházky v <u>denních výsledcích</u> 22 a přihlášený uživatel má záznam původní docházky, potom se vám zobrazí další sloupce (viz červený rámeček v obr.) i v denních výsledcích za variabilní období.

Pod seznamem je zobrazen odkaz <u>Schválit docházku - Říjen 2009</u> 7. Pokud jsou povolena práva pro schvalování docházky, potom po kliknutí na odkaz se zobrazí okno pro schválení docházky zobrazené osoby. Pokud práva nejsou povolena, zobrazí se hláška: "Pro zvolenou operaci nemáte právo!".

POZOR: Pokud upravíte denní výsledky v Intrawebu a následně provedete Přepočet v programu Docházka, tak ztratíte provedené úpravy. Systém načte původní docházku. Aby se tomuto problému zamezilo, je nutné v programu Docházka v časové složce zatrhnout volbu Nepřepočítávat denní výsledky (menu Seznamy/Typy časových složek/formulář konkrétní časové složky -> záložka Vlastnosti -> podzáložka Rozšířené nastavení).

## 10 Omezení docházky

Odkaz zobrazuje omezení docházky zaměstnance, které jste si nastavili v programu Docházka (Seznamy -> Kalendáře -> formulář Kalendáře -> záložka Omezení). Pokud chcete odkaz využívat, je potřeba jej nastavit v programu Docházka:

> v nastavení intrawebu -> Obecné

-> **Výběr osob - před jménem zobrazit** - v poli pro výběr osob je možné zobrazit další pole z tabulky Osoba nebo PracovniPomer. Vyberte z předdefinovaných nabídek nebo zadejte vlastní SQL pole.

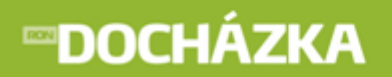

-> **Výběr osob - za jménem zobrazit** - v poli pro výběr osob je možné zobrazit další pole z tabulky Osoba nebo PracovniPomer. Vyberte z předdefinovaných nabídek nebo zadejte vlastní SQL pole.

**Osoba.Uzivatelska1** - před jménem/za jménem se zobrazí hodnota zadaná v Uživatelském poli 1 v kartě zaměstnance (Karta zaměstnance -> Ostatní údaje). Uživatelská pole je možné přejmenovat v nastavení aplikace (Nastavení aplikace -> Společné nastavení -> Uživatelská pole osob).

**Osoba.Uzivatelska1 + ': '** - před jménem/za jménem se zobrazí hodnota zadaná v Uživatelském poli 1 s dvojtečkou za zobrazenou hodnotou.

**Osoba.IntrawebLogin** - před jménem/za jménem se zobrazí přihlašovací jméno osoby.

PracovniPomer.OsobniCislo - před jménem/za jménem se zobrazí osobní číslo zaměstnance.

-> Typ rozdělení pro výběr - vyberte typ rozdělení pro filtrování dat (například v monitorování).

-> Nadpis - zadání nadpisu není povinné. Pokud nebude nadpis zadán, zobrazí se výchozí text "Rozdělení".

-> **Maximální počet zobrazených období** - při výběru období se nabídne jen zadaný počet starších období. Pokud zadáte hodnotu 0, nebude počet omezen.

> v nastavení intrawebu -> Docházka

#### -> Zobrazit omezení docházky.

pokud máte v programu (Karta zaměstnance -> Intraweb) Prohlížení údajů (Docházka) zakázáno, tento odkaz se nezobrazí. Pokud údaje můžete prohlížet a zároveň jste provedli potřebné nastavení odkazu v docházce, objeví se následující:

| Období    | Říjen 2009 👻                        |          |
|-----------|-------------------------------------|----------|
| Rozdělení | - všechno - 🔻 - všechno - 🔻         | Nastavit |
| Osoba     | vyskocilova Vyskočilová Mirka 002 🔹 |          |

- Období zvolte měsíc, pro který chcete zobrazit seznam denních výsledků. Počet období, které se zobrazí v seznamu, můžete omezit v programu Docházka (nastavení intrawebu -> Obecné -> Maximální počet zobrazených období). Zámek () u položky Období, se zobrazuje u uzavřeného období.
- Rozdělení z nabídky vyberte požadované rozdělení. Pokud rozdělení není na výběr, nemáte ho nastavené v
  programu Docházka (nastavení intrawebu -> Obecné -> Typ rozdělení pro výběr).
- Osoba vyberte osobu, u které chcete zjistit docházku pro vybrané období. Pokud tuto možnost nemáte, není výběr povolen v programu Docházka (Karta zaměstnance -> Intraweb). Před jménem i za jménem se můžou zobrazit další údaje osoby. Je to například hodnota, která je zadaná v Uživatelském poli 1, přihlašovací jméno nebo osobní číslo zaměstnance. Nastavení dalších údajů provedete v programu Docházka (Nastavení intrawebu -> Obecné -> Výběr osob před/za jménem zobrazit).

# **∞DOCHÁZKA**

RON SOFTWARE

Tlačítkem

nastavíte zadané údaje a zobrazí se vám seznam pro vybrané:

| $\Phi$ | Časová složka     | Počátek  | Konec      | Chybí | Překročeno |
|--------|-------------------|----------|------------|-------|------------|
| _299   | Zůstatek dovolené | 1.1.2012 | 31.12.2012 | 5,0   | 0,0        |
| 300    | Nemoc             | 1.1.2012 | 31.12.2012 | 5,0   | 0,0        |

V seznamu je zobrazen Kód a Název časové složky, pro které je nastaveno omezení. Počátkem a Koncem je ohraničeno sledované období, pro které je nastaveno omezení docházky. Ve sloupci Chybí jsou uvedeny hodiny, které je možné v daném období čerpat. Sloupec překročeno zobrazuje hodiny, které zaměstnanec vyčerpal nad rámec povolených.

## 11 Mzdové položky

Nastavit

Odkaz zobrazuje mzdové položky, které byly zadány zaměstnanci v programu Docházka (například Prémie, Osobní příplatek). Mzdové položky můžete zadávat v programu Docházka v menu Docházka -> Hromadné zadávání mzdových položek nebo v Editaci zpracované docházky. Pokud chcete odkaz využívat, je potřeba jej nastavit v programu Docházka:

> v nastavení intrawebu -> Obecné

-> **Výběr osob - před jménem zobrazit** - v poli pro výběr osob je možné zobrazit další pole z tabulky Osoba nebo PracovniPomer. Vyberte z předdefinovaných nabídek nebo zadejte vlastní SQL pole.

-> **Výběr osob - za jménem zobrazit** - v poli pro výběr osob je možné zobrazit další pole z tabulky Osoba nebo PracovniPomer. Vyberte z předdefinovaných nabídek nebo zadejte vlastní SQL pole.

**Osoba.Uzivatelska1** - před jménem/za jménem se zobrazí hodnota zadaná v Uživatelském poli 1 v kartě zaměstnance (Karta zaměstnance -> Ostatní údaje). Uživatelská pole je možné přejmenovat v nastavení aplikace (Nastavení aplikace -> Společné nastavení -> Uživatelská pole osob).

**Osoba.Uzivatelska1 + ': '** - před jménem/za jménem se zobrazí hodnota zadaná v Uživatelském poli 1 s dvojtečkou za zobrazenou hodnotou.

**Osoba.IntrawebLogin** - před jménem/za jménem se zobrazí přihlašovací jméno osoby.

PracovniPomer.OsobniCislo - před jménem/za jménem se zobrazí osobní číslo zaměstnance.

-> Typ rozdělení pro výběr - vyberte typ rozdělení pro filtrování dat (například v monitorování).

-> Nadpis - zadání nadpisu není povinné. Pokud nebude nadpis zadán, zobrazí se výchozí text "Rozdělení".

-> **Maximální počet zobrazených období** - při výběru období se nabídne jen zadaný počet starších období. Pokud zadáte hodnotu 0, nebude počet omezen.

v nastavení intrawebu -> Docházka

-> Zobrazit mzdové položky.

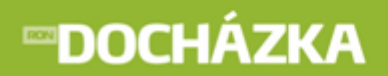

práva pro Zobrazení mzdových položek můžete nastavit v: Karta zaměstnance -> Intraweb - pro jednoho konkrétního zaměstnance, Nastavení intrawebu -> Práva uživatelů - pro více uživatelů.

| Období    | Říjen 2009 👻                        |          |
|-----------|-------------------------------------|----------|
| Rozdělení | - všechno - 🔻 🛛 - všechno - 👻       | Nastavit |
| Osoba     | vyskocilova Vyskočilová Mirka 002 🔹 |          |

- Období zvolte měsíc, pro který chcete zobrazit seznam mzdových položek. Počet období, které se zobrazí v seznamu, můžete omezit v programu Docházka (nastavení intrawebu -> Obecné -> Maximální počet zobrazených období). Zámek ( ) u položky Období, se zobrazuje u uzavřeného období.
- Rozdělení z nabídky vyberte požadované rozdělení. Pokud rozdělení není na výběr, nemáte ho nastavené v
  programu Docházka (nastavení intrawebu -> Obecné -> Typ rozdělení pro výběr).
- Osoba vyberte osobu, u které chcete zjistit mzdové položky pro vybrané období. Pokud tuto možnost nemáte, není výběr povolen v programu Docházka (Karta zaměstnance -> Intraweb). Před jménem i za jménem se můžou zobrazit další údaje osoby. Je to například hodnota, která je zadaná v Uživatelském poli 1, přihlašovací jméno nebo osobní číslo zaměstnance. Nastavení dalších údajů provedete v programu Docházka (Nastavení intrawebu -> Obecné -> Výběr osob před/za jménem zobrazit).

Tlačítkem Nastavit nastavíte zadané údaje a zobrazí se vám seznam pro vybrané:

| Kód | Mzdová položka | Počet jednotek | Cena za jednotku | Částka    | Rozdělení |
|-----|----------------|----------------|------------------|-----------|-----------|
| 270 | Prémie         | 1              | 300,00           | 300,00 Kč |           |

V seznamu je zobrazen Kód a Název mzdové položky, která byla zaměstnanci zadána. Dále je to Počet jednotek s částkou za jednotku a celkovou částkou za všechny jednotky.

## 12 Vložení docházky

V odkazu máte možnost manuálně vložit docházku v povoleném rozsahu. Pokud chcete odkaz využívat, je potřeba jej nastavit v programu Docházka:

> v nastavení intrawebu -> Vkládání docházky

-> **Povinné zadání terminálu při vkládání** - kód terminálu, který se zapíše do původní docházky. Pokud je zadání terminálu povinné, nebude možné docházku vkládat bez zadání tohoto parametru.

-> **Při vkládání docházky zkontrolovat** - nepovolí vkládat docházku, pokud je již daný den schválen/ zkontrolován/zpracován.

-> **Při vkládání doplnit do pole karta -** při vkládání se do pole karta může doplnit Název počítače, IP adresa počítače anebo může zůstat pole prázdné.

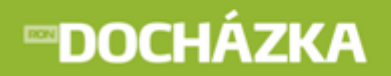

-> Počet dnů pro zpětné vkládání - nastavte počet dnů pro zpětné vkládání dat docházky přes intraweb (od posledního zpracovaní docházky). Tím se umožní vložení do historie docházky. Nesmí to být více, než je počet dnů pro zpětné zpracování docházky (Nastavení aplikace -> Společné nastavení -> Zpracování původní docházky).

-> **Povolit výběr času z historie průchodů** - po zatrhnutí pole bude možné při vkládání operací, které nemají povoleno ruční nastavení času, zadat datum a vybrat čas podle průchodu terminálem (tabulka HistoriePruchodu).

práva pro Vkládání docházky můžete nastavit v: Karta zaměstnance -> Intraweb - pro jednoho konkrétního zaměstnance, Nastavení intrawebu -> Práva uživatelů - pro více uživatelů.

**Může nastavit čas** - určete, jestli zaměstnanec může nastavit čas operace při vkládání. Pokud jej nastavit nemůže, použije se vždy aktuální čas. Pokud je pole zatrhnuté zobrazí se tlačítko **Pro více dnů**. Po stisku tohoto tlačítka můžete vložit docházku pro více dnů.

## **12.1 Pro jeden den**

|          | Pro více dnů       |                     |  |
|----------|--------------------|---------------------|--|
|          |                    |                     |  |
| Osoba:   | Prdlačková Jarmila | •                   |  |
| Operace: | Příchod 👻          |                     |  |
|          |                    |                     |  |
| Datum:   | 27.3.2013          |                     |  |
| Čas:     | 8:15:15            |                     |  |
|          |                    |                     |  |
| Poznámka |                    |                     |  |
|          | Vložit             | vložit bez uzavření |  |

- Pro více dnů stiskem tlačítka zobrazíte hodnoty pro vkládání docházky <u>na více dnů</u> 35<sup>1</sup>. Pokud není tlačítko zobrazeno, nemáte povolení nastavit čas operace.
- **Osoba** vyberte osobu, u které chcete vložit docházku. Pokud tuto možnost nemáte, není výběr povolen v programu Docházka (Karta zaměstnance -> Intraweb).
- Operace zvolte z menu patřičnou událost (např. příchod, odchod, služební cesta). Nemáte-li na výběr žádné operace je třeba je nastavit v programu Docházka (menu Terminály -> Operace terminálu -> formulář konkrétní operace -> první záložka formuláře -> pole Manuálně vkládat přes Intraweb musí být zaškrtnuto). Nastavení je třeba provést pro všechny operace, které se mají zobrazovat na výběr v Intrawebu.
- **Datum** zvolte datum dne, do kterého se vkládá docházka. Pokud tuto možnost nemáte, použije se vždy aktuální datum. Možnost vkládání data změníte v programu Docházka (Karta zaměstnance -> Intraweb).
# **™DOCHÁZKA**

- Čas zvolte čas počátku operace (události). Pokud tuto možnost nemáte, použije se vždy aktuální čas. Možnost vkládání času změníte v programu Docházka (Karta zaměstnance -> Intraweb).
- Poznámka libovolná poznámka k zadané operaci.

Tlačítkem vložit přidáte zadané údaje do <u>docházky zaměstnance</u> 10<sup>°</sup>). Pokud budete vkládat více záznamů najednou, použijte tlačítko vložit bez uzavření . Zobrazení tohoto tlačítka můžete nastavit v nastavení intrawebu -> Vkládání docházky -> Povolit výběr času z historie průchodů.

## 12.2 Pro více dnů

| Osoba:    | Prdlačková Jarm | nila 👻   | ]           |  |
|-----------|-----------------|----------|-------------|--|
| Operace:  | Příchod         | •        |             |  |
|           |                 |          | _           |  |
| Datum od: | 27.3.2013       |          |             |  |
| Datum do: | 30.3.2013       |          | ]           |  |
| Čas:      | 8:16:46         |          | ]           |  |
|           |                 |          |             |  |
| Poznámka  |                 |          |             |  |
|           | Vložit          | Vložit b | ez uzavření |  |

- **Osoba** vyberte osobu, u které chcete vložit docházku. Pokud tuto možnost nemáte, není výběr povolen v programu Docházka (Karta zaměstnance -> Intraweb).
- Operace zvolte v menu patřičnou operaci (např. příchod, odchod, služební cesta). Nemáte-li na výběr žádné operace je třeba je nastavit v programu Docházka (menu Terminály -> Operace terminálu -> formulář konkrétní operace -> první záložka formuláře -> pole Manuálně vkládat přes Intraweb musí být zaškrtnuto). Nastavení je třeba provést pro všechny operace, které se mají zobrazovat na výběr v Intrawebu.
- **Datum od** zvolte datum dne, od kterého se vkládá docházka. Pokud tuto možnost nemáte, použije se vždy aktuální datum. Možnost vkládání data změníte v programu Docházka (Karta zaměstnance -> Intraweb).
- **Datum do** zvolte datum dne, do kterého se vkládá docházka. Pokud tuto možnost nemáte, použije se vždy aktuální datum. Možnost vkládání data změníte v programu Docházka (Karta zaměstnance -> Intraweb).
- Čas zvolte čas počátku operace (události). Pokud tuto možnost nemáte, použije se vždy aktuální čas. Možnost vkládání času změníte v programu Docházka (Karta zaměstnance -> Intraweb).
- Poznámka libovolná poznámka k zadané operaci.

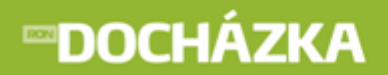

RON SOFTWARE

Tlačítkem vložit přidáte zadané údaje do <u>docházky zaměstnance</u> 10<sup>°</sup>). Pokud budete vkládat více záznamů najednou, použijte tlačítko vložit bez uzavření . Zobrazení tohoto tlačítka můžete nastavit v nastavení intrawebu -> Vkládání docházky -> Povolit výběr času z historie průchodů.

## 13 Vložení historie průchodu

V odkazu máte možnost manuálně vložit průchod do historie v povoleném rozsahu. Pokud chcete odkaz využívat, je potřeba jej nastavit v programu Docházka.

> v nastavení intrawebu -> Historie průchodů - zde je potřeba pro funkčnost odkazu nastavit:

-> **Položka v menu** - položka, jejíž vložený název se zobrazí v menu intrawebu (Vložení historie průchodu).

-> **Nadpis** - po stisku položky menu v intrawebu se v pravé části zobrazí vložený nadpis (Manuální vložení operace do historie průchodů).

-> **Terminál** - ze seznamu zvolte terminál, který zaznamenává průchodové operace. Tyto operace budou zobrazeny k výběru při vkládání do historie průchodů.

práva pro Vkládání do historie průchodů můžete nastavit v: Karta zaměstnance -> Intraweb - pro jednoho konkrétního zaměstnance, Nastavení intrawebu -> Práva uživatelů - pro více uživatelů.

**Může nastavit čas** - určete, jestli zaměstnanec může nastavit čas operace při vkládání. Pokud jej nastavit nemůže, použije se vždy aktuální čas.

Vložení záznamu do historie průchodu:

| Osoba:   | Vyskočilová Mirka, Ing. 🔻  |
|----------|----------------------------|
| Operace: | Otevření dveří 🔻           |
|          |                            |
| Datum:   | 27.3.2013                  |
| Čas:     | 8:04:39                    |
|          |                            |
| Poznámka |                            |
|          | Vložit Vložit bez uzavření |

- Osoba vyberte osobu, které chcete vložit operaci do historie průchodů. Pokud tuto možnost nemáte, není výběr povolen v programu Docházka (Karta zaměstnance -> Intraweb).
- Operace ze seznamu vyberte provedenou operaci (např. Otevření dveří).

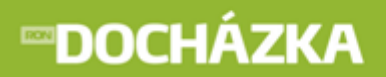

- Datum zvolte datum uskutečnění průchodu.
- Čas zadejte čas průchodu.
- Poznámka libovolná informace, např. důvod manuálního vložení.

Tlačítkem vložit vložite zadanou operaci do seznamu <u>historie průchodů</u> [11<sup>°</sup>]. Pokud budete vkládat více záznamů najednou, použijte tlačítko vložit bez uzavření . Toto tlačítko můžete nastavit v nastavení intrawebu -> Vkládání docházky -> Povolit výběr času z historie průchodů.

## 14 Schvalování docházky

V tomto odkazu máte možnost schválit docházku. Pokud chcete odkaz využívat, je potřeba jej nastavit v programu Docházka:

v nastavení intrawebu -> Obecné

-> **Výběr osob - před jménem zobrazit** - v poli pro výběr osob je možné zobrazit další pole z tabulky Osoba nebo PracovniPomer. Vyberte z předdefinovaných nabídek nebo zadejte vlastní SQL pole.

-> **Výběr osob - za jménem zobrazit** - v poli pro výběr osob je možné zobrazit další pole z tabulky Osoba nebo PracovniPomer. Vyberte z předdefinovaných nabídek nebo zadejte vlastní SQL pole.

**Osoba.Uzivatelska1** - před jménem/za jménem se zobrazí hodnota zadaná v Uživatelském poli 1 v kartě zaměstnance (Karta zaměstnance -> Ostatní údaje). Uživatelská pole je možné přejmenovat v nastavení aplikace (Nastavení aplikace -> Společné nastavení -> Uživatelská pole osob).

**Osoba.Uzivatelska1 + ': '** - před jménem/za jménem se zobrazí hodnota zadaná v Uživatelském poli 1 s dvojtečkou za zobrazenou hodnotou.

Osoba.IntrawebLogin - před jménem/za jménem se zobrazí přihlašovací jméno osoby.

PracovniPomer.OsobniCislo - před jménem/za jménem se zobrazí osobní číslo zaměstnance.

-> Typ rozdělení pro výběr - vyberte typ rozdělení pro filtrování dat (například v monitorování).

-> Nadpis - zadání nadpisu není povinné. Pokud nebude nadpis zadán, zobrazí se výchozí text "Rozdělení".

-> **Typ rozdělení pro zobrazení** - vyberte typ rozdělení, které se zobrazí u osob v seznamu. Pozor! Zaměstnanci, kteří nebudou mít toto rozdělení přiřazeno, nemusí být v některých seznamech zobrazeni!

-> Nadpis - zadejte nadpis sloupce. Pokud nadpis nebude zvolen, nebude zobrazen název sloupce.

-> Položka, která se má zobrazit - zvolte, které údaje se mají zobrazit ve sloupci u osob v seznamech.

Popis rozdělení - ve sloupci se zobrazí popis rozdělení.

Kód rozdělení - ve sloupci se zobrazí kód rozdělení.

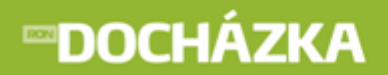

Kód i popis rozdělení - ve sloupci se zobrazí kód i popis rozdělení.

-> **Maximální počet zobrazených období** - při výběru období se nabídne jen zadaný počet starších období. Pokud zadáte hodnotu 0, nebude počet omezen.

RON SOFTWARE

práva pro Nastavení data schvalování docházky můžete nastavit v: Karta zaměstnance -> Intraweb - pro jednoho konkrétního zaměstnance, Nastavení intrawebu -> Práva uživatelů - pro více uživatelů

pro řádky:

Nastavení data zpracování - první úroveň - zelená. Nastavení data zkontrolování - druhá úroveň - žlutá. Nastavení data schválení - třetí úroveň - červená.

| Období    | Říjen 2012  | • | Nastavit    |   |          |
|-----------|-------------|---|-------------|---|----------|
| Rozdělení | - všechno - | • | - všechno - | • | Nustavit |

- Období z nabídky vyberte měsíc, pro který chcete schvalovat docházku. Počet období, které se zobrazí v seznamu, můžete omezit v programu Docházka (nastavení intrawebu -> Obecné -> Maximální počet zobrazených období). Zámek () u položky Období, se zobrazuje u uzavřeného období.
- Rozdělení z nabídky vyberte požadované rozdělení. Pokud rozdělení není na výběr, nemáte ho nastavené v
  programu Docházka (nastavení intrawebu -> Obecné -> Typ rozdělení pro výběr).

Tlačítkem Nastavit potvrdíte vybrané období.

V seznamu pro schválení docházky jsou zobrazeny osoby, u kterých můžete schválit docházku. V seznamu se mohou zobrazit i další sloupce s údaji jako je přihlašovací jméno nebo osobní číslo zaměstnance. Nastavení dalších údajů provedete v programu Docházka (Nastavení intrawebu -> Obecné -> Výběr osob - před/za jménem zobrazit).

|               | Titul | Příjmení 🛛 🕅  | Jméno    | Os. číslo |      | Mzdové středisko         | Zpracováno do | Zkontrolováno do | Schváleno do |
|---------------|-------|---------------|----------|-----------|------|--------------------------|---------------|------------------|--------------|
| Bencikova     | Bc.   | Benčíková     | Marie    | 357       | 357  | 22 - S 2                 | 31.7.2012     |                  |              |
| Bezroukova    | Bc.   | Bezrouková    | Martina  | 876       | 876  | VP2 - Vedoucí prodejny 2 |               |                  |              |
| dostalova     |       | Dostálová     | Ingrid   | 1006      | 1006 | 11 - S 1                 | 31.7.2012     |                  |              |
| lukaskova     |       | Lukášková     | Kamila   | 236       | 236  | 22 - S 2                 |               |                  |              |
| Mikrohlavkova |       | Mikrohlávková | Křepatka | 852       | 852  | PŘ - Personální ředitel  |               |                  |              |
| Prdlackova    |       | Prdlačková    | Jarmila  | 258       | 258  | 11 - S 1                 |               |                  |              |
| vyskocilova   | Ing.  | Vyskočilová   | Mirka    | 2859      | 2859 | 22 - S 2                 | 31.7.2012     |                  |              |

# **∞DOCHÁZKA**

RON SOFTWARE

Vyberte kliknutím osobu, které chcete schválit docházku. Poté se vám zobrazí okno, ve kterém zadáte potřebné údaje pro schválení docházky:

| Období:<br>Osoba:                                 | <b>Říjen 2012</b><br>Dostálová Ingrid<br>Datum posledního zpracování | docházky: 31.10.201                    | 2           |
|---------------------------------------------------|----------------------------------------------------------------------|----------------------------------------|-------------|
| Zpracováno do<br>Zkontrolováno do<br>Schváleno do | 31.10.2012                                                           | 31.10.2012<br>31.10.2012<br>31.10.2012 | Vyskocilova |
| Poznámka                                          | Provést                                                              |                                        |             |

- Období zde máte uveden měsíc, který jste vybrali.
- Osoba: zde je uvedena osoba, kterou jste vybrali pro schválení docházky.

Pod jménem osoby je zobrazena informace o datu posledního zpracování docházky.

- Zpracováno do vepište do kdy je docházka zpracována. Toto je první úroveň zelená. Pracovník, který má právo na zelenou úroveň schválení, provede schválení k určitému datu a tím dá najevo uživatelům schvalujícím ve vyšší úrovni, že jsou údaje o docházce zpracovány. Na řádku je uvedeno kdo datum vložil.
- Zkontrolováno do vepište do kdy je docházka zkontrolována. Toto je druhá úroveň žlutá. Uživatel s
  touto úrovní záznamy prohlédne a může přidat svou úroveň zkontrolováno. Pokud je docházka zkontrolována
  nemůže uživatel, který docházku zpracoval již tento příznak zrušit, aby provedl opravy. Pokud by chtěl opravy
  provést, musí mu to uživatel s vyšší úrovní povolit tím, že zruší svou úroveň schválení. Na řádku je uvedeno
  kdo datum vložil.
- Schváleno do vepište do kdy je docházka schválena. Toto je třetí úroveň červená. Stejný postup
  pokračuje s úrovní schválení. Pokud potřebujete upravit údaje v docházce, musí vám to povolit uživatel, který
  docházku po vás schválil vyšší úrovní. Samozřejmě není nutné, aby byla dodržována celá hierarchie
  třístupňového schvalování, záleží pouze na vás, kolik úrovní budete používat. Pokud je docházka schválena
  některou z úrovní není možné ji již editovat. Nezapomeňte také na to, že pro schválení docházky musíte mít
  dostatečná uživatelská práva. Na řádku je uvedeno kdo datum vložil.
- Poznámka vepište poznámku týkající se schvalování docházky.

Tlačítkem

Provést

provedete schválení docházky.

Pokud máte nastavená práva tak provedené schválení docházky se Vám zobrazí v odkazu Denní výsledky [22].

## 15 Editace měsíčních výsledků

Odkaz zobrazuje měsíční výsledky nastavených časových složek a mzdových výsledků ve zvoleném měsíci. Pokud chcete využívat tento odkaz, musíte v programu Docházka nastavit následující:

> v nastavení intrawebu -> Obecné

-> Typ rozdělení pro výběr - vyberte typ rozdělení pro filtrování dat (například v monitorování).

-> Nadpis - zadání nadpisu není povinné. Pokud nebude nadpis zadán, zobrazí se výchozí text "Rozdělení".

-> **Maximální počet zobrazených období** - při výběru období se nabídne jen zadaný počet starších období. Pokud zadáte hodnotu 0, nebude počet omezen.

v nastavení intrawebu -> Docházka

-> **Sloupce pro editaci měsíčních výsledků a mzdových položek** - pro použijte XML formulář s tagem <editacemesicnich>. Nápověda k XML formuláři je v intrawebu v souboru install/xml\_formular.html. Přes tlačítko "Příklad" zobrazíte příklad nastavení XML editace měsíčních výsledků a mzdových položek.

#### Vysvětlivky:

1/0 - povolit / zakázat H/D/K - hodiny / dny / kalendářní dny MV/MP - měsíční výsledky/mzdové položky

### PŘÍKLAD:

<?xml version="1.0" encoding="windows-1250"?> <editacemesicnich datumpp="2" sirkapole="50" vcetnepodrizenych="1" prepocetdochazky="0"> <sloupeceditacemesicnich typ="R" nadpis="Středisko" /> <sloupeceditacemesicnich typ="R" nadpis="Středisko" /> <sloupeceditacemesicnich typ="MV" kod="100" jednotka="H" lzeeditovat="0" nadpis="Odprac." /> <sloupeceditacemesicnich typ="MV" kod="114" jednotka="H" lzeeditovat="1" nadpis="Nařízený přesčas" />

<sloupeceditacemesicnich typ="MP" kod="244" lzeeditovat="1" nadpis="Mimořádná odměna" /> </editacemesicnich>

práva pro Editaci výsledků můžete nastavit v:

Karta zaměstnance -> Intraweb - pro jednoho konkrétního zaměstnance, Nastavení intrawebu -> Práva uživatelů - pro více uživatelů.

Maximální počet dnů pro zpětnou editaci docházky - pokud je nastavená hodnota větší než 0, potom je možné editovat docházku maximálně pro zadaný počet dnů zpět.

práva pro Vkládání mzdových položek můžete nastavit v: Karta zaměstnance -> Intraweb - pro jednoho konkrétního zaměstnance, Nastavení intrawebu -> Práva uživatelů - pro více uživatelů.

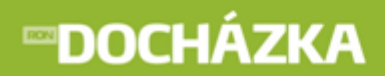

RON SOFTWARE

Po nastavení potřebných údajů se zobrazí následující:

| Období    | Říjen 2012      | -             | Nastavit  |
|-----------|-----------------|---------------|-----------|
| Rozdělení | - všechno - 🛛 👻 | - všechno - 🔻 | reastavit |

- Období zvolte měsíc, pro který chcete zobrazit měsíční výsledky pro editaci. Počet období, které se zobrazí v seznamu, můžete omezit v programu Docházka (nastavení intrawebu -> Obecné -> Maximální počet zobrazených období). Zámek () u položky Období, se zobrazuje u uzavřeného období.
- Rozdělení vyberte rozdělení, u kterého chcete zobrazit měsíční výsledky pro editaci. Pokud rozdělení není na výběr, nemáte ho nastavené v programu Docházka (nastavení intrawebu -> Obecné -> Typ rozdělení pro výběr).

Pro vybrané údaje se zobrazí seznam:

| Os. číslo | Jméno                  | Středisko | Odprac. | Nařízený přesčas | Mimořádná odměna |
|-----------|------------------------|-----------|---------|------------------|------------------|
| 357       | Bc. Marie Benčíková    | 22        |         |                  | 100,00           |
| 236       | Kamila Lukášková       | 22        |         |                  | 500,00           |
| 2859      | Ing. Mirka Vyskočilová | 22        |         | 3                | 100              |
| 951       | Jana Kolomazníková     | ZVP2      |         |                  |                  |
|           | Celkem                 |           |         |                  | 700.00           |
|           | Uložit                 |           |         |                  |                  |

V seznamu se zobrazí seznam jmen, na který má přihlášená osoba práva. Seznamy časových složek a mzdových výsledků budou ve sloupcích zobrazeny v pořadí, v jakém byly v nastavení intrawebu zaznamenány.

Na obrázku je znázorněna následující situace: Uživatel přihlášený do intrawebu nemá práva na editaci výsledků Odprac. (odpracovaná doba), ale může zadávat osobám v seznamu Nařízený přesčas a mzdovou položku Mimořádná odměna.

Položky, které jsou ve sloupci Prémie zvýrazněny tučně, byly zapsány, ale ještě nebyly uloženy tlačítkem

Po uložení zadaných údajů nebudou položky již zobrazeny tučným písmem.

## 16 Plánování absence

V tomto odkazu máte možnost vkládat plánované absence a také prohlížet již vložené absence (dovolenou). Pokud chcete odkaz využívat, je potřeba jej nastavit v programu Docházka:

v nastavení intrawebu -> Obecné

-> **Výběr osob - před jménem zobrazit** - v poli pro výběr osob je možné zobrazit další pole z tabulky Osoba nebo PracovniPomer. Vyberte z předdefinovaných nabídek nebo zadejte vlastní SQL pole. -> **Výběr osob - za jménem zobrazit** - v poli pro výběr osob je možné zobrazit další pole z tabulky Osoba nebo PracovniPomer. Vyberte z předdefinovaných nabídek nebo zadejte vlastní SQL pole.

**Osoba.Uzivatelska1** - před jménem/za jménem se zobrazí hodnota zadaná v Uživatelském poli 1 v kartě zaměstnance (Karta zaměstnance -> Ostatní údaje). Uživatelská pole je možné přejmenovat v nastavení aplikace (Nastavení aplikace -> Společné nastavení -> Uživatelská pole osob).

**Osoba.Uzivatelska1 + ': '** - před jménem/za jménem se zobrazí hodnota zadaná v Uživatelském poli 1 s dvojtečkou za zobrazenou hodnotou.

**Osoba.IntrawebLogin** - před jménem/za jménem se zobrazí přihlašovací jméno osoby.

PracovniPomer.OsobniCislo - před jménem/za jménem se zobrazí osobní číslo zaměstnance.

-> **Maximální počet zobrazených období** - při výběru období se nabídne jen zadaný počet starších období. Pokud zadáte hodnotu 0, nebude počet omezen.

> v nastavení intrawebu -> Plánování absence

-> **Počet dnů pro zpětné plánování absencí** - nastavte počet dnů, pro které mohou uživatelé zpětně plánovat absenci. Můžete zadat i záporné číslo - v tom případě omezíte plánování i na příslušný počet budoucích dnů.

-> **Pří plánování absence zobrazit hodnotu časové složky** - hodnota vybrané časové složky se zobrazí ve formuláři pro plánování absence v intrawebu (například Dovolená).

Kódy složek - do pole zadejte kódy časových složek oddělené středníkem.

**Nadpisy** - do pole zadejte nadpisy pro zvolené časové složky oddělené středníkem. Pokud chcete změnu, přepište stávající nadpis. Hodnota vybrané časové složky bude zobrazena u zvoleného nadpisu ve formuláři pro plánování absence v intrawebu.

-> **Nadpis** - nadpis se vyplní zvolením časové složky. Pokud chcete změnu, přepište stávající nadpis. Hodnota vybrané časové složky bude zobrazena u zvoleného nadpisu ve formuláři pro plánování absence v intrawebu.

> práva pro **Plánování absence** můžete nastavit v:

Karta zaměstnance -> Intraweb - pro jednoho konkrétního zaměstnance, Nastavení intrawebu -> Práva uživatelů - pro více uživatelů.

Informace v této kapitole s ukázkou obrazovky a popisem jsou ve stavu, jak se zobrazují každému jednotlivému pracovníkovi, který nemá povoleno schvalovat a doporučovat zadané absence.

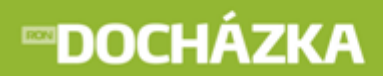

Zadání plánované absence:

| Osoba      | Vyskočilová Mirka, Ing. 👻 |   |
|------------|---------------------------|---|
| Dovolená   | 5                         |   |
| Absence    | •                         |   |
| Datum od   | 13.3.2013                 |   |
| Datum do   | 13.3.2013                 |   |
| Délka      | Celá směna 🛛 👻            |   |
| Doporučení |                           |   |
| Poznámka   |                           | 4 |
|            | Vložit                    |   |

Pro plánování absence jsou důležité následující údaje:

- Osoba máte možnost vybrat osobu, u které chcete vložit plánovanou absenci. Tuto možnost nemáte, pokud v programu Docházka máte nastaveno plánování absence pouze vlastní. Před jménem i za jménem se můžou zobrazit další údaje osoby. Je to například hodnota, která je zadaná v Uživatelském poli 1, přihlašovací jméno nebo osobní číslo zaměstnance. Nastavení dalších údajů provedete v programu Docházka (Nastavení intrawebu -> Obecné -> Výběr osob před/za jménem zobrazit).
- Dovolená nastavený popis a hodnota vybrané časové složky (Dovolená). Pokud chcete při plánování absence zobrazit hodnotu časové složky, je potřeba ji nastavit v programu Docházka (nastavení intrawebu -> Docházka -> Při plánování absence zobrazit hodnotu časové složky - z nabídky zvolte časovou složku a do pole ...nadpis vložte popis, který se zobrazí v intrawebu).
- Absence ze seznamu vyberte absenci (např. Dovolená, Náhradní volno). Nemáte-li na výběr žádné absence, je třeba provést nastavení v programu Docházka (menu Terminály -> Operace terminálu -> formulář konkrétní operace -> první záložka formuláře -> pole v Intrawebu (vedle Absence) musí být zaškrtnuto). Nastavení je třeba provést pro všechny absence, které se mají zobrazovat na výběr v Intrawebu.
- Datum od zadejte od kdy bude tato absence trvat.
- Datum do zadejte do kdy bude tato absence trvat.
- Délka absence máte možnost plánovat na půl směny, celé směny nebo vložit čas od do.
- Čas od do zadejte od kolika do kolika hodin plánujete absenci. Pole je možné vyplnit pouze v případě, že v poli Délka je vybrána hodnota Čas od do.
- Schváleno zatržením pole tuto absenci schválíte. Pole pro schválení absence se zobrazí, pokud jste v
  docházce (nastavení intrawebu -> Schvalování absence) zatrhli položku Používat schvalování absence a
  nastavili jste práva pro Schválení absence. Pokud toto políčko nechcete ve formuláři zobrazovat, zatrhněte v
  docházce (nastavení intrawebu -> Schvalování absence -> Používat schvalování absence) pole u položky Při
  vkládání nových absencí skrýt zaškrtávátko "schváleno". Absence se bude muset vždy schválit dodatečně.
- **Poznámka** do poznámky můžete uvést libovolné, pro vás potřebné, údaje.

Tlačítkem

Vložit

vložíte zadanou absenci do Přehledu naplánovaných absencí osoby:

| Jméno | Příjmení    | Datum od ↑ | Datum do  | Popis absence | Délka          |          |               | Schváleno                                |
|-------|-------------|------------|-----------|---------------|----------------|----------|---------------|------------------------------------------|
| Mirka | Vyskočilová | 1.3.2013   | 1.3.2013  | Dovolená      | 1. půlka směny | Zobrazit |               | Zrušeno (vyskocilova (Mirka Vysko))      |
| Mirka | Vyskočilová | 6.3.2013   | 6.3.2013  | Dovolená      | Celá směna     | Zobrazit | <u>Zrušit</u> | Doporučeno (mikrohlavkova)               |
| Mirka | Vyskočilová | 8.3.2013   | 8.3.2013  | Dovolená      | Celá směna     | Zobrazit |               | Zrušení zamítnuto (mikrohlavkova)        |
| Mirka | Vyskočilová | 9.3.2013   | 9.3.2013  | Nemoc         | Celá směna     | Zobrazit |               | Zrušeno (vyskocilova (Mirka Vysko))      |
| Mirka | Vyskočilová | 10.3.2013  | 10.3.2013 | Dovolená      | Celá směna     | Zobrazit |               |                                          |
| Mirka | Vyskočilová | 13.3.2013  | 13.3.2013 | Nemoc         | Celá směna     | Zobrazit | <u>Zrušit</u> | Nedoporučeno (prdlackova (Jarmila Prdl)) |
| Mirka | Vyskočilová | 14.3.2013  | 14.3.2013 | Dovolená      | Celá směna     | Zobrazit |               | Ano (prdlackova (Jarmila Prdl))          |

Přehled plánovaných absencí zobrazuje Jméno a Příjmení osoby, které byla vložena absence. Dále jsou to data od kdy, do kdy daná absence trvá a popis absence. Pokud jste v nastavení intrawebu povolili Používat schvalování absence, potom se vám zobrazí sloupec Schváleno. Podle nastavení programu se vám v posledním sloupci můžou zobrazovat následující informace:

- Doporučeno naplánovaná absence byla doporučena ke schválení,
- Nedoporučeno naplánovaná absence nebyla doporučena ke schválení,
- Ano naplánovaná absence byla schválena,
- Ne naplánovaná absence nebyla schválena,
- Zrušení zamítnuto žádost o zrušení schválené absence byla zamítnuta,
- Zrušeno žádosti o zrušení schválené absence bylo vyhověno.

Nad seznamem plánovaných absencí se zobrazují filtry, podle kterých se zobrazí data v seznamu. Na výběr máte z: <u>aktuální a budoucí</u>; <u>vše</u>; <u>zrušené</u>; <u>bez schválení</u>.

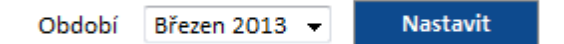

- Období zatrhněte políčko a zvolte měsíc, pro který chcete zobrazit seznam naplánovaných absencí. Počet období, které se zobrazí v seznamu, můžete omezit v programu Docházka (nastavení intrawebu -> Obecné -
  - > Maximální počet zobrazených období). Zámek (🍬) u položky Období, se zobrazuje u uzavřeného období.

V seznamu můžete Zobrazit poznámky / Skrýt poznámky.

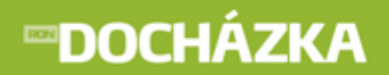

#### Odkazy v seznamu absencí:

Zobrazit - pokud stisknete tento odkaz, zobrazí se formulář naplánované absence.

| Osoba      | Vyskočilová Mirka, Ing.                                                                    |
|------------|--------------------------------------------------------------------------------------------|
| Dovolená   | 5                                                                                          |
| Absence    | Nemoc 👻                                                                                    |
| Datum od   | 13.3.2013                                                                                  |
| Datum do   | 13.3.2013                                                                                  |
| Délka      | Celá směna 🔻                                                                               |
| Doporučení | Ne (1.3.2013 14:39 prdlackova (Jarmila Prdl))                                              |
|            | Zrušit                                                                                     |
|            | 1.3.2013 14:08, vyskocilova (Mirka Vyskočilová): naplánování absence 13.3.2013 - 13.3.2013 |
|            | 1.3.2013 14:39, prdlackova (Jarmila Prdlačková): Nastavení doporučení na hodnotu 2         |
| Poznámka   |                                                                                            |
|            | Uložit Původní hodnoty                                                                     |

Pokud ještě není absence schválena, je možné změnit Datum od - do, důvod absence, dopsat poznámku, případně absenci **Zrušit**. U absencí, které jsou již schváleny, lze zažádat o jejich zrušení stisknutím odkazu Zažádat o zrušení. Ve formuláři se zobrazuje seznam s historií provedených změn (naplánování, schválení/ zamítnutí, doporučení/nedoporučení). Změněné vrátíte původní tlačítko hodnoty na přes Uložit

Původní hodnoty Tlačítkem potvrdíte změny provedené ve formuláři.

Pod formulářem je zobrazen odkaz << zpět na seznam, kterým se dostanete zpátky na seznam naplánovaných absencí.

Zrušit - po kliknutí na odkaz se zobrazí dotaz: "Opravdu chcete smazat plánovanou absenci?". Potvrzením naplánovanou absenci zrušíte.

#### Schvalování absencí 17

> v nastavení intrawebu -> Obecné

-> Typ rozdělení pro výběr - vyberte typ rozdělení pro filtrování dat (například v monitorování).

-> Nadpis - zadání nadpisu není povinné. Pokud nebude nadpis zadán, zobrazí se výchozí text "Rozdělení".

-> Maximální počet zobrazených období - při výběru období se nabídne jen zadaný počet starších období. Pokud zadáte hodnotu 0, nebude počet omezen.

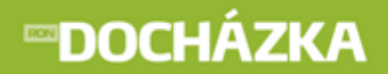

> v nastavení intrawebu -> Schvalování absence

-> **Používat schvalování absence** - pokud chcete schvalovat v intrawebu absenci, je potřeba zaškrtnou toto pole.

-> **Pří vkládání nových absencí skrýt zaškrtávátko "schváleno"** - pokud zatrhnete pole, potom při vkládání nové absence bude skryto zaškrtávátko schváleno. Absence se bude muset vždy schválit dodatečně.

-> **Používat doporučování absence** - po zatržení této funkce je možné nastavit příznak "doporučeno" nebo "nedoporučeno" jako mezikrok před schválením absence.

práva pro Schválení absence můžete nastavit v: Karta zaměstnance -> Intraweb - pro jednoho konkrétního zaměstnance, Nastavení intrawebu -> Práva uživatelů - pro více uživatelů.

práva pro Doporučení absence můžete nastavit v: Karta zaměstnance -> Intraweb - pro jednoho konkrétního zaměstnance, Nastavení intrawebu -> Práva uživatelů - pro více uživatelů.

Po nastavení potřebných údajů se zobrazí následující:

| Období    | Říjen 2012  | • | Nactavit    |   |          |
|-----------|-------------|---|-------------|---|----------|
| Rozdělení | - všechno - | • | - všechno - | • | Nastavit |

Nad seznamem plánovaných absencí se zobrazují filtry, podle kterých se zobrazí data v seznamu. Na výběr máte z: <u>aktuální a budoucí</u>; <u>vše</u>; <u>zrušené</u>; <u>bez schválení</u>.

- Období zvolte měsíc, pro který chcete zobrazit počty osob. Počet období, které se zobrazí v seznamu, můžete omezit v programu Docházka (nastavení intrawebu -> Obecné -> Maximální počet zobrazených období). Zámek () u položky Období, se zobrazuje u uzavřeného období.
- Rozdělení vyberte rozdělení, u kterého chcete zjistit počty osob. Pokud rozdělení není na výběr, nemáte ho nastavené v programu Docházka (nastavení intrawebu -> Obecné -> Typ rozdělení pro výběr).

Tlačítkem

Nastavit

nastavíte zadané údaje a zobrazí se seznam pro vybrané:

| Jméno    | Příjmení      | Datum od ↑ | Datum do   | Popis absence | Délka         |          |               | Schváleno                                          |
|----------|---------------|------------|------------|---------------|---------------|----------|---------------|----------------------------------------------------|
| Ingrid   | Dostálová     | 4.10.2012  | 4.10.2012  | Dovolená      | Celá směna    | Zobrazit |               | Zrušení zamítnuto (prdlackova (Jarmila Prdl))      |
| Jankoska | Krpatka       | 5.10.2012  | 5.10.2012  | Dovolená      | Celá směna    | Zobrazit |               | Zrušeno (prdlackova (Jarmila Prdl))                |
| Jankoska | Krpatka       | 26.10.2012 | 26.10.2012 | Dovolená      | Celá směna    | Zobrazit | <u>Zrušit</u> | Nedoporučeno (prdlackova (Jarmila Prdl)) Zamítnout |
| Mirka    | Vyskočilová   | 26.10.2012 | 26.10.2012 | Dovolená      | 13:00 - 15:00 | Zobrazit | <u>Zrušit</u> | Doporučeno (Prdlackova (Jarmila Prdl)) Schválit    |
| Ivo      | Vopršálek     | 27.10.2012 | 27.10.2012 | Dovolená      | Celá směna    | Zobrazit | <u>Zrušit</u> | Ano (prdlackova (Jarmila Prdl))                    |
| Jana     | Kolomazníková | 28.10.2012 | 28.10.2012 | Dovolená      | Celá směna    | Zobrazit | <u>Zrušit</u> | Ne (prdlackova (Jarmila Prdl))                     |
| Křepatka | Mikrohlávková | 28.10.2012 | 29.10.2012 | Dovolená      | Celá směna    | Zobrazit | <u>Zrušit</u> | Schválit                                           |

Přehled plánovaných absencí zobrazuje Jméno a Příjmení osoby, které byla vložena absence. Dále jsou to data od kdy, do kdy daná absence trvá a popis absence. Pokud jste v nastavení intrawebu povolili Používat schvalování absence, potom se vám zobrazí sloupec Schváleno. Podle nastavení programu se vám v posledním sloupci můžou zobrazovat následující informace:

- Doporučeno naplánovaná absence byla doporučena ke schválení,
- Nedoporučeno naplánovaná absence nebyla doporučena ke schválení,
- Ano naplánovaná absence byla schválena,
- Ne naplánovaná absence nebyla schválena,
- Zrušení zamítnuto žádost o zrušení schválené absence byla zamítnuta,
- Zrušeno žádosti o zrušení schválené absence bylo vyhověno.

V seznamu můžete Zobrazit poznámky / Skrýt poznámky.

#### Odkazy v seznamu absencí:

Zobrazit - pokud stisknete tento odkaz, zobrazí se formulář naplánované absence.

| Osoba      | Vyskočilová Mi  | rka, Ing.    |                    |                |               |                    |              |      |
|------------|-----------------|--------------|--------------------|----------------|---------------|--------------------|--------------|------|
| Dovolená   | 5               |              |                    |                |               |                    |              |      |
| Absence    | Dovolená        | •            |                    |                |               |                    |              |      |
| Datum od   | 26.10.2012      |              |                    |                |               |                    |              |      |
| Datum do   | 26.10.2012      |              |                    |                |               |                    |              |      |
| Délka      | Čas od - do     | •            |                    |                |               |                    |              |      |
|            | 13:00 do        | 15:00        |                    |                |               |                    |              |      |
| Doporučení | Ano (26.10.201  | 2 15:14 Prd  | lackova (Jarmila F | rdl))          |               | <u>nedoporučit</u> |              |      |
|            | <u>Schválit</u> |              | <u>Zamítnout</u>   |                | <u>Zrušit</u> |                    |              |      |
|            | 26.10.2012 15:  | 13, vyskocil | ova (Mirka Vyskoi  | čilová): napla | ánování al    | osence 26.10.20    | 012 - 26.10. | 2012 |
|            | 26.10.2012 15:  | 14, Prdlack  | ova (Jarmila Prdla | čková): Nast   | avení dopo    | oručení na hodr    | notu 1       |      |
| Poznámka   |                 |              |                    |                |               |                    |              |      |
|            | Uložit          | Pův          | odní hodnoty       |                |               |                    |              |      |

Ve formuláři můžete změnit Datum od - do, důvod absence, případně můžete dopsat poznámku. Podle nastavených práv mohou být uživateli zobrazeny následující odkazy:

- <u>doporučit</u> stiskem odkazu doporučíte absenci ke schválení. Pokud je absence doporučena, potom se na místě odkazu zobrazí Ano a v závorce je uvedeno datum, čas a příjmení osoby, která provedla doporučení.
- <u>nedoporučit</u> stiskem odkazu nedoporučíte absenci ke schválení. Pokud není absence doporučena, potom se na místě odkazu zobrazí Ne a v závorce je uvedeno datum, čas a příjmení osoby, která nedoporučila absenci ke schválení.

RON SOFTWARE

RON SOFTWARE

- <u>schválit</u> stiskem odkazu schválíte absenci zaměstnanci. Pokud je absence schválena, potom se na místě odkazu zobrazí Schváleno a Schválil: - za dvojtečkou je zobrazeno příjmení osoby, která absenci schválila, datum a čas.
- <u>zamítnout</u> stiskem odkazu zamítnete absenci zaměstnance. Pokud je absence zamítnuta, potom se na místě odkazu zobrazí Zamítnuto a Zamítl: - za dvojtečkou je zobrazeno příjmení osoby, která absenci zamítla, datum a čas.
- <u>zrušit</u> stiskem odkazu zrušíte naplánovanou absenci. Po zrušení absence se na místě odkazu zobrazí Zrušeno a Zrušil: - za dvojtečkou je zobrazeno příjmení osoby, která absenci zrušila, datum a čas.

Pokud zaměstnanec zažádá po schválení absence o její zrušení, zobrazí se ve formuláři Žádost o zrušení a O zrušení absence zažádal: - za dvojtečkou je zobrazeno příjmení osoby, která podala žádost o zrušení, datum a čas. Pod tímto sdělením jsou zobrazeny dva odkazy:

- <u>zrušit</u> stiskem odkazu zrušíte naplánovanou absenci zaměstnance. Po zrušení absence se na místě odkazu zobrazí Zrušeno a Zrušil: za dvojtečkou je zobrazeno příjmení osoby, která absenci zrušila, datum a čas.
- <u>zamítnout žádost o zrušení</u> stiskem odkazu zamítnete zrušení naplánované absence. Po zamítnutí žádosti o zrušení se na místě odkazu zobrazí Zrušení zamítnuto a Zrušení absence zamítl: za dvojtečkou je zobrazeno příjmení osoby, která zrušení absence zamítla, datum a čas.

| Ve formuláři  | je zobrazen   | seznam    | historie   | provedených | n změn   | (naplánování,  | editace   | záznamu,     | schválení/ |
|---------------|---------------|-----------|------------|-------------|----------|----------------|-----------|--------------|------------|
| zamítnutí, žá | dost o zrušen | í, zrušen | í, doporu  | čení/nedopo | ručení a | pod.). Změněr  | né hodno  | ty vrátíte i | na původní |
| přes tlačítko | Původní ho    | odnoty    | . Tlačítke | em Uloi     | ät       | potvrdíte změn | y provede | ené ve forn  | nuláři.    |

Pod formulářem je zobrazen odkaz **<< zpět na seznam**, kterým se dostanete zpátky na seznam naplánovaných absencí.

<u>Zrušit</u> - po kliknutí na odkaz se zobrazí dotaz: "Opravdu chcete smazat plánovanou absenci?". Potvrzením naplánovanou absenci zrušíte.

<u>schválit</u> - po stisku odkazu se automaticky (bez dotazu) zobrazí ANO a v závorce příjmení osoby, která absenci schválila.

<u>zamítnout</u> - po stisku odkazu se automaticky (bez dotazu) zobrazí Ne a v závorce příjmení osoby, která absenci zamítla.

## **17.1** Nastavení odesílání emailu

Pokud máte aktivován Intraweb Plus, potom můžete v programu Docházka nastavit odesílání oznámení o plánovaných, schválených a zamítnutých absencích emailem.

Před samotným nastavením v programu je nutné provést konfiguraci. Postup nastavení naleznete ke stažení na Helpdesku v odkazu Ke stažení -> Intraweb -> Instalace PHP a intrawebu. Potřebné nastavení je v manuálu v kapitole Odesílání emailů z intrawebu (cca 13 stránka). Po konfiguraci přejděte k samotnému nastavení odesílání emailů.

Dále je potřeba nastavit v programu Docházka zaměstnancům jejich emailové adresy, na které se budou odesílat potvrzení o schválených a zamítnutých absencí (karta zaměstnance -> Ostatní údaje).

## ODESÍLÁNÍ EMAILU - NA PLÁNOVÁNÍ A BSENCE

• Odesílat oznámení o naplánované absenci - pokud chcete plánování absencí využívat, zaškrtněte.

V dalším kroku nastavte emailové adresy, na které se odešle oznámení o naplánované absenci. Můžete nastavit konkrétní **Příjemce emailu** a/nebo vybrat **Typ rozdělení pro email**.

- **Příjemce emailu** zadejte emailové adresy oddělené středníkem, na které se zašle zpráva o naplánované absenci.
- Typ rozdělení pro email zadejte typ rozdělení pro určení emailové adresy. Email bude odeslán vedoucímu pracovníkovi na adresu rozdělení daného typu, do kterého je zaměstnanec (podřízený) zařazen. Emailové adresy nastavíte v programu Docházka (menu Seznamy -> Rozdělení).
- **Odesílatel** zadejte emailovou adresu odesílatele. Pokud není adresa zadána, určí se podle osoby, pro kterou je absence zadána.
- Předmět emailu zadaný text se zobrazí v přijatém emailu jako předmět zprávy (Docházka plánování absence).
- Text emailu zadejte text zprávy o oznámení naplánované absence. Můžete použít následující parametry:

%JMENO% %DATUMOD% %DATUMDO% %ABSENCE% %POZNAMKA% %LINK%

#### PŘÍKLAD nastavení textu emailu:

Zaměstnanec % JMENO% si naplánoval absenci: Datum od: % DATUMOD% Datum do: % DATUMDO% Absence: % ABSENCE% Poznámka: % POZNAMKA% Link: http://JMENO\_SERVERU/ads/ads.php% LINK%

Pokud chcete provedené změny v textu emailu vrátit na původní hodnoty, stiskněte tlačítko

Výchozí text

## ODESÍLÁNÍ EMAILU - SCHVÁLENÍ A ZAMÍTNUTÍ ABSENCE

- Odesílat oznámení o schválení a zamítnutí pokud chcete odesílat informace zaměstnancům o schválení/zamítnutí absence, zaškrtněte.
- **Odesílatel** zadejte emailovou adresu odesílatele. Pokud nebude adresa zadána, použije se emailová adresa přihlášeného uživatele.
- **Předmět emailu o schválení/zamítnutí** zadejte text, který se zobrazí v přijatém emailu jako předmět zprávy u schválené a zamítnuté absence (Docházka schválení/zamítnutí plánované absence).

# **∞DOCHÁZKA**

 Příjemce kopie emailu - zadejte emailové adresy oddělené středníkem, na které se zašle kopie zprávy o schválení nebo zamítnutí absence.

RON SOFTWARE

• **Text emailu schválení/zamítnutí** - zadejte text zprávy pro schválení a zamítnutí naplánované absence. Můžete použít stejné parametry, které jsou uvedeny výše.

PŘÍKLAD nastavení textu emailu:

Vaše plánovaná absence byla schválena/zamítnuta. Podrobnosti: Datum od: %DATUMOD% Datum do: %DATUMDO% Absence: %ABSENCE% Schválil/Zamítnul: %UZIVATEL%

http://JMENO\_SERVERU/ads/ads.php%LINK%

Pokud chcete provedené změny v textu emailu vrátit na původní hodnoty, stiskněte tlačítko

## ODESÍLÁNÍ EMAILU – ŽÁDOST O ZRUŠENÍ ABSENCE / ZRUŠENÍ ABSENCE / ZAMÍTNUTÍ ŽÁDOSTI O ZRUŠENÍ ABSENCE

- Předmět emailu zadejte text, který se zobrazí v přijatém emailu jako předmět zprávy u schválené a zamítnuté absence (Docházka - žádost o zrušení absence / zrušení naplánované absence / zamítnutí žádosti o zrušení absence).
- Text emailu zadejte text zprávy pro schválení a zamítnutí naplánované absence. Můžete použít stejné parametry, které jsou uvedeny výše.

PŘÍKLADY nastavení textu emailu:

Zaměstnanec % JMENO% zažádal o zrušení absence: Datum od: % DATUMOD% Datum do: % DATUMDO% Délka: % DELKA % Absence: % ABSENCE%

http://server/ads/ads.php%LINK%

Vaše plánovaná absence byla zrušena. Podrobnosti: Datum od: % DATUMOD% Datum do: % DATUMDO% Délka: % DELKA % Absence: % ABSENCE% Absenci zrušil: % UZIVATEL%

http://server/ads/ads.php%LINK%

Vaše žádost o zrušení plánované absence byla zamítnuta. Podrobnosti: Datum od: % DATUMOD% Datum do: % DATUMDO% Délka: % DELKA% Absence: % ABSENCE% Žádost zamítnul: % UZIVATEL%

http://server/ads/ads.php%LINK%

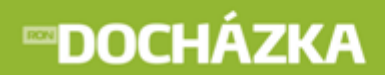

RON SOFTWARE

Pokud chcete provedené změny v textu emailu vrátit na původní hodnoty, stiskněte tlačítko

## 18 Kalendář

Zaměstnanci mají přiřazen konkrétní kalendář, kterým mají stanoven fond pracovní doby. Každý kalendář je sestaven z jednotlivých směn, které musíte předem definovat v programu Docházka. Přiřazením směn do kalendáře definujete normu pracovní doby pro tento kalendář. Pokud chcete odkaz využívat, je potřeba jej nastavit v programu Docházka:

> v nastavení intrawebu -> Obecné

-> **Výběr osob - před jménem zobrazit** - v poli pro výběr osob je možné zobrazit další pole z tabulky Osoba nebo PracovniPomer. Vyberte z předdefinovaných nabídek nebo zadejte vlastní SQL pole.

-> **Výběr osob - za jménem zobrazit** - v poli pro výběr osob je možné zobrazit další pole z tabulky Osoba nebo PracovniPomer. Vyberte z předdefinovaných nabídek nebo zadejte vlastní SQL pole.

**Osoba.Uzivatelska1** - před jménem/za jménem se zobrazí hodnota zadaná v Uživatelském poli 1 v kartě zaměstnance (Karta zaměstnance -> Ostatní údaje). Uživatelská pole je možné přejmenovat v nastavení aplikace (Nastavení aplikace -> Společné nastavení -> Uživatelská pole osob).

**Osoba.Uzivatelska1 + ': '** - před jménem/za jménem se zobrazí hodnota zadaná v Uživatelském poli 1 s dvojtečkou za zobrazenou hodnotou.

**Osoba.IntrawebLogin** - před jménem/za jménem se zobrazí přihlašovací jméno osoby.

PracovniPomer.OsobniCislo - před jménem/za jménem se zobrazí osobní číslo zaměstnance.

-> **Typ rozdělení pro výběr** - vyberte typ rozdělení pro filtrování dat (například v monitorování).

-> Nadpis - zadání nadpisu není povinné. Pokud nebude nadpis zadán, zobrazí se výchozí text "Rozdělení".

-> **Maximální počet zobrazených období** - při výběru období se nabídne jen zadaný počet starších období. Pokud zadáte hodnotu 0, nebude počet omezen.

v nastavení intrawebu -> Docházka

-> Zobrazit Kalendář.

pokud máte v programu (Karta zaměstnance -> Intraweb) Prohlížení údajů (Docházka) zakázáno, tento odkaz se nezobrazí. Pokud údaje můžete prohlížet a zároveň jste provedli potřebné nastavení odkazu v docházce, objeví se následující:

| Období    | Říjen 2009                        | - |          |
|-----------|-----------------------------------|---|----------|
| Rozdělení | - všechno - 🔻 - všechno - 👻       |   | Nastavit |
| Osoba     | vyskocilova Vyskočilová Mirka 002 | - |          |

- Období zvolte měsíc, pro který chcete zobrazit kalendář. Počet období, které se zobrazí v seznamu, můžete omezit v programu Docházka (nastavení intrawebu -> Obecné -> Maximální počet zobrazených období). Zámek () u položky Období, se zobrazuje u uzavřeného období.
- Rozdělení z nabídky vyberte požadované rozdělení. Pokud rozdělení není na výběr, nemáte ho nastavené v
  programu Docházka (nastavení intrawebu -> Obecné -> Typ rozdělení pro výběr).
- Osoba vyberte osobu, u které chcete zjistit kalendář pro vybrané období. Pokud tuto možnost nemáte, není výběr povolen v programu Docházka (Karta zaměstnance -> Intraweb). Před jménem i za jménem se můžou zobrazit další údaje osoby. Je to například hodnota, která je zadaná v Uživatelském poli 1, přihlašovací jméno nebo osobní číslo zaměstnance. Nastavení dalších údajů provedete v programu Docházka (Nastavení intrawebu -> Obecné -> Výběr osob před/za jménem zobrazit).

Tlačítkem

nastavíte zadané údaje a zobrazí se seznam pro vybrané:

| Datum     |    | Směna             | Počátek | Konec | Poč. pevné části | Konec pevné části | Délka |
|-----------|----|-------------------|---------|-------|------------------|-------------------|-------|
| 1.10.2012 | 08 | Odpolední směna 8 | 14:00   | 22:00 |                  |                   | 8:00  |
| 2.10.2012 | 08 | Odpolední směna 8 | 14:00   | 22:00 |                  |                   | 8:00  |
| 3.10.2012 | 08 | Odpolední směna 8 | 14:00   | 22:00 |                  |                   | 8:00  |
| 4.10.2012 | 08 | Odpolední směna 8 | 14:00   | 22:00 |                  |                   | 8:00  |

• Datum - seznam jednotlivých dnů vybraného měsíce.

- kód označení směny.

Nastavit

- Směna popis o jakou směnu se jedná.
- Počátek standardní doba začátku směny ve formátu HH:MM.
- Konec standardní doba konce směny ve formátu HH:MM.
- Počátek pevné části u pružné pracovní doby se zobrazuje standardní doba počátku pevné části směny ve formátu HH:MM.
- Konec pevné části u pružné pracovní doby se zobrazuje standardní doba konce pevné části směny ve formátu HH:MM.
- Délka délka směny ve formátu HH:MM. Délka směny určuje počet hodin, které tvoří fond pracovní doby. Délka směny nemusí souhlasit (a většinou nesouhlasí) s výpočtem rozdílu mezi počátkem a koncem směny. Rozdíl je tvořen povinnými (evidovanými a neplacenými) přestávkami v práci.

## 19 Přehled plánovaných směn

ODKAZ SE ZOBRAZUJE - PO STISKU SE ZOBRAZÍ - PRO ZVOLENOU OPERACI NEMÁTE PRÁVO

Tento odkaz zobrazuje seznam naplánovaných směn. V přehledu plánovaných směn jsou uvedena stejná data jako u plánovaných kapacit jen v jiném pohledu na tyto data. Program docházka je nutné mít pro tuto funkci rozšířen o modul Plánování kapacit. Pokud chcete odkaz využívat, je potřeba jej nastavit v programu Docházka:

> v nastavení intrawebu -> Obecné

-> **Výběr osob - před jménem zobrazit** - v poli pro výběr osob je možné zobrazit další pole z tabulky Osoba nebo PracovniPomer. Vyberte z předdefinovaných nabídek nebo zadejte vlastní SQL pole.

-> **Výběr osob - za jménem zobrazit** - v poli pro výběr osob je možné zobrazit další pole z tabulky Osoba nebo PracovniPomer. Vyberte z předdefinovaných nabídek nebo zadejte vlastní SQL pole.

**Osoba.Uzivatelska1** - před jménem/za jménem se zobrazí hodnota zadaná v Uživatelském poli 1 v kartě zaměstnance (Karta zaměstnance -> Ostatní údaje). Uživatelská pole je možné přejmenovat v nastavení aplikace (Nastavení aplikace -> Společné nastavení -> Uživatelská pole osob).

**Osoba.Uzivatelska1 + ': '** - před jménem/za jménem se zobrazí hodnota zadaná v Uživatelském poli 1 s dvojtečkou za zobrazenou hodnotou.

Osoba.IntrawebLogin - před jménem/za jménem se zobrazí přihlašovací jméno osoby.

PracovniPomer.OsobniCislo - před jménem/za jménem se zobrazí osobní číslo zaměstnance.

-> Typ rozdělení pro výběr - vyberte typ rozdělení pro filtrování dat (například v monitorování).

-> Nadpis - zadání nadpisu není povinné. Pokud nebude nadpis zadán, zobrazí se výchozí text "Rozdělení".

-> **Maximální počet zobrazených období** - při výběru období se nabídne jen zadaný počet starších období. Pokud zadáte hodnotu 0, nebude počet omezen.

> v nastavení intrawebu -> Plánování kapacit

- -> Zobrazit plánování kapacit.
- pokud máte v programu (Karta zaměstnance -> Intraweb) Prohlížení údajů (Docházka) zakázáno, tento odkaz se nezobrazí. Pokud údaje můžete prohlížet a zároveň jste provedli potřebné nastavení odkazu v docházce, objeví se následující:

| Období    | Říjen 2009 👻                        |          |
|-----------|-------------------------------------|----------|
| Rozdělení | - všechno - 🔻 - všechno - 🔻         | Nastavit |
| Osoba     | vyskocilova Vyskočilová Mirka 002 🗸 |          |

# **™DOCHÁZKA**

- Období zvolte měsíc, pro který chcete zobrazit přehled naplánovaných směn. Počet období, které se zobrazí v seznamu, můžete omezit v programu Docházka (nastavení intrawebu -> Obecné -> Maximální počet zobrazených období). Zámek () u položky Období, se zobrazuje u uzavřeného období.
- Rozdělení z nabídky vyberte požadované rozdělení. Pokud rozdělení není na výběr, nemáte ho nastavené v
  programu Docházka (nastavení intrawebu -> Obecné -> Typ rozdělení pro výběr).
- Osoba vyberte osobu, u které chcete zjistit naplánované směny. Pokud tuto možnost nemáte, není výběr povolen v programu Docházka (Karta zaměstnance -> Intraweb). Před jménem i za jménem se můžou zobrazit další údaje osoby. Je to například hodnota, která je zadaná v Uživatelském poli 1, přihlašovací jméno nebo osobní číslo zaměstnance. Nastavení dalších údajů provedete v programu Docházka (Nastavení intrawebu -> Obecné -> Výběr osob před/za jménem zobrazit).

Tlačítkem

nastavíte zadané údaje a zobrazí se seznam pro vybrané:

| Datum      |      | Směna           | Počátek | Konec | Délka |
|------------|------|-----------------|---------|-------|-------|
| 17.10.2009 | R7,5 | Ranní směna 7,5 | 6:00    | 14:00 | 7:30  |
| 18.10.2009 | R7,5 | Ranní směna 7,5 | 6:00    | 14:00 | 7:30  |
| 19.10.2009 | R7,5 | Ranní směna 7,5 | 6:00    | 14:00 | 7:30  |

- Datum seznam jednotlivých dnů vybraného měsíce.
- - kód označení směny.

Nastavit

- Směna popis o jakou směnu se jedná.
- Počátek standardní doba začátku směny ve formátu HH:MM.
- Konec standardní doba konce směny ve formátu HH:MM.
- Délka délka směny ve formátu HH:MM. Délka směny určuje počet hodin, které tvoří fond pracovní doby. Délka směny nemusí souhlasit (a většinou nesouhlasí) s výpočtem rozdílu mezi počátkem a koncem směny. Rozdíl je tvořen povinnými (evidovanými a neplacenými) přestávkami v práci.

## 20 Plánování kapacit

Odkaz zobrazuje naplánované kapacity na zvolený měsíc. Pokud chcete využívat tento odkaz, musíte mít program Docházka rozšířen o modul Plánování kapacit. V intrawebu je možné i plánovat směny a absence. Pomocí přehledného zobrazení budete schopni naplánovat směny zaměstnanců (ranní, odpolední, noční, ...) a jejich plánované absence (dovolené, služební cesty, ...) v intrawebu. Naplánované kapacity jsou graficky zobrazeny v přehledné tabulce a výsledné hodnoty součtů směn jsou zobrazeny v dolní části náhledu. Pokud chcete využívat Plánování kapacit v intrawebu, je nutné provést nastavení v programu Docházka.

## 20.1 Nastavení plánování kapacit

V kapitole se dozvíte, jaké kroky jsou potřeba provést pro zobrazení plánovaných kapacit a pro samotné plánování kapacit v intrawebu. Pokud budete plánovat kapacity v intrawebu je potřeba nastavit i část pro zobrazení plánovaných kapacit. Nastavení potřebných parametrů se provádí v programu Docházka.

### NA STAVENÍ PRO ZOBRAZENÍ 57 PLÁNOVÁNÝCH KAPACIT:

> v nastavení intrawebu -> Obecné

-> Typ rozdělení pro výběr - vyberte typ rozdělení pro filtrování dat (například v monitorování).

-> Nadpis - zadání nadpisu není povinné. Pokud nebude nadpis zadán, zobrazí se výchozí text "Rozdělení".

-> **Maximální počet zobrazených období** - při výběru období se nabídne jen zadaný počet starších období. Pokud zadáte hodnotu 0, nebude počet omezen.

> v nastavení intrawebu -> Plánování kapacit

-> Zobrazit plánování kapacit.

práva pro Plánování kapacit (zobrazení) můžete nastavit v: Karta zaměstnance -> Intraweb - pro jednoho konkrétního zaměstnance, Nastavení intrawebu -> Práva uživatelů - pro více uživatelů.

Dále je nutné provést nastavení pro směny, ale také pro operace (dovolená, nemoc apod.). Nastavení u směn provedete v menu Seznamy -> Směny -> Formulář směny (pole Zkratka pro plánování, Barva pro vykreslení). U operací se nastavení provádí v menu Terminály -> Operace terminálu -> Formulář operace terminálu (pole Zkratka pro plánování, Barva pro vykreslení). Více o tomto nastavení se můžete dozvědět v manuálu k programu Docházka.

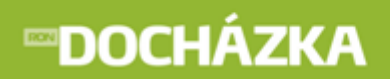

RON SOFTWARE

Přepočítat

### NA STAVENÍ PRO <u>PLÁ NOVÁ NÍ KA PA CIT</u> 62 V INTRA WEBU:

v nastavení intrawebu -> Plánování kapacit

-> Povolit editaci plánovaných kapacit - zaškrtnutím pole, můžete v intrawebu editovat naplánované

kapacity. Zaškrtnutím pole se v <u>Plánování kapacit</u> rad filtry zobrazí tlačítko Plánovat. Stiskem tlačítka se zobrazí okno, ve kterém můžete <u>plánovat</u> <sup>[62]</sup> směny a absence.

-> **Povolit editaci ve schválených dnech** - určete, jestli může uživatel editovat i schválené dny, pokud má právo na vyšší úroveň schvalování (například pokud má právo schvalovat žlutou může editovat dny, které jsou schválené jen zelenou).

-> Tlačítko pro přepočet docházky - z nabídky vyberte, zda chcete zobrazit tlačítko pro přepočet docházky.

-> **Přepočet docházky při plánování zpracovaných dnů** - z nabídky vyberte, zda chcete provádět přepočet docházky při plánování zpracovaných dnů. Pro správnou funkčnost vyúčtování musí být nastavena cesta k programovým souborům aplikace Docházka (záložka Docházka).

-> Typy časových složek pro zobrazení měsíčních výsledků na řádku - pro zobrazení požadovaných měsíčních výsledků na řádku, zadejte časové složky ve formátu KOD1:Nadpis1:H/D/K;KOD2: Nadpis2:H/D/K. Pro zobrazení kódu rozdělení zadejte R:Nadpis. Pro zobrazení uživatelské položky zadejte U<n>:Nadpis, kde <n> je číslo uživatelské položky (1-10).

#### PŘÍKLAD: 100:Odpracovaná doba:D;R:Mzdové středisko;U1:Telefonní číslo

-> **Typy časových složek pro zobrazení denních výsledků v jednotlivých buňkách** - pro zobrazení požadovaných denních výsledků v jednotlivých buňkách, zadejte časové složky ve formátu KOD1:H/D/K; KOD2:H/D/K. Pokud není zadán kód, zobrazí se přímo zadaný text. Je možné použít i HTML značky. Pro nový řádek můžete zadat # nebo :<BR>.

### Příklady:

100:H;#;200:D; ;300:K 100:H;:<BR>;:<B>;981:H;:</B>

#### Vysvětlivky:

#, :<BR> - výsledek časové složky bude na novém řádku
H/D/K - hodiny / dny / kalendářní dny
:<B>;981:H;:</B> - výsledek časové složky vložen mezi znaky :<B> a :</B> bude zobrazen tučně

v nastavení intrawebu -> Docházka

-> **Cesta k programovým souborům Docházky (pro spouštění agentů)** - zadejte cestu k programovým souborům Docházky. Pro správnou funkčnost vyúčtování zkontrolujte práva na soubor cmd. exe!

práva pro Plánování kapacit (editace) můžete nastavit v: Karta zaměstnance -> Intraweb - pro jednoho konkrétního zaměstnance, Nastavení intrawebu -> Práva uživatelů - pro více uživatelů.

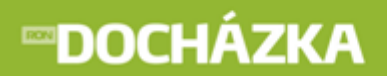

práva pro Schválení kapacit můžete nastavit v: Karta zaměstnance -> Intraweb - pro jednoho konkrétního zaměstnance, Nastavení intrawebu -> Práva uživatelů - pro více uživatelů.

pro řádky: **úroveň 1** - první úroveň - zelená, **úroveň 2** - druhá úroveň - žlutá, **úroveň 3** - třetí úroveň - červená.

Pro zvolenou úroveň schválení se zobrazí pod seznamem <u>naplánovaných kapacit</u> příslušné tlačítko pro schválení naplánovaných kapacit.

## 20.2 Postup plánování kapacit

Režim slouží k naplánování směn/operací pro budoucí období, například pro příští měsíc.

### VKLÁ DÁ NÍ SMĚN/ OPERACÍ DO PLÁ NOVAČE KA PACIT:

– vyberte myší pole, pro které chcete vložit směnu/operaci. Tahem myší je možné označit více souvislých polí.

#### > Zadání směny/operace z klávesnice

- do označených polí zadejte z klávesnice nastavenou zkratku. Například pro plánování odpolední směny stiskněte písmeno **O**.
- = směna/operace se vyplní ve vybraném poli.

#### > Zadání směny/operace přes Legendu

- klikněte na ikonu plánované směny/operace v Legendě (v pravé části okna)
- = směna/operace se vyplní ve vybraném poli.

Naplánované směny/operace je možné přepisovat novými hodnotami a mazat tlačítkem **Delete**.

## 20.3 Prostředí naplánovaných kapacit

V naplánovaných kapacitách jsou zobrazeny naplánované směny a absence zaměstnanců. Prostředí naplánovaných kapacit je možné rozdělit do čtyř částí:

- 1. část 58 filtry a funkce nad seznamem naplánovaných kapacit.
- 2. část 59 seznam naplánovaných kapacit.
- 3. část 61 schvalování naplánovaných kapacit.

4. část 61 - legenda.

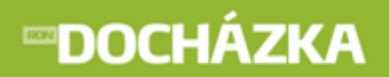

| Období                             | Červenec 2012                |                                 |                 | •                                       |         |         |     |      |    |         |         |    |    |          |    |    |          |          |          |          |          |    |    |          |          |          |          |          |          |          |          |          |          |          |          |
|------------------------------------|------------------------------|---------------------------------|-----------------|-----------------------------------------|---------|---------|-----|------|----|---------|---------|----|----|----------|----|----|----------|----------|----------|----------|----------|----|----|----------|----------|----------|----------|----------|----------|----------|----------|----------|----------|----------|----------|
| Rozdělení                          | S 2                          |                                 | ▼ 2             | 2 🗸                                     | 1       | Nasta   | vit |      |    |         |         |    |    |          |    |    |          |          |          |          |          |    |    |          |          |          |          |          |          |          |          |          |          |          |          |
|                                    | Skrýt skutečné abs           | sence                           |                 |                                         |         |         |     |      |    |         |         |    |    |          |    |    |          |          |          |          |          |    |    |          |          |          |          |          |          |          |          |          |          |          |          |
| Plánov                             | vat                          |                                 |                 |                                         |         |         |     |      |    |         |         |    |    |          |    |    |          |          |          |          |          |    |    |          |          |          |          |          |          |          |          |          |          |          |          |
| Os. číslo Jm                       | iéno                         | Od.doba                         | Rozdělen        | í Telefonní číslo                       | Ne<br>1 | Po<br>2 | Út  | St 4 | Čt | Pá<br>6 | So<br>7 | Ne | Po | Út<br>10 | St | Čt | Pá<br>13 | So<br>14 | Ne<br>15 | Po<br>16 | Út<br>17 | St | Čt | Pá<br>20 | So<br>21 | Ne<br>22 | Po<br>23 | Út<br>24 | St<br>25 | Čt<br>26 | Pá<br>27 | So<br>28 | Ne<br>29 | Po<br>30 | Út<br>31 |
| 258 Ja                             | rmila Prdlačková             |                                 | 22              | 739 028 480                             | -       | R       | R   | R    |    | 0       |         | 0  | 0  | 0        | 0  | 0  | 0        | 14       |          | D        | D        | D  | D  | D        | 24       | 22       | R        | R        | R        | R        | R        | 20       | 25       | 0        | 0        |
| 250 50                             |                              |                                 |                 | . ,,,,,,,,,,,,,,,,,,,,,,,,,,,,,,,,,,,,, |         |         |     |      |    |         |         |    |    |          |    |    |          |          |          | 1        | 1        | 1  | 1  | 1        |          |          |          |          |          |          |          |          |          |          |          |
| 2859 In                            | g. Mirka Vyskočilová         | i 0                             | 22              | 739 027 420                             | 8:00    | D       | D   | D    |    |         |         |    | D  | D        | D  | D  | D        |          |          | N        | N        | N  | N  | N        |          |          | R        | R        | R        | R        | R        |          |          | A<br>A   | A<br>A   |
| Nezpraco                           | wáno Nezkontr                | olováno                         | Schvále         | no                                      |         |         |     |      |    |         |         |    |    |          |    |    |          |          |          |          |          |    |    |          |          |          |          |          |          |          |          |          |          |          |          |
| N Noční s<br>O Odpole<br>R Ranní S | směna 8<br>ední směna 8<br>8 | Absence<br>D Dovoler<br>A Nemoc | e nebo ud<br>ná | álost                                   |         |         |     |      |    |         |         |    |    |          |    |    |          |          |          |          |          |    |    |          |          |          |          |          |          |          |          |          |          |          |          |

RON SOFTWARE

#### 20.3.1 1. část - Filtry a funkce nad seznamem naplánovaných kapacit

pokud máte v programu (Karta zaměstnance -> Intraweb) Prohlížení údajů (Docházka) zakázáno, tento odkaz se nezobrazí. Pokud údaje můžete prohlížet a zároveň máte nastaveno zobrazit plánování kapacit, objeví se následující:

|          | Období              | Březen 2013 🗸                                                                     | ·                                      |                                 |
|----------|---------------------|-----------------------------------------------------------------------------------|----------------------------------------|---------------------------------|
|          | Mzdové středisko    | Firemní zaměstnanci 🔻 1 🔹                                                         | Nastavit                               |                                 |
|          |                     | Zobrazit skutečné absence                                                         |                                        | I                               |
|          | Plánovat            |                                                                                   |                                        |                                 |
|          |                     |                                                                                   |                                        |                                 |
| Plánovat | Plánova<br>Docházka | i <b>t</b> - pokud mate v nastavení intrawebu<br>a povoleno editovat plánované ka | -> Plánování kapa<br>apacity, bude tol | cit v programu<br>to tlačítko v |

Období - zvolte měsíc, pro který chcete zobrazit naplánované kapacity. Počet období, které se zobrazí v seznamu, můžete omezit v programu Docházka (nastavení intrawebu -> Obecné -> Maximální počet zobrazených období). Zámek () u položky Období, se zobrazuje u uzavřeného období.

plánování kapacit 62<sup>1</sup>, kde můžete plánovat směny a absence.

naplánovaných kapacitách zobrazeno. Stiskem tlačítka se přepnete do režimu

Rozdělení - vyberte rozdělení, u kterého chcete zjistit naplánované kapacity. Rozdělení máte nastaveno v
programu Docházka (nastavení aplikace -> Společné nastavení -> Plánování kapacit -> Typ rozdělení pro
plánování).

```
Tlačítkem Nastavit nastavíte zadané údaje a zobrazí se seznam pro vybrané období a rozdělení 59.
```

V seznamu můžete <u>Zobrazit skutečné absence</u> / <u>Skrýt skutečné absence</u>. Odkaz je zobrazen nad seznamem Plánování kapacit.

### 20.3.2 2. část - Seznam naplánovaných kapacit

V přehledu je uveden seznam zaměstnanců vybraného rozdělení a k nim po dnech naplánované směny na vybraný měsíc.

## Ukázka naplánovaných kapacit:

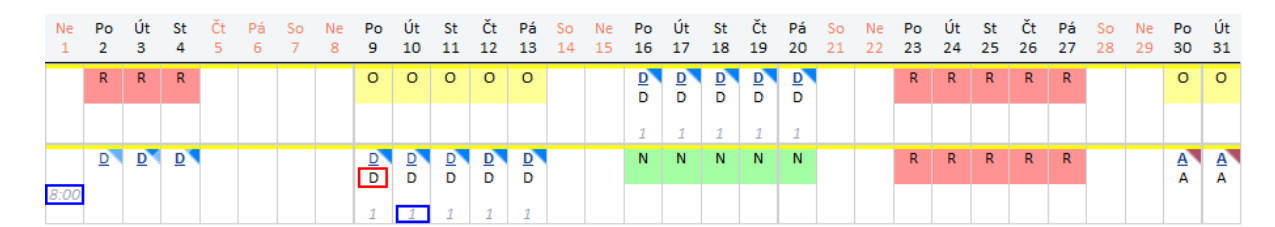

- 1) den v měsíci.
- 2) datum v měsíci.
  - , O, naplánované směny (ranní, odpolední, noční). Písmeno a barvu pozadí nastavíte u směn v menu Seznamy/Směny - formulář Směny - pole Zkratka pro plánování a Barva pro vykreslení.
- **4)** naplánované absence (dovolená, nemoc). Písmeno a barvu pozadí nastavíte u absencí v menu Terminály/Operace terminálu v polích Zkratka pro plánování a Barva pro vykreslení.
- 5) absence schválená. Pokud je absence schválená, zobrazí se písmeno v plánovaných
  - kapacitách tučným písmem.

6)

8)

3)

- absence naplánovaná. Pokud naplánovaná absence zaměstnance nebyla ještě schválená nebo zamítnutá, nebude písmeno v naplánovaných kapacitách zvýrazněné tučným písmem nebo kurzívou.

7) Po kliknutí na odkaz N naplánované absence (dovolená, nemoc) se zobrazí informace o <u>plánované</u> <u>absenci</u> [41<sup>°</sup>]. Podtržený odkaz se zobrazí pouze v případě, že přihlášená osoba má právo na Schválení absence (Karta zaměstnance -> Intraweb - pro jednoho konkrétního zaměstnance, Nastavení intrawebu -> Práva uživatelů - pro více uživatelů).

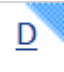

- zobrazení naplánované absence, pokud je zvolen čas absence od - do.

# **∞DOCHÁZKA**

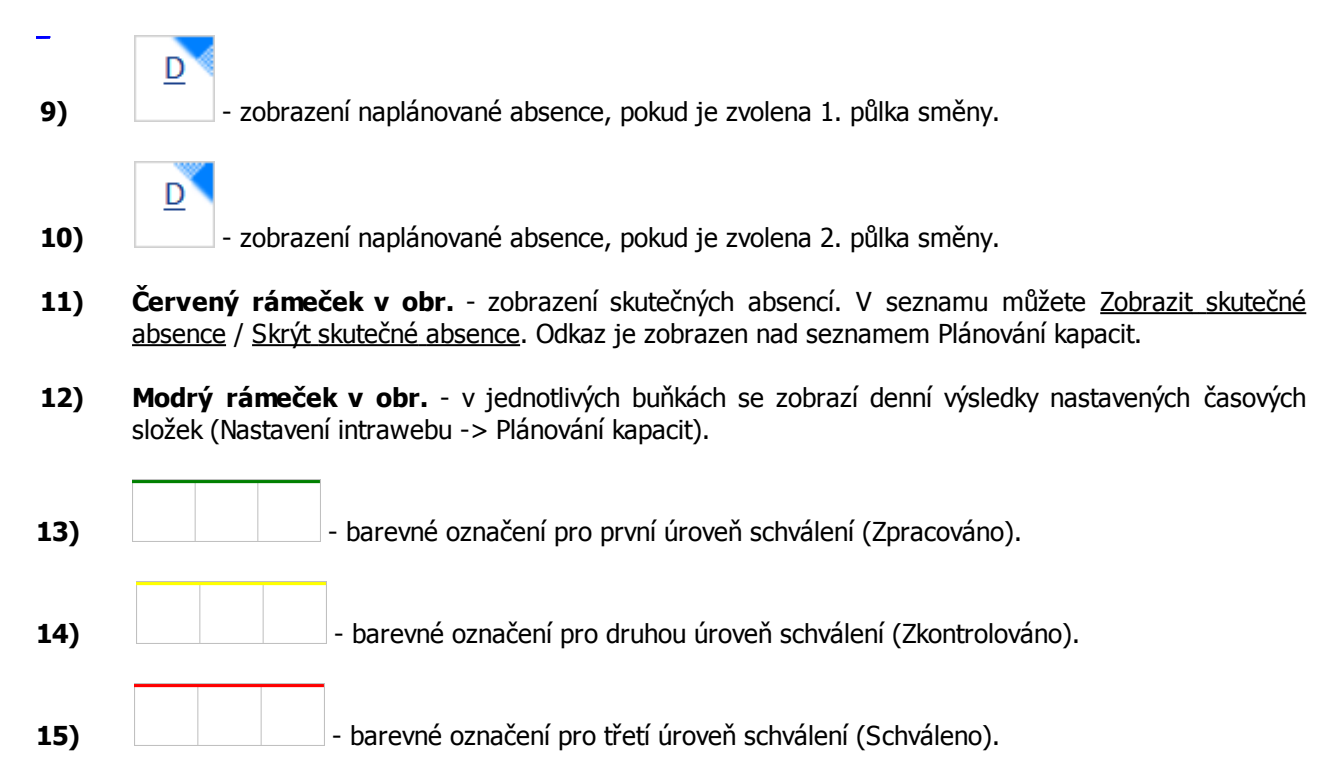

RON SOFTWARE

POZNÁMKA: Naplánované kapacity schválíte v prostředí naplánovaných kapacit

## Ukázka sloupců zobrazených v seznamu osob:

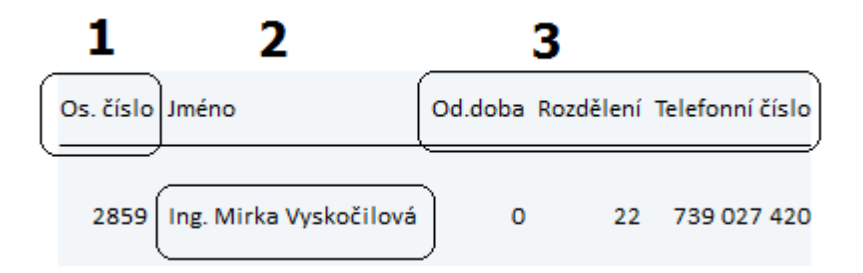

- 1) osobní číslo zaměstnance je zobrazeno automaticky.
- 2) příjmení a jméno zaměstnance je zobrazeno automaticky.
- 3) ve sloupci se zobrazí měsíční výsledek nastavené časové složky. Nastavení vybraných časových složek provedete v menu Systém -> Nastavení intrawebu -> Plánování kapacit -> Typy časových složek pro zobrazení měsíčních výsledků na řádku. Časové složky se zadávají ve formátu KOD1:Nadpis1:H/D/K; KOD2:Nadpis2:H/D/K. Pro zobrazení uživatelské položky zadejte U<n>:Nadpis, kde <n> je číslo uživatelské položky (1-10).

### PŘÍKLAD: 100:Odpracovaná doba:D;R:Mzdové středisko;U1:Telefonní číslo

### 20.3.3 3. část - Schvalování naplánovaných kapacit

Schvalování naplánovaných kapacit je potřeba provádět až po naplánování celého měsíce. V intrawebu se nevybírá datum do kdy jsou naplánované směny/absence zpracovány, zkontrolovány, schváleny. Naplánované kapacity se schvalují najednou pro celý měsíc a pro všechny zaměstnance, kteří jsou zobrazeni v seznamu naplánovaných kapacit. Schvalovat naplánované kapacity můžou jen osoby, které mají v programu Docházka nastaveny práva pro **Schválení kapacit**.

#### Schvalování naplánovaných kapacit:

Schválení je prováděno pro celý měsíc a všechny zaměstnance v seznamu naplánovaných kapacit. Po naplánování kapacit na celý měsíc stiskněte požadované tlačítko pod seznamem naplánovaných kapacit (Zpracováno, Zkontrolováno, Schváleno). Po stisku tlačítka se v seznamu zobrazí barevné označení, podle zvolené úrovně schválení. Zároveň se zde zobrazí tlačítko, kterým schválené kapacity můžete zrušit (Nezpracováno, Nezkontrolováno, Neschváleno).

Pro zvolenou úroveň schválení je zobrazeno pod seznamem <u>naplánovaných kapacit</u> příslušné tlačítko pro schválení nebo zrušení naplánovaných kapacit:

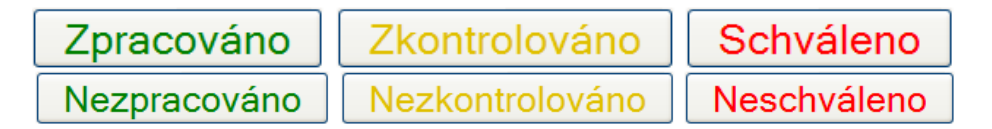

Barevné označení v seznamu naplánovaných kapacit pro jednotlivé úrovně schválení:

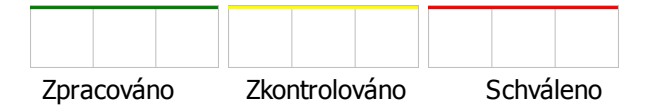

#### 20.3.4 4. část - Legenda

V dolní části je zobrazena legenda s popisem použité zkratky v naplánovaných směnách.

|   | Směna             |   | Absence nebo událost |
|---|-------------------|---|----------------------|
| Ν | Noční směna 8     | D | Dovolená             |
| 0 | Odpolední směna 8 | A | Nemoc                |
| R | Ranní 8           |   |                      |

# **∞DOCHÁZKA**

RON SOFTWARE

## 20.4 Prostředí v režimu plánování kapacit

V režimu plánování kapacit můžete naplánovat směny a absence zaměstnancům. Prostředí plánování kapacit je možné rozdělit do tří částí:

1. část 62 - nástrojová lišta a filtry.

2. část 63 - plánování kapacit, seznam osob.

### 3. část 64 - legenda.

|             | Rozdělení S 2<br>Období Červenec                       | 2012 🔻  |           | <ul> <li>Přepočíta</li> </ul> | t         |         |             |             |             |         |         |         |         |                  |             |             |             |             |          |          |             |             |             |             |             |          |          |              |              |              | Ċ                                   |
|-------------|--------------------------------------------------------|---------|-----------|-------------------------------|-----------|---------|-------------|-------------|-------------|---------|---------|---------|---------|------------------|-------------|-------------|-------------|-------------|----------|----------|-------------|-------------|-------------|-------------|-------------|----------|----------|--------------|--------------|--------------|-------------------------------------|
| Os.číslo    | Jméno                                                  | Od.doba | Rozděleni | Telefonní číslo               | Σ         | Ne<br>1 | Po<br>2     | Út<br>3     | St<br>4     | Ct<br>5 | Pa<br>6 | So<br>7 | Ne<br>8 | Po<br>9          | Út<br>10    | St<br>11    | Ct<br>12    | Ра<br>13    | So<br>14 | Ne<br>15 | Po<br>16    | Út<br>17    | St<br>18    | Ct<br>19    | Pa<br>20    | So<br>21 | Ne<br>22 | Po<br>23     | Út<br>24     | St<br>25     | Absence<br>Dovolená                 |
| 258         | Jarmila Prdlačková                                     |         | 22        | 739 028 480                   | 120       |         | R           | R           | R           |         |         |         |         | 0                | 0           | 0           | 0           | 0           |          |          | D           | D           | D           | D           | D           |          |          | R            | R            | R            | Nemoc                               |
| 2859        | Ing. Mirka Vyskočilová                                 | 0       | 22        | 739 027 420                   | 80        |         | D           | D           | D           |         |         |         |         | D                | D           | D           | D           | D           |          |          | Ν           | Ν           | Ν           | Ν           | Ν           |          |          | R            | R            | R            | Směny<br>Noční směna 8              |
|             | Celkem                                                 |         |           |                               |           | 0       | 8           | 8           | 8           | 0       | 0       | 0       | 0       | 8                | 8           | 8           | 8           | 8           | 0        | 0        | 8           | 8           | 8           | 8           | 8           | 0        | 0        | 16           | 16           | 16 (         | Odpolední směna 8                   |
| 258<br>2859 | Jarmila Prdlačková<br>Ing. Mirka Vyskočilová<br>Celkem | 0       | 22<br>22  | 739 028 480<br>739 027 420    | 120<br>80 | 0       | R<br>D<br>8 | R<br>D<br>8 | R<br>D<br>8 | 0       | 0       | 0       | 0       | 9<br>0<br>D<br>8 | 0<br>D<br>8 | 0<br>D<br>8 | 0<br>D<br>8 | 0<br>D<br>8 | 0        | 0        | D<br>N<br>8 | D<br>N<br>8 | D<br>N<br>8 | D<br>N<br>8 | D<br>N<br>8 | 0        | 0        | R<br>R<br>16 | R<br>R<br>16 | R<br>R<br>16 | Nemoc<br>Směny<br>Odpolední směna 8 |

20.4.1 1. část - Nástrojová lišta a filtry

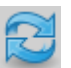

**Obnovit obsah seznamu** - tlačítkem po provedených změnách obnovíte obsah seznamu.

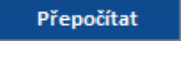

**Přepočítat** - tlačítkem přepočtete docházku. Pokud chcete tlačítko používat, je potřeba jej nastavit v programu Docházka v nastavení Intrawebu na záložce Plánování kapacit.

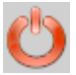

**Zavřít** - tlačítkem uzavřete okno, ve kterém plánujete kapacity. Po uzavření se dostanete do <u>Přehledu naplánovaných kapacit</u> [57].

Pro zúžení výběru a zvýšení přehlednosti v tabulce plánovaných kapacit je možno použít filtry.

- Jen rozdělení vyberte rozdělení, pro které chcete plánovat kapacity. Rozdělení máte nastaveno v
  programu Docházka (nastavení aplikace -> Společné nastavení -> Plánování kapacit -> Typ rozdělení pro
  plánování).
- Období zvolte období, ve kterém budete plánovat kapacity. Zámek (
   u položky Období, se zobrazuje u uzavřeného období.

### 20.4.2 2. část - Seznam naplánovaných kapacit

### Funkce v plánovaných kapacitách:

- **1) Shift + klik myší do buňky** (Shift + posun šipkami) tímto krokem označíte souvislou oblast. Po označení můžete hromadně vkládat/mazat směny/absence.
- 2) Tah myší tímto krokem označíte souvislou oblast. Po označení můžete hromadně vkládat/mazat směny/absence.
- **3) Delete** vymaže označené směny a absence ve vybraném řádku.

## Ukázka naplánovaných kapacit:

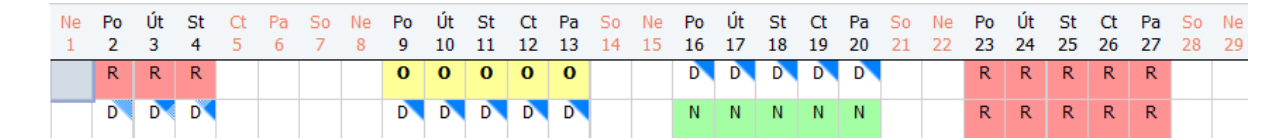

- 1) den v měsíci.
- 2) datum v měsíci.
- **3) R**, **O**, **N** naplánované směny (ranní, odpolední, noční). Písmeno a barvu pozadí nastavíte u směn v menu Seznamy/Směny formulář Směny pole Zkratka pro plánování a Barva pro vykreslení.
- **4)** naplánované absence (dovolená, nemoc). Písmeno a barvu pozadí nastavíte u absencí v menu Terminály/Operace terminálu v polích Zkratka pro plánování a Barva pro vykreslení.
- 5) nově naplánovaná směna se zobrazí tučným písmem (viz datum 9 až 13 v obrázku). Po obnovení obsahu seznamu již písmo nebude zobrazeno tučně.
- 6) pole, ve kterém se nacházíte je zvýrazněno (viz datum 1 v obrázku).
- 7) barevné označení pro první úroveň schválení (Zpracováno).
- 8) barevné označení pro druhou úroveň schválení (Zkontrolováno).
- 9) barevné označení pro třetí úroveň schválení (Schváleno).

POZNÁMKA: Naplánované kapacity schválíte v prostředí naplánovaných kapacit 6가.

# **∞DOCHÁZKA**

RON SOFTWARE

## Ukázka sloupců zobrazených v seznamu osob:

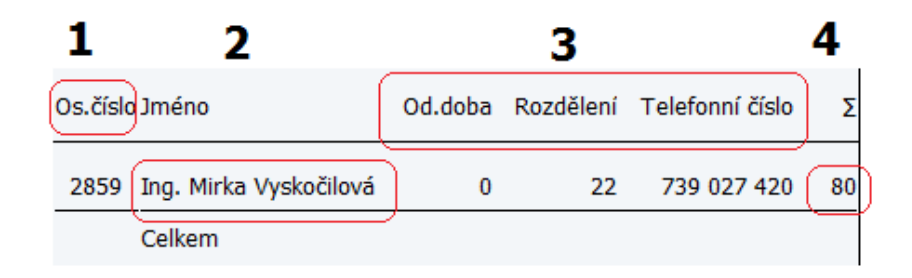

- 1) osobní číslo zaměstnance je zobrazeno automaticky.
- 2) příjmení a jméno zaměstnance je zobrazeno automaticky.
- 3) ve sloupci se zobrazí měsíční výsledek nastavené časové složky. Nastavení vybraných časových složek provedete v menu Systém -> Nastavení intrawebu -> Plánování kapacit -> Typy časových složek pro zobrazení měsíčních výsledků na řádku. Časové složky se zadávají ve formátu KOD1:Nadpis1:H/D/K; KOD2:Nadpis2:H/D/K. Pro zobrazení uživatelské položky zadejte U<n>:Nadpis, kde <n> je číslo uživatelské položky (1-10).

### PŘÍKLAD: 100:Odpracovaná doba:D;R:Mzdové středisko;U1:Telefonní číslo.

**4)** v posledním sloupci je zobrazen počet naplánovaných hodin zaměstnance. Tento sloupec se zobrazuje automaticky.

Pod seznamem osob je zobrazena položka Celkem. Na řádku se zobrazí celkový součet naplánovaných hodin pro jednotlivé dny (součet směn ve sloupcích).

### 20.4.3 3. část - Legenda

Vedle seznamu naplánovaných kapacit je zobrazena legenda s popisem použité zkratky v naplánovaných směnách. Kliknutím na ikonu směny/operace můžete vkládat směny/operace do vybraných polí.

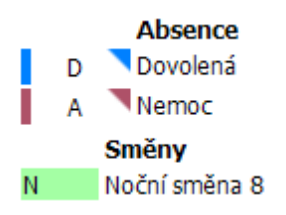

## 21 Služební cesty

## 21.1 Nastavení služebních cest

V tomto odkazu máte možnost vkládat Služební cesty a také si prohlížet již zadané služební cesty. Pokud chcete odkaz využívat, je potřeba jej nastavit v programu Docházka:

v nastavení intrawebu -> Obecné

-> Typ rozdělení pro výběr - vyberte typ rozdělení pro filtrování dat (například v monitorování).

-> Nadpis - zadání nadpisu není povinné. Pokud nebude nadpis zadán, zobrazí se výchozí text "Rozdělení".

-> **Typ rozdělení pro zobrazení** - vyberte typ rozdělení, který se zobrazí u osob v seznamech, například v seznamu hodnocení, služebních cest, schvalování docházky. Pozor! Zaměstnanci, kteří nebudou mít toto rozdělení přiřazeno, nemusí být v některých seznamech zobrazeni!

-> Nadpis - zadejte nadpis sloupce. Pokud nadpis nebude zvolen, nebude zobrazen název sloupce.

-> Položka, která se má zobrazit - zvolte, které údaje se mají zobrazit ve sloupci u osob v seznamech.

Popis rozdělení - ve sloupci se zobrazí popis rozdělení.

Kód rozdělení - ve sloupci se zobrazí kód rozdělení.

Kód i popis rozdělení - ve sloupci se zobrazí kód i popis rozdělení.

-> **Maximální počet zobrazených období** - při výběru období se nabídne jen zadaný počet starších období. Pokud zadáte hodnotu 0, nebude počet omezen.

-> **Výchozí měna** - v intrawebu se přednastaví vybraná měna. S přednastavenou výchozí měnou se můžete například setkat ve služebních cestách v řádku účtování.

> v nastavení intrawebu -> Služební cesty

### -> Povolit služební cesty v intrawebu.

-> **Povolit editaci služebních cest v uzavřeném období** - zatrhnutím pole povolíte editaci služebních cest v uzavřeném období.

-> **Používat vrácení služebních cest** - zatržením určete, zda uživatel může zrušit poslední úroveň schválení pomocí odkazu <u>Vrátit</u>.

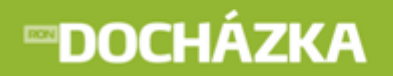

RON SOFTWARE

-> Výpočet vzdálenosti startu a cíle (podle google maps) - z nabídky vyberte, zda se má provádět výpočet vzdálenosti startu a cíle.

**Zakázat** - nepovolí se výpočet vzdálenosti startu a cíle. Při zadávání náhrady za použití vlastního vozidla se nezobrazí tlačítko **Vzdálenost** pro přepočet ujeté vzdálenosti a zaškrtávací pole Zpáteční cesta.

**Nejdříve podle vybraného místa pak podle popisu** - při zadávání náhrady za použití vlastního vozidla se zobrazí tlačítko **Vzdálenost**, kterým provedete výpočet vzdálenosti nejprve podle vybraného místa a pak podle popisu. Data pro výpočet vzdálenosti jsou brány ze zapsaných údajů v polích Místo začátku a Cíl. Dále se zobrazí zaškrtávací pole Zpáteční cesta. Pokud je pole zaškrtnuté, potom se do ujeté vzdálenosti započítá i zpáteční cesta.

**Nejdříve podle vybraného popisu pak podle místa** - při zadávání náhrady za použití vlastního vozidla se zobrazí tlačítko **Vzdálenost**, kterým provedete výpočet vzdálenosti nejprve podle vybraného popisu a pak podle místa. Data pro výpočet vzdálenosti jsou brány ze zapsaných údajů v polích, které jsou umístěny pod Místem začátku a pod Cílem. Dále se zobrazí zaškrtávací pole Zpáteční cesta. Pokud je pole zaškrtnuté, potom se do ujeté vzdálenosti započítává i zpáteční cesta.

UPOZORNĚNÍ: Po stisku tlačítka VZDÁLENOST se zobrazí informativní okno, kde si zkontrolujte, zda je Místo začátku a Cíl správný.

-> **Nadpisy pro uživatelská pole** - nastavené nadpisy uživatelských polí se vám zobrazí při zadávání nové služební cesty v intrawebu.

-> **Stát** - jedná se o výchozí stát, podle kterého se provede vyúčtování služební cesty (obvykle stát sídla firmy nebo pobočky). Pokud nezadáte žádnou hodnotu, bude muset vybrat stát uživatel. Pokud vyberete výchozí stát v programu Docházka, potom se ve formuláři služební cesty v intrawebu pole Stát nezobrazí.

-> Začátek služební cesty - z nabídky zvolte začátek služební cesty. Při vytváření nové služební cesty v intrawebu bude pole Místo začátku předvyplněno. Seznam míst služebních cest vytvoříte v menu Cestovní náhrady -> Místa služební cesty.

-> **Typ výpočtu cestovních náhrad** - z nabídky zvolte výpočet, podle kterého se budou účtovat cestovní náhrady (Česká legislativa).

-> **Přenášet služební cesty do docházky** - zatržením určíte, že se služební cesty zadané přes Intraweb budou přenášet do docházky.

-> Nepočítat základní sazbu - nastavte výchozí hodnotu při vkládání nového záznamu. Pokud bude pole zatržené, potom při vkládání náhrad za použití vlastního vozidla bude v intrawebu již zatržena položka Nepočítat základní sazbu.

-> **Povolit uživatelům editovat sazbu kapesného** - po zatrhnutí pole budou moci uživatelé ve formuláři služební cesty editovat sazbu kapesného (v %).

-> **Pokud služební cesta obsahuje náhrady za vlastní vozidlo, musí být přiložen dokument** - když služební cesta obsahuje řádek účtování "NVV", nepůjde provést vyúčtování, pokud není přiložen dokument.

-> **Příkaz pro vyúčtování cestovních náhrad** - nastavte cestu k souboru ADS\_Agent\_BussinessTrips. exe. Po nastavení cesty se v intrawebu zobrazí položka <u>Vyúčtování</u>. Po stisku položky se provede vyúčtování cestovních náhrad. Soubor je nainstalovaný pravděpodobně na serveru.

# **∞DOCHÁZKA**

práva pro Zadávání a editace služebních cest můžete nastavit v: Karta zaměstnance -> Intraweb - pro jednoho konkrétního zaměstnance, Nastavení intrawebu -> Práva uživatelů - pro více uživatelů.

práva pro Editace účtování služebních cest můžete nastavit v: Karta zaměstnance -> Intraweb - pro jednoho konkrétního zaměstnance, Nastavení intrawebu -> Práva uživatelů - pro více uživatelů.

práva pro Zaúčtování služebních cest můžete nastavit v: Karta zaměstnance -> Intraweb - pro jednoho konkrétního zaměstnance, Nastavení intrawebu -> Práva uživatelů - pro více uživatelů.

práva pro Schvalování služebních cest nadřízeným můžete nastavit v: Karta zaměstnance -> Intraweb - pro jednoho konkrétního zaměstnance, Nastavení intrawebu -> Práva uživatelů - pro více uživatelů.

práva pro Schvalování služebních cest můžete nastavit v: Karta zaměstnance -> Intraweb - pro jednoho konkrétního zaměstnance, Nastavení intrawebu -> Práva uživatelů - pro více uživatelů.

pro řádky: úroveň 1 - první úroveň - zelená, úroveň 2 - druhá úroveň - žlutá, úroveň 3 - třetí úroveň - červená.

Dále je potřeba pro funkčnost zadávání cestovních náhrad v programu Docházka zaškrtnout položku Událost služební cesty. Položku nastavte pro operace, které budete používat (Služební cesta). Položku naleznete v menu Terminály -> Operace terminálu -> Formulář operace terminálu.

Aby bylo možné zadávat stát, ve kterém se uskuteční služební cesta, je potřeba povolit daný stát ve služební cestě. Nastavení provedete v menu Cestování náhrady -> Státy -> Formulář státu -> Povolit ve služební cestě.

V programu Docházka je potřeba naplnit seznamy pro správnou funkci služebních cest v intrawebu. Jsou to následující seznamy umístěné v menu Cestovní náhrady:

- Cíle služební cesty
- Stát
- Měny
- Účely služební cesty
- Typ řádku účtování služební cesty

Cíl, Stát a Účel služební cesty potřebujete při zadávání a případné editaci těchto cest. Typ řádku účtování služební cesty a měnu použijete při vyúčtování služebních cest. Při vytváření těchto nových seznamů je třeba vyplnit nejméně tučně zvýrazněné údaje.

## 21.2 Služební cesty

Nad seznamem služebních cest se zobrazují filtry, podle kterých se zobrazí data v seznamu. Na výběr máte z: <u>Vše; Ke schválení; bez schválení; Úroveň 1; Úroveň 2; Úroveň 3</u>.

| Období    | Říjen 2012  |   |             | • | Nactavit  |
|-----------|-------------|---|-------------|---|-----------|
| Rozdělení | - všechno - | • | - všechno - | • | INdSLOVIL |

- Období zvolte měsíc, pro který chcete zobrazit seznam služebních cest. Počet období, které se zobrazí v seznamu, můžete omezit v programu Docházka (nastavení intrawebu -> Obecné -> Maximální počet zobrazených období). Zámek ( ) u položky Období, se zobrazuje u uzavřeného období.
- Rozdělení z nabídky vyberte požadované rozdělení. Pokud rozdělení není na výběr, nemáte ho nastavené v
  programu Docházka (nastavení intrawebu -> Obecné -> Typ rozdělení pro výběr).

Tlačítkem Nastavit nastavíte zad

nastavíte zadané údaje a zobrazí se Vám seznam pro vybrané:

| Jméno | Příjmení    | Rozdělení  | Začátek      | Konec       | Účel                            | Popis                                    | Vyúčtování | Schválení                     |   |   |   |
|-------|-------------|------------|--------------|-------------|---------------------------------|------------------------------------------|------------|-------------------------------|---|---|---|
| Mirka | Vyskočilová | S 2 (22)   | 28.3.2013    | 28.3.2013   | Školení docházkového systému    | Školení a nastavení docházkového systému | 818,29     |                               | Ø |   | € |
|       |             | BM, Popeld | ákova 9 - BR | A, Šintavsk | á 12, Bratislava, Přes: Malacky |                                          |            |                               |   |   |   |
| Mirka | Vyskočilová | S 2 (22)   | 23.3.2013    | 23.3.2013   | Školení docházkového systému    | Školení a nastavení docházkového systému | 788,00     | 3.7.2013 (Jarmila Prdlačková) | Ð |   | € |
|       |             | BM, Popeld | ikova 9 - BR | A, Šintavsk | á 12, Bratislava, Přes: Malacky |                                          |            |                               |   |   |   |
| Mirka | Vyskočilová | S 2 (22)   | 25.3.2013    | 25.3.2013   | Školení docházkového systému    | Školení a nastavení docházkového systému | 34,04      |                               | Q | ~ | € |
|       |             | BM, Popelà | ikova 9 - BR | A, Šintavsk | á 12, Bratislava, Přes: Malacky |                                          |            |                               |   |   |   |

Přehled služebních cest zobrazuje Jméno a Příjmení osoby, rozdělení, datum začátku a konce cesty. Dále je to účel služební cesty, popis služební cesty a vyúčtovaní služební cesty. V dalším sloupci se po schválení služební cesty zobrazí datum schválení a osoba, která schválení provedla. Písmo je označeno barevně, podle úrovně schválení. V dalším sloupci může být zobrazena sponka, která označuje, že služební cesta má přílohu. Pokud kurzorem myší najedete na sponku, zobrazí se informace o tom, kolik příloh služební cesta obsahuje. Pokud ještě není služební cesta schválena anebo není nastaven příznak zaúčtování (**v**), je možné ji tlačítkem **k** 

# DOCHÁZKA

Celou služební cestu zobrazenou v seznamu je možné pomocí tlačítka 🛃 Kopírovat záznam. Po stisku tlačítka se zobrazí následující formulář:

| Osoba           | vyskocilova Vyskočilová Mirka, Ing. 2859 🔻                   |
|-----------------|--------------------------------------------------------------|
| Stát            | Česká republika 🔻                                            |
| Místo začátku   | Brno 👻                                                       |
|                 | Popelákova 9                                                 |
| Cíl             | Bratislava 👻                                                 |
|                 | Šintavská 12                                                 |
| Přes            | Malacky                                                      |
| Účel            | Školení docházkového systému 🔻                               |
| Začátek         | 28.3.2013 08:00                                              |
| Konec           | 28.3.2013 18:00                                              |
| Datum kurzu     | 1.3.2013                                                     |
|                 | Datum ke kterému budou přepočítány platby v cizích měnách.   |
|                 | (pokud nebude zadán, použije se poslední den služební cesty) |
| Sazba kapesného | 30.0                                                         |
| Popis           | Školení a nastavení docházkového systému                     |
| Spolucestující  | Pavel Hrbatný                                                |
| SPZ automobilu  | 3ZA - 85 69                                                  |
| Ubytování       | bez ubytování                                                |
| Číslo zakázky   | ZL2013-2050-789456123                                        |
| Vlastní vozidlo |                                                              |
| Poznámka        |                                                              |
|                 |                                                              |
|                 | Zkopírovat řádky služební cesty                              |
|                 | ✓ Zkopírovat řádky účtování                                  |
|                 | ,,,                                                          |
|                 | Uložit Původní hodnoty Storno                                |

Ve formuláři upravte požadované údaje, které chcete změnit. Ve spodní části zvolte zatržením, zda chcete

Uložit zkopírovat i řádky služební cesty a řádky účtování. Tlačítkem potvrdíte změny provedené ve formuláři. Po stisku tlačítka se zobrazí vložená služební cesta i s řádky služební cesty a účtování. Řádky služební cesty a účtování se zobrazí, jen pokud jste nastavili jejich zkopírování. Změněné hodnoty vrátíte na Původní hodnoty . Formulář se po stisku tlačítka neuzavře. Pokud při kopírování původní přes tlačítko Storno

záznamu stisknete tlačítko

kopie služební cesty nebude vytvořena a formulář se uzavře.

RON SOFTWARE

# **∞DOCHÁZKA**

Stisknutím odkazu Nový záznam, který je zobrazen pod seznamem, se vám zobrazí formulář pro zadání nové služební cesty.

RON SOFTWARE

| Osoba               | vyskocilova Vyskočilová Mirka, Ing. 2859 🔹                   |
|---------------------|--------------------------------------------------------------|
| Stát                | Česká republika 🔻                                            |
| Místo začátku       | Brno 🗸                                                       |
|                     | Popelákova 9                                                 |
| Cíl                 | Bratislava 🗸                                                 |
|                     | Šintavská 12                                                 |
| Přes                | Malacky                                                      |
| Účel                | Školení docházkového systému 👻                               |
| Začátek             | 28.3.2013 8:00                                               |
| Konec               | 28.3.2013                                                    |
| Datum kurzu         | 1 2 2012                                                     |
| Datum Kurzu         |                                                              |
|                     | Datum ke kteremu budou prepocitany platby v cizich menach.   |
| Queles have and the | (pokad nebude zadan, podzije se posledni den služebni česty) |
| Sazba kapesneno     | 30.0                                                         |
| Popis               | Školení a nastavení docházkového systému                     |
| Spolucestující      | Pavel Hrbatný                                                |
| SPZ automobilu      | 3ZA - 85 69                                                  |
| Ubytování           | bez ubytování                                                |
| Číslo zakázky       | ZL2013-2050-789456123                                        |
| Vlastní vozidlo     | V                                                            |
| Poznámka            | h.                                                           |
|                     |                                                              |
|                     |                                                              |
|                     |                                                              |
|                     | Vložit Storno                                                |

Pro vložení služební cesty vyplňte následující údaje:

- Osoba vyberte osobu, u které chcete vložit služební cestu. Pokud tuto možnost nemáte, není výběr povolen v programu Docházka (Karta zaměstnance -> Intraweb). Před jménem i za jménem se můžou zobrazit další údaje osoby. Je to například hodnota, která je zadaná v Uživatelském poli 1, přihlašovací jméno nebo osobní číslo zaměstnance. Nastavení dalších údajů provedete v programu Docházka (Nastavení intrawebu -> Obecné -> Výběr osob před/za jménem zobrazit).
- Stát zvolte z menu výchozí stát služební cesty (ČR). Jedná se o výchozí stát, podle kterého se provede vyúčtování služební cesty (obvykle stát sídla firmy nebo pobočky). Pokud nemáte možnost vybrat stát, je potřeba jej nastavit v programu Docházka (Formulář státu -> Povolit ve služební cestě). Pokud je vybrán výchozí stát v programu Docházka (Nastavení intrawebu -> Služební cesty -> Stát), potom se toto pole ve formuláři nezobrazí.
- Místo začátku zadejte začátek služební cesty. Seznam míst služebních cest vytvoříte v programu Docházka (Cestovní náhrady -> Místa služební cesty). Pokud jste v programu Docházka (nastavení intrawebu -> Služební cesty) zadali výchozí hodnotu pro začátek služební cesty, potom bude pole předvyplněno. Do kolonky pod zvolené místo začátku služební cesty můžete přidat jakoukoliv poznámku, například ulici, ze které vyjíždíte na služební cestu.
- Cíl zadejte cíl cesty (Bratislava, Pobočka Bratislava apod.). Seznam cílů služebních cest je potřeba nastavit v programu Docházka (Cestovní náhrady -> Místa služební cesty). Do kolonky pod zvolený cíl služební cesty můžete přidat jakoukoliv poznámku, například cílovou ulici služební cesty.
- RON SOFTWARE
- Přes do pole si můžete doplnit místa, kterými zaměstnanec projížděl.
- Účel zadejte účel služební cesty (školení docházkového systému). Seznam účelů služebních cest je potřeba nastavit v programu Docházka (Cestovní náhrady -> Účely služební cesty).
- Začátek a Konec zadejte datum a čas začátku a konce služební cesty ve formátu DD.M.RRRR HH:MM (20.3.2011 16:50).
- **Datum kurzu** datum ke kterému budou přepočítány platby v cizích měnách. Pokud nebude datum kurzu zadáno, potom se použije poslední den služební cesty.
- Sazba kapesného pokud jste v programu Docházka (nastavení intrawebu -> Služební cesty -> Povolit uživatelům editovat sazbu kapesného) povolili uživatelům editovat sazbu kapesného, potom se zde zobrazí toto pole. Sazba kapesného se v poli zadává v %.
- Popis popis služební cesty, například na jakou firmu zaměstnanec jede.
- Nadpisy uživatelských polí (v červeném rámečku) pod polem Popis se může zobrazit až 5 uživatelsky nastavených polí, které je možné editovat. Pokud pole nebudou v programu Docházka (nastavení intrawebu -> Služební cesty -> Nadpisy pro uživatelská pole) nastavené, potom se zde žádná uživatelská pole nezobrazí.
- Vlastní vozidlo pokud bylo při služební cestě použito vlastní vozidlo, zaškrtněte položku.
- Poznámka libovolná doplňující informace k zadané služební cestě.

| Tlačítkem    | Vložit          | přidáte zadan | é údaje  | do   | seznamu   | služebních               | cest.   | Pokud   | při   | vkládání | nového |
|--------------|-----------------|---------------|----------|------|-----------|--------------------------|---------|---------|-------|----------|--------|
| záznamu stis | sknete tlačítko | Storno        | , zadane | é ho | dnoty neb | udou vložen <sup>.</sup> | y a for | mulář s | se uz | zavře.   |        |

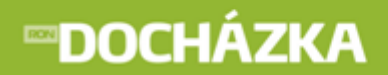

Pokud kliknete v seznamu služebních cest na modře zobrazený text jména, příjmení nebo datumu začátku služební cesty, zobrazí se informace ke služební cestě. Pokud není u služební cesty provedeno vyúčtování, bude zde místo částky zobrazen červený text "Není vyúčtováno!".

|                 | vyskocilova Mirka Vyskočilová, Ing. 2859 |
|-----------------|------------------------------------------|
| Os. číslo       | 2859                                     |
|                 | Česká republika                          |
| Datum           | 28.3.2013 8:00 - 28.3.2013 18:00         |
| Místo začátku   | Brno                                     |
|                 | Popelákova 9                             |
| Cíl             | Bratislava                               |
|                 | Šintavská 12                             |
| Přes            | Malacky                                  |
| Účel            | Školení docházkového systému             |
| Vlastní vozidlo | Ano                                      |
|                 | Školení a nastavení docházkového systému |
| Spolucestující  | Pavel Hrbatný                            |
| SPZ automobilu  | 3ZA - 85 69                              |
| Ubytování       | bez ubytování                            |
| Číslo zakázky   | ZL2013-2050-789456123                    |
|                 |                                          |
| Vyúčtování      | 818,29                                   |
| Datum kurzu     | 1.3.2013                                 |
| Sazba kapesného | 30 %                                     |

Pod Sazbou kapesného je zobrazen odkaz <u>Zaúčtovat</u>. Odkaz se zobrazí pouze v případě, že máte na zobrazení odkazu nastaveno právo v programu Docházka (karta zaměstnance, nastavení intrawebu). Jedná se o příznak, kterým dáte najevo, že služební cesta je zúčtovaná. Po stisku odkazu <u>Zaúčtovat</u> se namísto odkazu zobrazí Zaúčtováno a v závorce je uvedeno datum, čas a příjmení osoby, která provedla zaúčtování. Na řádku je také zobrazen odkaz <u>Zrušit zaúčtování</u>. Stiskem odkazu zrušíte zaúčtování a následně se zobrazí odkaz <u>Zaúčtovat</u>.

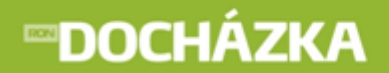

Pod zobrazenou služební cestou je možnost ji schválit. Práva pro schvalování služebních cest je třeba nastavit v programu Docházka (karta zaměstnance, nastavení intrawebu). Pokud máte nastavená práva, potom můžete přes odkaz <u>schválit</u> docházku anebo naopak <u>zrušit schválení</u>. Po nastavení v programu Docházka (Nastavení intrawebu -> Služební cesty -> Používat vrácení služebních cest), může uživatel zrušit poslední úroveň schválení pomocí odkazu **Vrátit**. Při vrácení schválení je možné uvést důvod vrácení do pole Poznámka k vrácení. Historie schvalování služebních cest je logována.

|             | Schválení                                                                       |
|-------------|---------------------------------------------------------------------------------|
| Zaměstnanec | 2.7.2013 Mirka Vyskočilová                                                      |
| Nadřízený   | 2.7.2013 Jarmila Prdlačková                                                     |
| 1           | 2.7.2013 Ingrid Dostálová zrušit schválení                                      |
| 2           | Schválit Vrátit                                                                 |
| 3           | Schválit                                                                        |
|             | 2.7.2013 10:54, <b>Mirka Vyskočilová:</b> Schválení služební cesty zaměstnancem |
|             | 2.7.2013 10:55, Jarmila Prdlačková: Schválení služební cesty nadřízeným         |
|             | 2.7.2013 10:55, Ingrid Dostálová: schválení služební cesty (úroveň 1)           |
|             |                                                                                 |

Pokud není ještě služební cesta schválena anebo není nastaven příznak zaúčtování, potom je možné upravit údaje o služební cestě odkazem <u>Upravit</u>. Po stisku odkazu se zobrazí následující formulář:

| Osoba           | vyskocilova Vyskočilová Mirka, Ing. 2859 🗸 🗸                 |
|-----------------|--------------------------------------------------------------|
| Stát            | Česká republika 🔻                                            |
| Místo začátku   | Brno 🔹                                                       |
|                 | Popelákova 9                                                 |
| Cíl             | Bratislava 🔹                                                 |
|                 | Šintavská 12, Bratislava                                     |
| Přes            | Malacky                                                      |
| Účel            | Školení docházkového systému 🔻                               |
| Začátek         | 20.5.2013 08:00                                              |
| Konec           | 20.5.2013 16:30                                              |
| Datum kurzu     |                                                              |
|                 | Datum ke kterému budou přepočítány platby v cizích měnách.   |
|                 | (pokud nebude zadán, použije se poslední den služební cesty) |
| Sazba kapesného | 30.0                                                         |
| Popis           | Školení a nastavení docházkového systému                     |
| Spolucestující  | Pavel Hrbatný                                                |
| SPZ automobilu  | 3ZA - 85 69                                                  |
| Ubytování       | nebylo                                                       |
| Číslo zakázky   | OP2013-DL9856741235                                          |
| Vlastní vozidlo | V                                                            |
| Poznámka        | h.                                                           |
|                 |                                                              |
|                 |                                                              |
|                 |                                                              |

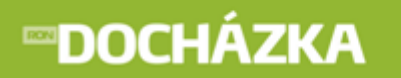

Ve formuláři můžete upravit požadované údaje služební cesty. Změněné hodnoty vrátíte na původní přes

tlačítko

Původní hodnoty . Formulář se po stisku tlačítka neuzavře. Tlačítkem

uložit potvrdíte Storno

RON SOFTWARE

změny provedené ve formuláři. Pokud při vkládání nového záznamu stisknete tlačítko změněné hodnoty nebudou uloženy a formulář se uzavře.

Pod formulářem úpravy služební cesty je seznam cestovních náhrad vztahující se k editované služební cestě. Pokud je v programu Docházka (Nastavení aplikace -> Cestování náhrady) nastaveno "Nevyžadovat vyplnění řádků služební cesty pro výpočet", není nutné řádky vyplňovat. V tomto případě se celá doba služební cesty vypočte z počátku a konce služební cesty v hlavičce.

| Datum     | Čas   | Operace        | Popis                 | Stát            | Snídaně | Obědy | Večeře |   |    |  |
|-----------|-------|----------------|-----------------------|-----------------|---------|-------|--------|---|----|--|
| 23.3.2013 | 7:00  | Služební cesta | Jízda                 | Česká republika | 0       | 0     | 0      | × | é  |  |
| 23.3.2013 | 8:00  | Služební cesta | Přechod hranic tam    | Slovensko       | 0       | 1     | 0      | ľ | é. |  |
| 23.3.2013 | 18:15 | Služební cesta | Přechod hranic zpátky | Česká republika | 0       | 0     | 0      | Ľ | £  |  |

Tato část slouží k rozepsání služební cesty a musí mít minimálně jeden řádek. Pokud se bude jednat o zahraniční služební cestu, je zde nutné rozepsat překročení hranic (tam i zpátky). V seznamu je uvedeno Datum, Čas, provedená Operace (služební cesta), Popis (stravné), Stát služební cesty a počty jednotlivých typů jídel (Snídaně, Obědy, Večeře), na které měl zaměstnanec nárok během služební cesty. Tlačítkem 🖆 Editace záznamu můžete hodnoty upravovat, řádek vymažete tlačítkem 🔊 Zrušit záznam. Před samotným smazáním záznamu se zobrazí dotaz "Opravdu si přejete smazat řádek?". Po odsouhlasení je řádek vymazán. Řádky služební cesty je možné kopírovat pomocí tlačítka

Nový záznam do seznamu cestovních náhrad přidáte přes <u>Nový řádek</u>. Po stisknutí se vám zobrazí řádek, do kterého vyplníte požadované údaje:

| Datum     | Čas    | Operace          | Popis | Stát              | Snídaně | Obědy | Večeře |
|-----------|--------|------------------|-------|-------------------|---------|-------|--------|
| 28.3.2013 | 8:00   | Služební cesta 💌 | Jízda | Česká republika 👻 | 0       | 0     | 0      |
| Uložit    | Storno |                  |       |                   |         |       |        |

- Datum a Čas po stisku <u>Nový řádek</u> se automaticky doplní začátek služební cesty. Zadané hodnoty musí být v rozsahu služební cesty.
- Operace vyberte operaci (Služební cesta). Pokud nemáte na výběr žádnou operaci, je potřeba je nastavit v programu Docházka (Terminály -> Operace terminálu -> Formulář operace terminálu -> zaškrtnout položku Událost služební cesty).
- Popis popis zadávané cestovní náhrady (Přechod hranic tam apod.).
- Stát vyberte stát, pro výpočet cestovních náhrad.
- Počet poskytnutých jídel Snídaně, Obědy, Večeře zadejte počty k jednotlivým typům denních jídel.

Tlačítkem Uložit potvrdíte zadané údaje. Pokud při vkládání nového záznamu stisknete tlačítko

Storno, zadané hodnoty nebudou vloženy a formulář se uzavře. Pokud editujete záznam, potom po stisku tlačítka budou obnoveny původní hodnoty položek.

Pod seznamem cestovních náhrad je zobrazen seznam vyúčtování služební cesty. Pokud v programu Docházka nebo v Intrawebu provedete vyúčtování služební cesty, zobrazí se zde další řádky vyúčtování, které není možné editovat.

| Datum     | Тур                             | Částka   | Měna | Způsob platby | Popis                                             |   |   |  |
|-----------|---------------------------------|----------|------|---------------|---------------------------------------------------|---|---|--|
| 28.3.2013 | Standardní pohyb peněz +/-      | 1 000,00 | Kč   | Hotově        | Záloha                                            | × | £ |  |
| 28.3.2013 | Náhrady                         | -11,66   | EUR  | Hotově        | Náhrady v SK                                      |   |   |  |
| 28.3.2013 | Náhrady                         | 8,16     | EUR  | Hotově        | Snížení náhrady za poskytnuté jídlo Oběd (1) v SK |   |   |  |
| 28.3.2013 | Součet vyúčtování               | -3,50    | EUR  | Hotově        | Součet za měnu: "EUR"                             |   |   |  |
| 28.3.2013 | Součet vyúčtování               | 1 000,00 | Kč   | Hotově        | Součet za měnu: "Kč"                              |   |   |  |
| 28.3.2013 | Součet vyúčtování v domácí měně | 909,14   | Kč   | Hotově        | Celkový součet ve výchozí měně: "Kč"              |   |   |  |

V seznamu je uvedeno Datum, Částka, Měna, Popis a Typ pohybu provedeného vyúčtování. Tlačítkem Editace záznamu můžete hodnoty upravovat, řádek vymažete tlačítkem 🐱 Zrušit záznam. Před samotným smazáním záznamu se zobrazí dotaz "Opravdu si přejete smazat řádek?". Po odsouhlasení je řádek vymazán. Řádky účtování je možné kopírovat pomocí tlačítka 紀.

Záznam do seznamu vyúčtování přidáte přes <u>Nový řádek</u>. Po stisknutí se vám zobrazí řádek, do kterého vyplníte požadované údaje:

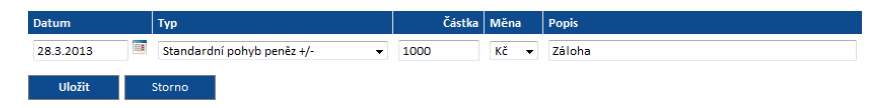

- Datum zadané datum musí být v rozsahu služební cesty.
- Typ vyberte typ pohybu k zadávanému vyúčtování. Typy pro výběr pohybů nastavíte v programu Docházka (Cestovní náhrady -> Typy řádku účtování služební cesty).
- Částka, Měna zadejte částku a měnu pro vyúčtování.

stisku tlačítka budou obnoveny původní hodnoty položek.

• Popis - popis vyúčtování (Záloha).

Tlačítkem **Uložit** potvrdíte zadané údaje. Pokud při vkládání nového záznamu stisknete tlačítko Storno, zadané hodnoty nebudou vloženy a formulář se uzavře. Pokud editujete záznam, potom po

Pokud vkládáte nový řádek typu Náhrada za použití vlastního vozidla, zobrazí se následující:

| Datum    | Тур                         |             | Částka        | Měna        | Způsob platby |            | Popis                                |
|----------|-----------------------------|-------------|---------------|-------------|---------------|------------|--------------------------------------|
| 3.7.2012 | Náhrada za použití vlastníh | o vozidla 🔻 | -1202         | Kč ▼        | Hotově        | •          | náhrada za použití vlastního vozidla |
|          | Spotřeba dle TP             | 7           | litrů/100 km  |             |               |            |                                      |
|          | Počet km                    | 292         | Nepočítat zák | ladní sazbu | . 🗆           | Vzdálenost | 🗑 zpáteční cesta 🗹 Přes              |
|          | Neprokáže cenu PHM          |             |               |             |               |            |                                      |
|          | Prokáže cenu PHM            | 33          | / litr        |             |               |            |                                      |

• Datum - zadané datum musí být v rozsahu služební cesty.

 Typ - vyberte typ pohybu k zadávanému vyúčtování. Typy pro výběr pohybů nastavíte v programu Docházka (Cestovní náhrady -> Typy řádku účtování služební cesty).

RON SOFTWARE

- Částka částka se doplní po provedení vyúčtování.
- Měna zvolte měnu pro vyúčtování.
- Způsob platby z nabídky vyberte způsob provedení platby. Na výběr máte z: Hotově, Osobní kartou, Převodem z firemního účtu nebo Služební kartou. Typy způsobu platby je možné doplnit v programu Docházka (Cestovní náhrady -> Způsoby platby).
- Popis popis vyúčtování (Náhrady za vozidlo).
- Spotřeba dle TP povinná položka. Z technického průkazu vozidla zapište jeho spotřebu v litrech/100 km.
- Počet km povinná položka. Zadejte počet ujetých kilometrů na služební cestě. Přes tlačítko Vzdálenost máte možnost vypočítat vzdálenost mezi začátkem a koncem služební cesty.
- **Nepočítat základní sazbu** pokud pole zatrhnete, neprojeví se do celkové částky výpočtu její složka "Základní náhrady za používání silničních motorových vozidel".

| Vedál  | anort |  |
|--------|-------|--|
| vzuare | enost |  |

**Vzdálenost** - pokud máte v nastavení intrawebu -> Služební cesty v programu Docházka povolen výpočet vzdálenosti startu a cíle (podle google maps), bude toto tlačítko ve služebních cestách, při zadávání náhrady za použití vlastního vozidla, zobrazeno. Stiskem tlačítka se zobrazí okno s vypočtenou vzdáleností a dotazem, zda se má použít tato vzdálenost.

| Místo začátku | Brno         | <b>•</b> |
|---------------|--------------|----------|
|               | Popelákova 9 |          |
| Cíl           | Bratislava   | <b>•</b> |
|               | Šintavská 12 |          |

#### Nejdříve podle vybraného místa (červeně označená pole) pak podle popisu

Start: Brno, Česká republika Cíl: Bratislava, Slovensko Vypočtená zdálenost je 129 km. Použít tuto vzdálenosť?

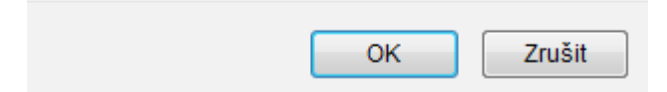

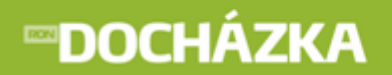

#### Nejdříve podle vybraného popisu (modře označená pole) pak podle místa

Start: Popelákova 2297/9, 628 00 Brno-Brno-Líšeň, Česká republika Cíl: Šintavská 3104/12, 85105 Bratislava-Petržalka, Slovensko Vypočtená zdálenost je 141 km. Použít tuto vzdálenost?

| ОК | Zrušit |
|----|--------|
| UN | Ziusii |

- **Zpáteční cesta** pokud bude pole zatrhnuté, potom se do celkové vzdálenosti započte i zpáteční cesta.
- **Přes** po zatrhnutí pole je do ujetých kilometrů započítána i cesta přes zadané místo, kterým zaměstnanec projížděl. Pokud není ve formuláři služební cesty vyplněno pole Přes, potom zde není pole zobrazeno.
- Zaměstnance cenu pohonných hmot zvolte jednu z následujících možností:
  - neprokáže pokud se zaměstnanec neprokáže cenu pohonných hmot, potom vyberte Druh pohonných hmot.
  - prokáže pokud se zaměstnanec prokáže skutečně zaplacenou cenou předložením paragonu, vyplňte Cenu pohonných hmot.

Tlačítkem Uložit potvrdíte zadané údaje. Pokud při vkládání nového záznamu stisknete tlačítko Storno, zadané hodnoty nebudou vloženy a formulář se uzavře. Pokud editujete záznam, potom po

stisku tlačítka budou obnoveny původní hodnoty položek.

<u>Vyúčtování</u> - pokud jste nastavili v programu Docházka (Systém -> Nastavení intrawebu -> Služební cesty -> Příkaz pro vyúčtování cestovních náhrad) cestu k souboru ADS\_Agent\_BussinessTrips.exe, potom se vám v intrawebu zobrazí odkaz Vyúčtování. Po stisku odkazu se provede vyúčtování služební cesty (v seznamu se zobrazí další řádky vyúčtování, které není možné editovat).

Pod seznamem Účtování služební cesty je seznam vložených dokumentů vztahující se k editované služební cestě. Dokument je nutné vložit v případě, že máte v programu Docházka (Nastavení intrawebu -> Služební cesty) zaškrtnutou položku **Pokud služební cesta obsahuje náhrady za vlastní vozidlo, musí být přiložen dokument**. Pokud je položka zaškrtnutá a není přiložen dokument, potom při vyúčtování služební cesty se zobrazí chybová hláška "Nelze provést vyúčtování, protože není přiložen dokument".

| Datum 🛧   | Тур            | Popis              |   |
|-----------|----------------|--------------------|---|
| 28.3.2013 | Dokument osoby | Benzín_Vyskočilová | 2 |

V seznamu je uvedeno Datum, Popis vloženého dokumentu a název souboru. Tlačítkem můžete řádek odstranit. Před samotným smazáním záznamu se zobrazí dotaz "Opravdu si přejete odstranit dokument?". Po odsouhlasení je řádek vymazán. Pokud chcete vložený dokument zobrazit, klikněte na jeho název.

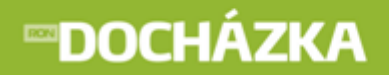

Záznam do seznamu vyúčtování přidáte přes odkaz <u>Vložit nový dokument</u>. Po stisknutí se vám zobrazí formulář, do kterého vyplníte požadované údaje:

| Tun                     | Dekument osoby                  |
|-------------------------|---------------------------------|
| тур                     | Vokument osoby                  |
| Popis                   | Benzín_Vyskočilová              |
| Nahrát soubor           | D:\PRACE\Beznzin_Vys Procházet. |
|                         | nebo                            |
| řipojit starší dokument | ▼                               |
|                         | Vložit                          |

- Typ po stisku <u>Vložit nový dokument</u> bude pole předplněno. Pokud chcete typ dokumentu změnit, vyberte ze seznamu jinou položku. Seznam typů dokumentu vytvoříte v programu Docházka (menu Seznamy -> Typy dokumentů).
- Popis popis vkládaného souboru (Účtenka za benzín apod.).

Vyberte požadovaný dokument nahráním ze souboru nebo připojením staršího dokumentu z již vložených:

- Nahrát soubor cesta k souboru na PC. Přes tlačítko Procházet vyberte požadovaný dokument. Název nahraného souboru (dokumentu) může mít maximálně 30 znaků.
- Připojit starší dokument pokud je u některé služební cesty vložen požadovaný dokument, můžete jej zde vybrat.

Tlačítkem **Vložit** potvrdíte zadané údaje.

<< zpět na seznam - po stisku odkazu se vrátíte na seznam služebních cest.

### 22 Počty zaměstnanců

V odkazu jsou uvedeny počty zaměstnanců v jednotlivých dnech ve zvoleném měsíci. Pokud chcete odkaz využívat, je potřeba jej nastavit v programu Docházka:

v nastavení intrawebu -> Obecné

-> **Typ rozdělení pro výběr** - je potřeba vybrat rozdělení, pro které budete v intrawebu zobrazovat výsledky (např. Pracoviště, Personální středisko). Pokud nebude vybráno rozdělení, potom se v intrawebu zobrazí chybová hláška: "V nastavení intrawebu není vybrán typ rozdělení pro výběr!"

-> Nadpis - zadání nadpisu není povinné. Pokud nebude nadpis zadán, zobrazí se výchozí text "Rozdělení".

-> **Maximální počet zobrazených období** - při výběru období se nabídne jen zadaný počet starších období. Pokud zadáte hodnotu 0, nebude počet omezen.

- v nastavení intrawebu -> Počty osob
  - -> Sloupce sestavy nastavte sloupce, které chcete sledovat v počtech zaměstnanců.

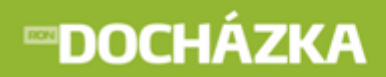

- -> Nadpis sloupce pokud vkládáte nový sloupec (přes tlačítko 🗋 Nový záznam), zadejte jeho název.
- -> Vzoreček pokud vkládáte nový sloupec (přes tlačítko 🗋 Nový záznam), zadejte vzoreček pro výpočet.

-> **Zobrazovat prázdné kolonky** - zaškrtnutím pole se v prázdných kolonkách zobrazí nulové hodnoty.

pokud máte v programu (Karta zaměstnance -> Intraweb) Prohlížení údajů (Docházka) zakázáno, tento odkaz se nezobrazí. Pokud údaje můžete prohlížet a zároveň jste provedli potřebné nastavení odkazu v docházce, objeví se následující:

| Období    | Říjen 2012  |   |             | • | Nactavit |
|-----------|-------------|---|-------------|---|----------|
| Rozdělení | - všechno - | - | - všechno - | • | Nastavit |

- Období zvolte měsíc, pro který chcete zobrazit počty osob. Počet období, které se zobrazí v seznamu, můžete omezit v programu Docházka (nastavení intrawebu -> Obecné -> Maximální počet zobrazených období). Zámek () u položky Období, se zobrazuje u uzavřeného období.
- Rozdělení vyberte rozdělení, u kterého chcete zjistit počty osob. Pokud rozdělení není na výběr, nemáte ho nastavené v programu Docházka (nastavení intrawebu -> Obecné -> Typ rozdělení pro výběr).

Tlačítkem

nastavíte zadané údaje a zobrazí se seznam pro vybrané:

| Datum      | Odpracovaná doba | Dovolená | Lékař - zaměstnanec |
|------------|------------------|----------|---------------------|
| 22.10.2009 | 2,00             | 1,00     |                     |
| 23.10.2009 | 2,00             | 1,00     | 1,00                |
| Celkem     | 30,50            | 8,00     | 1,00                |

V seznamu jsou zobrazeny dny a k nim podle vámi nastavených sloupců údaje kolik zaměstnanců např. pracovalo či mělo dovolenou. Například 23.10. pracovali 2 zaměstnanci. V dolní části seznamu jsou uvedeny součty pracovníků k jednotlivým sloupcům. Získáte zde informaci, kolik pracovníků celkově v daném měsíci např. pracovalo, kolik jich mělo služební cestu, dovolenou apod.

### 23 Monitorování

Nastavit

V odkazu Monitorování máte možnost sledovat přítomnost či nepřítomnost osob na pracovišti. Jestliže načítáte data z terminálu např. každé 2 minuty, můžete v monitorování zobrazovat aktuální přítomnost zaměstnanců v práci se zpožděním maximálně 2 minuty. V seznamu lze zobrazit zaměstnance přítomné/nepřítomné nebo všechny. Je možné vybrat pouze zaměstnance požadovaného rozdělení (střediska). Monitorování lze také provádět pro zvolené datum a čas. Pokud chcete odkaz využívat, je potřeba jej nastavit v programu Docházka:

v nastavení intrawebu -> Obecné

-> **Typ rozdělení pro výběr** - je potřeba vybrat rozdělení, pro které budete v intrawebu zobrazovat výsledky (např. Pracoviště, Personální středisko). Pokud nebude vybráno rozdělení, potom se v intrawebu zobrazí chybová hláška: "V nastavení intrawebu není vybrán typ rozdělení pro výběr!"

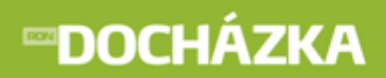

-> Nadpis - zadání nadpisu není povinné. Pokud nebude nadpis zadán, zobrazí se výchozí text "Rozdělení".

v nastavení intrawebu -> Monitorování

- -> Zobrazit jen hlavní rozdělení.
- -> Sloupce sestavy nastavte sloupce, které chcete sledovat.
- -> Nadpis sloupce můžete upravit název sloupce.

-> **Třídit seznam** - podle vybraných kritérií je možné třídit seznam zaměstnanců (například podle titulu, uživatelských polí apod.).

-> **Použít rychlé monitorování** - při tomto monitorování se zobrazí poslední provedená operace pracovníkem. Pokud tuto funkci využíváte, potom by měla být nastavena v Nastavení Intrawebu i v Nastavení aplikace.

-> **Počet dnů pro dohledání poslední operace** - při tomto monitorování se zobrazí poslední provedená operace pracovníkem. Pokud tuto funkci využíváte, potom by měla být nastavena v Nastavení Intrawebu i v Nastavení aplikace.

-> **Povolit monitorování bez přihlášení** - monitorování bez přihlášení zobrazíte zadáním stránky mon. php místo ads.php. Podle konfigurace vašeho webového serveru může adresa vypadat například takto: <a href="http://jmenoserveru/ads/mon.php">http://jmenoserveru/ads/mon.php</a>.

práva pro Monitorování přítomnosti osob můžete nastavit v: Karta zaměstnance -> Intraweb -> Monitorování přítomnosti osob - pro jednoho uživatele, Nastavení intrawebu -> Práva uživatelů -> Monitorování přítomnosti osob - pro více uživatelů.

V horní části je zobrazeno datum a čas posledního načtení terminálu.

|               |                         | Datum a čas p | osledního načten | í: <b>12.3.2013 12:59</b> |
|---------------|-------------------------|---------------|------------------|---------------------------|
| Přítomni Nej  | přítomni <b>Všichni</b> |               |                  |                           |
| Aktuální stav |                         |               |                  |                           |
| Datum a čas   | 13.3.2013               | 11:49         |                  | Nastavit                  |
| Rozdělení     | - všechno -             | •             | - všechno - 🛛 👻  |                           |

- Přítomni zobrazí seznam s přítomnými osobami.
- Nepřítomni zobrazí seznam s nepřítomnými osobami.
- Všichni zobrazí seznam všech osob i přítomných i nepřítomných.
- Aktuální stav zatrhnutím pole zobrazíte stav k aktuálnímu dni a času.
- Datum a čas datum a čas pro monitorování.

## **™DOCHÁZKA**

 Rozdělení - vyberte rozdělení, u kterého chcete zobrazit přítomnost osob. Pokud rozdělení není na výběr, nemáte ho nastavené v programu Docházka (nastavení intrawebu -> Obecné -> Typ rozdělení pro výběr).

Tlačítkem

Nastavit

nastavíte zadané údaje a zobrazí se seznam pro vybrané:

| Jméno a příjmení       | Přítomnost | Operace        | Čas operace           | Fotografie | Poznámka |
|------------------------|------------|----------------|-----------------------|------------|----------|
| Jan Kolohřívák         | Ne         | Přestávka      | 12.3.2013 12:54       |            |          |
| Jana Kolomazníková     | Ne         |                |                       |            |          |
| Jankoska Krpatka       | Ne         | Přestávka      | 12.3.2013 12:57       |            |          |
| Kamila Lukášková       | Ne         |                |                       |            |          |
| Křepatka Mikrohlávková | Ano        | Příchod        | 12.3.2013 12:54       |            |          |
| Jarmila Prdlačková     | Ano        | Otevření dveří | 13.3.2013 10:18       |            |          |
| Ivo Vopršálek          | Ne         |                |                       |            |          |
| Mirka Vyskočilová      | Ne         | Nemoc          | 13.3.2013 - 13.3.2013 | Foto       |          |

Pod seznamem je uveden počet přítomných osob a počet nepřítomných osob.

Seznam zobrazuje stav přítomnosti pracovníků a k nim přehled záznamu provedené operace.

Pokud chcete sledovat aktuální stav zaměstnanců, musíte také pravidelně načítat historii operací z terminálů. Pokud nastavíte v plánovači načítání historie každých pět minut, bude stav monitorování vždy se zpožděním maximálně pět minut. Pokud chcete mít stav s kratším zpožděním, nastavte kratší interval.

V monitorování je možné zobrazovat i fotografie osoby. Pro zobrazení odkazu si přidejte, v aplikaci Docházka v menu Systém -> Nastavení -> Nastavení intrawebu -> Monitorování, sloupec "fotografie". Po nastavení bude ve sloupci zobrazen odkaz Foto. Po kliknutí na tento odkaz se zobrazí fotografie vybrané osoby.

POZNÁMKA: Pokud si zadáte pro načítání dat z terminálu krátký interval, budete mít stav v monitorování aktuální, ale nezapomeňte, že tím můžete velmi zatížit počítač, který data vyčítá.

### 24 Zablokování karty

V tomto odkazu máte možnost zablokovat kartu.

- > práva pro Zablokování karty můžete nastavit v:
- Karta zaměstnance -> Intraweb pro jednoho konkrétního zaměstnance, Nastavení intrawebu -> Práva uživatelů - pro více uživatelů.

**Uživatel musí při blokování karty zadat své heslo** - určete, jestli zaměstnanec musí při blokování karty zadat své heslo.

RON SOFTWARE

Pokud máte možnost zablokovat kartu, objeví se následující:

| Osoba: | Vyskočilová Mirka, Ir |  |
|--------|-----------------------|--|
|        | Pokračovat            |  |

• **Osoba** - máte možnost vybrat osobu, u které chcete zablokovat kartu. Tuto možnost nemáte, pokud je v programu nastaveno blokování pouze vlastní karty.

| Tlačítkem | Pokračova | at přejdete            | e na další tabulku, ve které máte zobrazeno:                  |
|-----------|-----------|------------------------|---------------------------------------------------------------|
|           |           | Osoba:<br>Karta číslo: | vyskocilova Mirka Vyskočilová, Ing. 2859<br>2 👻<br>Pokračovat |

- **Osoba** zobrazí se příjmení a jméno osoby, případně další doplňující informace.
- Karta číslo v případě, že má osoba přiděleno více karet, vyberte tu, kterou chcete zablokovat. V případě prázdného pole nemá dotyčná osoba žádnou kartu k zablokování.

| Tlačítkem | Pokračov | přejdete                         | e na další tabulku, ve které máte zobrazeno:                                         |
|-----------|----------|----------------------------------|--------------------------------------------------------------------------------------|
|           |          | Osoba:<br>Karta číslo:<br>Heslo: | vyskocilova Mirka Vyskočilová, Ing. 2859<br>0AF8017700000000<br>•••••••••<br>Provést |

- Osoba zobrazí se příjmení a jméno vybrané osoby, případně další doplňující informace.
- Karta číslo zobrazí se kód karty.
- Heslo zadejte heslo, kterým se přihlašujete do aplikace Intraweb. Kolonka se zobrazí v případě, že máte v
  programu (Karta zaměstnance -> Intraweb) zaškrtnuto pole: Uživatel musí při blokování karty zadat své
  heslo.

#### Provést

Tlačítkem potvrdíte zablokování karty a zobrazí se hláška o provedeném zablokování (např. Blokování karty proběhlo v pořádku).

RON SOFTWARE

## 25 Odblokování karty

V této sekci můžete odblokovat kartu.

práva pro Odblokování karty můžete nastavit v: Karta zaměstnance -> Intraweb - pro jednoho konkrétního zaměstnance, Nastavení intrawebu -> Práva uživatelů - pro více uživatelů.

**Uživatel musí při odblokování karty zadat své heslo** - určete, jestli zaměstnanec musí při odblokování karty zadat své heslo.

V případě, že máte možnost odblokovat kartu, objeví se následující:

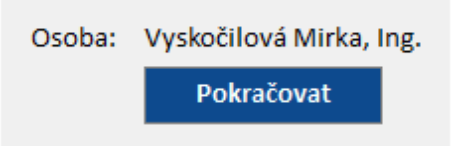

Osoba - máte možnost vybrat osobu, u které chcete odblokovat kartu. Tuto možnost nemáte, pokud máte v
programu nastaveno odblokování pouze vlastní karty.

| Tlačítkem | Pokračov | at přejdete  | na další tabulku, ve které máte zobrazeno: |
|-----------|----------|--------------|--------------------------------------------|
|           |          | Osoba:       | vyskocilova Mirka Vyskočilová, Ing. 2859   |
|           |          | Karta cisio: | Pokračovat                                 |

- Osoba zobrazí se příjmení a jméno osoby, případně další doplňující informace.
- Karta číslo v případě, že má osoba přiřazeno více karet, vyberte tu, kterou chcete odblokovat. V případě nezobrazení čísla karty nemá dotyčná osoba žádnou kartu k odblokování.

| Tlačítkem | Pokračov | přejdete                         | e na další tabulku, ve které máte zobrazeno:                                       |
|-----------|----------|----------------------------------|------------------------------------------------------------------------------------|
|           |          | Osoba:<br>Karta číslo:<br>Heslo: | vyskocilova Mirka Vyskočilová, Ing. 2859<br>0AF801770000000<br>••••••••<br>Provést |

- Osoba zobrazí se příjmení a jméno osoby, případně další doplňující informace.
- Karta číslo zobrazí se kód karty.
- Heslo zadejte heslo, kterým se přihlašujete do aplikace Intrawebu. Kolonka s heslem se zobrazí v případě, že máte v programu (Karta zaměstnance -> Intraweb) zaškrtnuto pole: Uživatel musí při odblokování karty zadat své heslo.

RON SOFTWARE

#### Provést

Tlačítkem potvrdíte odblokování karty a zobrazí se hláška o provedeném odblokování (např. Odblokování karty proběhlo v pořádku).

## 26 Změna hesla

V tomto odkazu máte možnost změnit heslo přidělené správcem pro přístup na Intraweb.

- > práva pro **Změnu hesla** můžete nastavit v:
- Karta zaměstnance -> Intraweb pro jednoho konkrétního zaměstnance, Nastavení intrawebu -> Práva uživatelů - pro více uživatelů.

Pokud máte možnost změnit heslo, objeví se následující:

| Původní heslo:          | •••••    |
|-------------------------|----------|
| Nové heslo:             | •••••    |
| Potvrzení nového hesla: | •••••    |
|                         | Nastavit |

Pro změnu hesla zadejte následující údaje:

- Původní heslo uveď te původní heslo pro přihlášení do aplikace Intrawebu.
- Nové heslo zadejte nové heslo pro přihlášení do aplikace Intrawebu.
- Potvrzení nového hesla zopakujte zadání nového hesla pro vstup do aplikace Intrewebu.

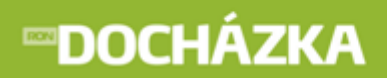

Tlačítkem Nastavit prove

provedete změnu hesla pro vstup do aplikace Intrawebu.

## 27 Odhlásit

Po stisku odkazu **Odhlásit** budete odhlášeni z aplikace Intrawebu a dostanete se do základního okna pro nové přihlášení.